# Samsung GALAXY Note

### TÉLÉPHONE MOBILE

## Guide d'utilisateur

Veuillez lire ce guide avant d'utiliser votre téléphone et conservez-le à titre de référence.

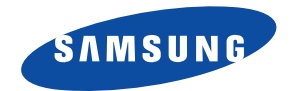

#### Propriété intellectuelle

Tous les éléments de propriété intellectuelle définis ci-dessous, qui sont la possession ou la propriété de SAMSUNG ou de ses fournisseurs, et qui ont trait au téléphone SAMSUNG, incluant, de façon non limitative, les accessoires, les pièces ou les logiciels s'y rattachant (le « système téléphonique »), sont des propriétés exclusives de SAMSUNG et sont protégés conformément aux lois fédérales et provinciales, et aux dispositions de traités internationaux. Les éléments de propriété intellectuelle comprennent, de façon non limitative, les inventions (brevetables ou non brevetables), les brevets, les secrets commerciaux, les droits d'auteur, les logiciels, les programmes informatiques et les documents qui s'y rattachent, ainsi que toute autre oeuvre de création. En aucun cas, vous ne pouvez enfreindre ou autrement violer les droits garantis par la propriété intellectuelle. De plus, vous acceptez de ne pas modifier, préparer d'oeuvres dérivées, rétroconcevoir, décompiler, désassembler ou essayer de quelque manière que ce soit de créer un code source à partir des logiciels, ni même de faire toute tentative dans ce sens. Aucun droit ni titre de propriété à l'égard des éléments de propriété intellectuelle ne vous est cédé par la présente. Tous les droits applicables de propriété intellectuelle demeureront la propriété de SAMSUNG et de ses fournisseurs.

© 2012 Samsung Electronics Canada inc.

SAMSUNG est une marque déposée de SAMSUNG Electronics Co., Ltd. et de ses sociétés affiliées.

Nuance<sup>MD</sup>, VSuite<sup>MC</sup>, saisie de texte T9<sup>MD</sup> et le logo Nuance sont des marques de commerce ou des marques déposées de Nuance Communications inc., et de ses sociétés affiliées aux États-Unis et dans les autres pays.

La lettre de marque, le logo stylisé et la combinaison de la lettre de marque et du logo stylisé Bluetooth<sup>MD</sup> sont des marques déposées et sont des propriétés de Bluetooth SIG inc.

microSD<sup>MD</sup> et le logo microSD sont des marques déposées de SD Card Association.

Openwave<sup>MD</sup> est une marque déposée de Openwave inc.

Les logos Statione et WOW HD sont incorporées sous licence de SRS Labs inc. Les technologies CS Headphone et WOW HD sont incorporées sous licence de SRS Labs inc.

À PROPOS DE LA VIDÉO DIVX : DivXMD est un format vidéo numérique créé par DivX, LLC, une filiale de Rovi Corporation. Ceci est un appareil DivX Certified<sup>MD</sup> pouvant lire des vidéos DivX. Visitez divx.com pour en savoir davantage sur les outils logiciels pouvant convertir vos fichiers en vidéos DivX.

À propos de la vidéo sur demande DivX : Cet appareil DivX Certified<sup>MD</sup> doit être enregistré avant de pouvoir lire les films des vidéos sur demande DivX achetées. Pour obtenir le code d'enregistrement, trouvez la rubrique DivX VOD dans le menu de configuration de votre appareil. Visitezvod.divx.com pour en savoir davantage sur la façon de compléter l'enregistrement.

Google, le logo Google, Android, le logo Android, Android Market, Gmail, Google Mail, Google Apps, Google Calendar, Google Checkout, Google Earth, Google Latitude, Google Maps, Google Talk, Picasa et YouTube sont des marques de commerce de Google inc.

Wi-Fi est une marque déposée de Wireless Fidelity Alliance inc.

Swype et les logos Swype sont des marques de commerce de Swype inc. © 2010 Swype inc. Tous droits réservés.

## earSmart

La fonctionnalité earSmart<sup>MD</sup>, un système de traitement de la voix perfectionné pour des communications claires, vous permet d'entendre et d'être entendu (hear and be heard<sup>MD</sup>) où que vous soyez. Cette technologie exploite la science du système auditif humain pour distinguer les sons, identifier votre voix et supprimer les bruits environnants.

#### Comment cela fonctionne-t-il?

- · Le système de traitement de la voix earSmart capte votre voix et tous les signaux sonores à portée de votre téléphone.
- Fonctionnant comme le système auditif humain, il traite et différencie ces sons, isole la voix principale et filtre le bruit ambiant de votre téléphone et de celui
   de votre interlocuteur.

- Il égalise et ajuste de façon dynamique le volume de la voix pour optimiser votre conversation, de sorte que vous puissiez entendre clairement et n'ayez pas besoin de parler fort pour dominer le bruit ambiant.
- Grâce à cette technologie, vous pouvez parler où que vous soyez et ainsi avoir des communications claires pour les appels mobiles, les vidéoclavardages ou lors de l'utilisation du hautparleur, sans vous préoccuper du bruit environnant.

#### Logiciel libre

Ce produit comprend des logiciels libres et gratuits. Pour consulter les documents sur les licences, les avis de non-responsabilité, les crédits et les avis, visitez le site Web de Samsung : <u>http://opensource.samsung.com</u>.

#### Dénégation de garantie; exclusion de responsabilité

SAUF TEL QUE STIPULÉ DANS LA GARANTIE EXPRESSE FIGURANT À LA PAGE DE GARANTIE ACCOMPAGNANT LE PRODUIT, L'ACHETEUR PREND LE PRODUIT « TEL QUEL », ET SAMSUNG NE DONNE AUCUNE GARANTIE EXPRESSE OU TACITE QUE CE SOIT À L'ÉGARD DU PRODUIT, Y COMPRIS NOTAMMENT À PROPOS DE LA QUALITÉ MARCHANDE DU PRODUIT OU DE SA CONVENANCE À UN USAGE PARTICULIER; DE LA CONCEPTION, DE L'ÉTAT OU DE LA QUALITÉ DU PRODUIT; DU RENDEMENT DU PRODUIT; DE LA FABRICATION DU PRODUIT OU DES COMPOSANTES QU'IL RENFERME; OU DE LA CONFORMITÉ DU PRODUIT AUX EXIGENCES DE TOUT RÈGLEMENT, TOUTE LOI, TOUTE SPÉCIFICATION OU TOUT CONTRAT. RIEN, DANS LE GUIDE D'UTILISATION, NE POURRA ÊTRE INTERPRÉTÉ COMME CRÉANT UNE GARANTIE EXPRESSE OU TACITE DE QUELQUE NATURE QUE CE SOIT PAR RAPPORT AU PRODUIT. DE PLUS, SAMSUNG NE POURRA ÊTRE TENUE RESPONSABLE DE QUELQUE DOMMAGE QUE CE SOIT POUVANT RÉSULTER DE L'ACHAT OU DE L'UTILISATION DU PRODUIT, OU DU NON-RESPECT DE LA GARANTIE EXPRESSE, Y COMPRIS LES DOMMAGES INDIRECTS, SPÉCIAUX OU ACCESSOIRES, OU ENCORE LA PERTE DE PROFITS OU D'AVANTAGES PRÉVUS.

SAMSUNG NE PEUT EN AUCUN CAS ÊTRE TENU RESPONSABLE DES PROBLÈMES DE FONCTIONNEMENT OU DES INCOMPATIBILITÉS CAUSÉS PAR TOUTE MODIFICATION PAR L'UTILISATEUR DES PARAMÈTRES D'ENREGISTREMENT OU DU LOGICIEL DU SYSTÈME D'EXPLOITATION.

L'UTILISATION DE LOGICIELS DE SYSTÈME D'EXPLOITATION PERSONNALISÉS PEUT EMPÊCHER LE BON FONCTIONNEMENT DE VOTRE APPAREIL ET DE SES APPLICATIONS.

#### Table des matières

| Chapitre 1 : Mise en route                   | 1  |
|----------------------------------------------|----|
| Préparation du téléphone                     | 1  |
| Recharger la pile                            | 4  |
| Allumer et éteindre le téléphone             | 5  |
| Verrouiller et déverrouiller l'écran tactile | 6  |
| Créer un nouveau compte Google               | 6  |
| Récupérer votre mot de passe Google          | 6  |
| Configurer la messagerie vocale              | 7  |
| Remise en état du système Android            | 7  |
| Mode sécurisé                                | 8  |
| Résolution de problèmes                      | 8  |
| Chapitre 2 : Description de votre téléphone  | 9  |
| Fonctionnalités de votre téléphone           | 9  |
| Vue avant du téléphone                       | 9  |
| Vues latérales du téléphone                  | 11 |
| Vue arrière du téléphone                     | 12 |
| Stylet Samsung                               | 12 |
| Écran d'affichage                            | 15 |
| Naviguer dans les menus                      | 23 |
| Personnaliser votre écran d'accueil          | 27 |
| Zone de notification                         | 33 |
| Carte mémoire                                | 33 |
| Chapitre 3 : Fonctions d'appel               | 36 |
| Afficher votre numéro de téléphone           | 36 |
|                                              |    |

| Faire un appel                               |    |
|----------------------------------------------|----|
| Options d'appel                              | 42 |
| Chapitre 4 : Entrée de texte                 | 47 |
| Méthodes de saisie de texte                  | 47 |
| Entrer du texte au moyen du clavier Samsung  | 47 |
| Changer le mode de saisie de texte - clavier | 47 |
| Utiliser le mode Abc                         | 48 |
| Utiliser le mode Symboles/Chiffres           | 49 |
| Utiliser l'option de texte intuitif XT9      | 49 |
| Paramètres du clavier Samsung                | 50 |
| Entrer du texte au moyen de la méthode Swype | 50 |
| Utiliser l'écriture manuscrite               | 51 |
| Utiliser la saisie vocale                    | 52 |
| Chapitre 5 : Contacts                        | 53 |
| Ajouter un contact                           | 53 |
| Modifier l'entrée d'un contact existant      | 55 |
| Utiliser la liste de contacts                | 56 |
| Lier des contacts                            | 57 |
|                                              |    |

i

| Synchroniser les contacts5             | 8  |
|----------------------------------------|----|
| Options de la liste de contacts        | 9  |
| Groupes                                | 60 |
| Contacts favoris6                      | 62 |
| Gérer la liste de contacts 6           | 2  |
| Chapitre 6 : Multimédia6               | 4  |
| Musique                                | 64 |
| Utiliser les listes de lecture         | 6  |
| Vidéos                                 | 7  |
| Galerie                                | 7  |
| Appareil photo                         | 9  |
| Utiliser l'appareil photo 6            | 9  |
| Options de l'appareil photo7           | 0  |
| Utiliser l'appareil vidéo 7            | 5  |
| Retouche photo7                        | 9  |
| Chapitre 7 : Messagerie8               | 1  |
| Types de messages                      | 61 |
| Rédiger et envoyer un message8         | 51 |
| Options des messages 8                 | 2  |
| Visualiser les nouveaux messages reçus | 3  |
| Supprimer les messages 8               | 4  |
| Rechercher un message 8                | 5  |
| Paramètres de messagerie 8             | 5  |
| Courriel                               | 6  |
| Gmail                                  | 8  |
| Talk                                   | 0  |
|                                        |    |

ii

| Chapitre 8 : Paramètres              |     |
|--------------------------------------|-----|
| Sans fil et réseaux                  | 91  |
| Paramètres d'appel                   |     |
| Paramètres des sons                  | 102 |
| Paramètres d'affichage               | 103 |
| Mode économie d'énergie              | 104 |
| Localisation et sécurité             | 105 |
| Applications                         | 108 |
| Comptes et synchronisation           |     |
| Mouvement                            |     |
| Confidentialité                      | 111 |
| Paramètres de stockage               |     |
| Langue et clavier                    |     |
| Accessibilité                        |     |
| Date et heure                        |     |
| Paramètres du stylo                  |     |
| À propos du téléphone                |     |
| Chapitre 9 : Connexions              | 120 |
| Internet                             |     |
| Wifi                                 |     |
| Bluetooth                            |     |
| Connecter l'appareil à un ordinateur | 131 |
| NFC                                  | 133 |
| Réseaux mobiles                      | 133 |
| Chapitre 10 : Applications           | 134 |
| AllShare                             | 134 |
|                                      |     |

| Livres              | 135 |
|---------------------|-----|
| Calculatrice        | 135 |
| S Calendrier        | 136 |
| Appareil photo      | 138 |
| Horloge             | 138 |
| Contacts            | 141 |
| Crayon physics      | 141 |
| Téléchargements     | 141 |
| Galerie             | 141 |
| Gmail               | 142 |
| Recherche Google    | 142 |
| Kies air            | 142 |
| Latitude            | 142 |
| Maps                | 144 |
| Market              | 146 |
| Messagerie          | 146 |
| Mini journal        | 146 |
| Lecteur MP3         | 148 |
| Mes fichiers        | 148 |
| Navigation          | 148 |
| Actualités et météo | 150 |
| Retouche photo      | 151 |
| Adresses            | 151 |
| Polaris Office      | 151 |
| S Choice            | 152 |
| S Mémo              | 152 |
| Samsung Apps        | 155 |

| Paramètres           | ô |
|----------------------|---|
| Social Hub           | ô |
| Libellés             | ô |
| Talk                 | ô |
| Gestion de tâches15  | 7 |
| Vidéos               | 7 |
| Enregistreur vocal15 | 7 |
| Recherche vocale     | 8 |
| Discussion           | 8 |
| YouTube              | 9 |
| Index                | 0 |
|                      |   |
|                      |   |

#### **Chapitre 1 : Mise en route**

Ce chapitre explique comment préparer l'utilisation de votre téléphone en installant votre matériel, en activant le service téléphonique, puis en configurant la messagerie vocale.

#### Préparation du téléphone

Avant de pouvoir utiliser votre téléphone, vous devez installer la pile et la carte SIM dans leur logement respectif. Le logement de la carte microSD<sup>MD</sup> se situe aussi dans cet emplacement interne.

 Retirez le couvercle en plaçant un ongle dans la fente au haut du couvercle (1).

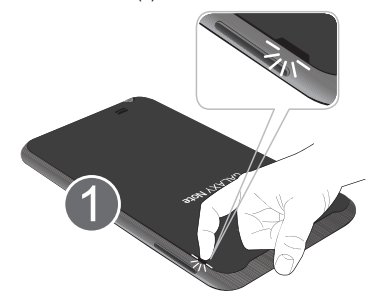

2. Soulevez le couvercle et retirez-le du téléphone (2).

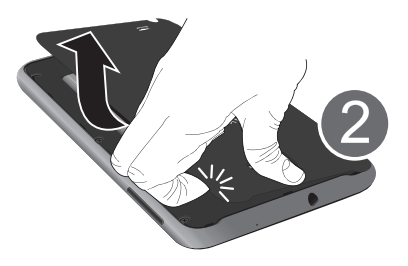

#### Insérer la carte SIM

La carte SIM contient tous les détails de votre abonnement, tels que votre NIP (numéro d'identification personnel), les services optionnels que vous avez choisis et de nombreuses autres fonctionnalités.

Important! : La carte SIM et ses éléments de contact peuvent facilement être endommagés si on les égratigne ou les pile. Il faut procéder avec soin lorsque vous manipulez, insérez ou retirez cette carte. Gardez la carte SIM hors de la portée des jeunes enfants.

- Insérez doucement la carte SIM dans son logement (voir l'illustration) jusqu'à ce qu'elle soit bien en place.
  - Assurez-vous de placer les contacts métalliques de la carte vers l'intérieur du téléphone et l'encoche de la carte au bon endroit, tel qu'illustré.

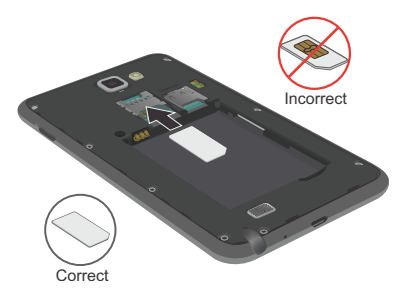

Nota : Si la carte SIM n'est pas insérée correctement, le téléphone ne peut la détecter. Si c'est le cas, réinstallez-la correctement.

#### Insérer et retirer la carte mémoire microSD

Votre appareil permet d'utiliser une carte microSD<sup>MD</sup> ou microSDHC<sup>MD</sup> pour augmenter la mémoire disponible. Conçu pour votre téléphone mobile et d'autres appareils, ce genre de carte mémoire permet d'échanger des images, de la musique et des données entre divers appareils ayant une prise pour carte SD.

- Nota : Votre téléphone peut prendre en charge les cartes d'une capacité maximale de 32 Go.
  - Poussez la carte mémoire dans son logement jusqu'à ce qu'elle fasse un clic (tel qu'illustré).
    - Assurez-vous de placer les contacts métalliques de la carte vers le bas et d'insérer la carte correctement.

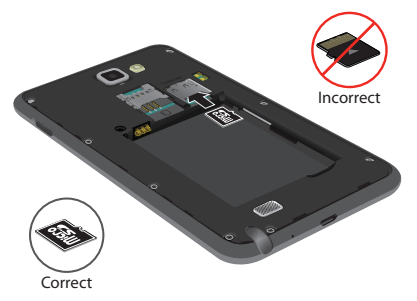

 Pour retirer la carte mémoire, poussez-la légèrement dans son logement jusqu'au clic afin qu'elle s'éjecte, puis saisissez-la et retirez-la du téléphone.

Pour plus d'information sur les cartes mémoire, consultez « *Carte mémoire* » à la page 33.

Mise en route 2

#### Insérer la pile

- Insérez la pile dans son logement (1) de façon à aligner les contacts métalliques de la pile du téléphone.
- 2. Pressez délicatement pour la mettre en place (2).

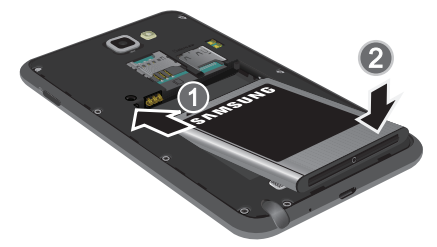

#### Remettre le couvercle

 Placez le couvercle sur la partie inférieure de l'arrière du téléphone (1) puis appuyez (2).

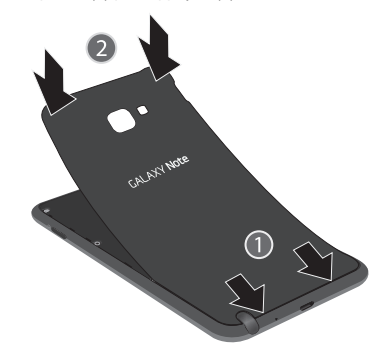

 Appuyez sur tout le contour du couvercle jusqu'à ce qu'il soit bien fermé (3).

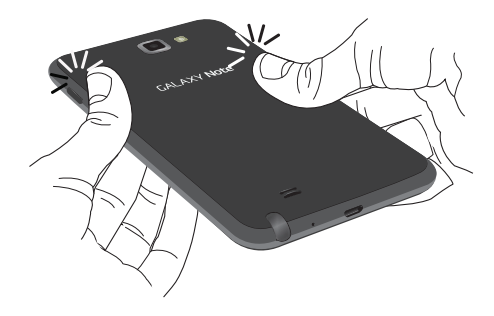

Nota : Assurez-vous que la pile est bien installée avant d'allumer le téléphone.

#### **Recharger la pile**

Votre appareil est alimenté par une pile au lithium-ion rechargeable. Le chargeur utilisé pour la recharger est fourni avec votre appareil. N'utilisez que les chargeurs et les piles approuvés par Samsung.

Nota : Plusieurs facteurs peuvent augmenter la consommation d'énergie et donc réduire le temps d'utilisation de l'appareil; par exemple, une longue durée de rétroéclairage, la recherche de service, le mode vibreur, ou l'utilisation du navigateur Web.

Vous pouvez utiliser le téléphone durant la charge, mais cela augmentera le temps de charge.

Nota : Vous devez charger la pile complètement avant d'utiliser votre téléphone pour la première fois. Une pile déchargée met environ 4 heures à se recharger complètement.

#### Utiliser le chargeur

Important!: Vérifiez que la pile est bien installée dans l'appareil avant de brancher le chargeur. Si la pile n'est pas insérée correctement lorsque vous branchez le chargeur, l'appareil peut tenter de s'allumer puis s'éteindre aussitôt, ce qui en empêchera l'utilisation normale.

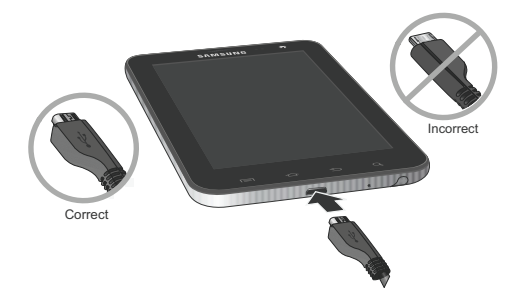

- Branchez la petite extrémité du chargeur dans la prise multifonction et l'autre fiche dans une prise de courant c.a. ordinaire.
- Une fois la pile rechargée, débranchez la fiche du chargeur de la prise multifonction du téléphone.

Avertissement! : L'écran tactile répond mieux à une touche légère du doigt ou d'un stylet non métallique. L'application d'une force excessive ou l'utilisation d'objets métalliques sur l'écran tactile peut endommager la surface de verre et annuler la garantie. Nota : Si vous retirez la pile avant de débrancher le chargeur, vous pourriez endommager le téléphone.

#### Témoin de pile faible

Lorsque la pile est faible et qu'il ne reste plus que quelques minutes d'autonomie pour la conversation, l'icône de pile faible () clignote et l'appareil émet une tonalité d'avertissement à intervalles réguliers. Afin de conserver l'énergie restante de la pile, votre téléphone désactive alors le rétroéclairage et entre en mode tamisage. Pour connaitre le niveau de la charge restante, regardez le témoin de la pile situé au coin supérieur droit de l'écran. Le témoin entièrement vert () indique que la pile est complètement chargée.

Lorsque la pile devient trop faible, le téléphone s'éteint automatiquement.

#### Allumer et éteindre le téléphone

- Pressez longuement la touche O (sur le côté supérieur, à droite) jusqu'à ce que le téléphone s'allume.
- Glissez votre doigt sur l'écran pour déverrouiller le téléphone.

- Nota : La langue d'affichage est réglée par défaut à English. Pour changer la langue, utilisez le menu Langue. Pour tout renseignement, consultez « Paramètres » à la page 91.
  - 3. Pour éteindre le téléphone, pressez longuement la touche

① jusqu'à ce que le menu Options du téléphone apparaisse.

 Touchez Éteindre, puis touchez OK pour éteindre le téléphone.

#### Verrouiller et déverrouiller l'écran tactile

- Pressez de nouveau O pour afficher l'écran de verrouillage, puis glissez votre doigt sur l'écran pour le déverrouiller.

Avertissement! : L'écran tactile répond mieux à une touche légère du doigt ou d'un stylet non métallique. L'application d'une force excessive ou l'utilisation d'objets métalliques sur l'écran tactile peut endommager la surface de verre et annuler la garantie.

#### Créer un nouveau compte Google

Afin de profiter de toutes les fonctionnalités qu'offre votre appareil, il est recommandé de créer un compte Google<sup>MD</sup>. Avec un tel compte, vous pouvez synchroniser les applications Google entre votre téléphone et votre ordinateur.

Après avoir allumé votre téléphone pour la première fois, suivez les étapes suivantes :

1. Dans l'écran d'accueil, touchez Applications 📑 →

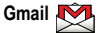

L'écran Ajouter un compte Google s'affiche

- 2. Touchez Suivant pour continuer.
- 3. Suivez les directives à l'écran pour créer un compte Google.
- Nota : Si vous avez déjà un compte Google, vous n'avez qu'à vous y connecter.

#### Récupérer votre mot de passe Google

Un mot de passe Google est requis pour les applications Google. Si vous perdez ou oubliez votre mot de passe, suivez les directives suivantes pour le récupérer :

 À partir d'un ordinateur, lancez le navigateur et allez à <u>http://</u> google.com/accounts.

- Cliquez sur le lien Vous ne pouvez pas accéder à votre compte ?.
- 3. Dans l'écran Vous avez oublié votre mot de passe ?, saisissez votre adresse Gmail et cliquez sur Envoyer.
- 4. Suivez la procédure pour réinitialiser votre mot de passe.

#### Configurer la messagerie vocale

1. Dans l'écran d'accueil, touchez , puis touchez longuement 1 .

Le téléphone peut vous demander d'entrer un mot de passe.

 Suivez les directives pour créer un mot de passe, enregistrer un message d'accueil et votre nom.

Nota : Ces étapes peuvent varier, selon votre réseau.

#### Accéder à votre messagerie vocale

- Dans l'écran d'accueil, touchez , puis touchez longuement <u>1</u>.
- Une fois la connexion établie, écoutez les invites du centre de messagerie vocale.

## Accéder à votre messagerie vocale à partir d'un autre téléphone

- 1. Composez le numéro de votre téléphone sans fil.
- Lorsque vous entendez votre message d'accueil, pressez la touche étoile (\*).
- 3. Entrez votre mot de passe.

#### Remise en état du système Android

La remise en état du système Android permet de restaurer le logiciel de base de l'appareil à ses valeurs par défaut et de supprimer toutes les données d'utilisateur. Dans des conditions normales d'utilisation, vous ne devriez pas avoir à exécuter une remise en état du système.

Nota: Si vous accédez à ce menu par inadvertance, pressez les touches de volume du haut et du bas pour sélectionner reboot system now, puis pressez le bouton Allumer/Verrouiller. Votre appareil redémarrera normalement.

Pour activer le mode de remise en état du système Android :

 Éteignez votre appareil. Pressez le bouton Allumer et les deux touches de volume simultanément jusqu'à ce que l'appareil s'allume.

- Lorsque l'écran de démarrage apparait, relâchez le bouton Allumer, mais continuez à presser les touches de volume du haut et du bas.
- Pressez ces touches pendant au moins 8 secondes, jusqu'à ce que le mode de remise en état démarre et que l'écran Android System Recovery s'affiche.
- 4. Relâchez les touches de volume du haut et du bas.
- 5. Les options suivantes s'affichent :
  - reboot system now : redémarre votre téléphone sans faire aucune modification.
  - apply update from sdcard : applique les mises à jour de votre carte mémoire dans votre téléphone.
  - wipe data/factory reset : efface toutes les données du téléphone et réinitialise les paramètres aux valeurs par défaut. Le contenu stocké dans la carte microSD n'est pas effacé.
  - wipe cache partition : efface toutes les données antémémoire, comme les fichiers journaux.
- Utilisez les touches de volume du haut et du bas pour parcourir les options, puis pressez pour effectuer votre sélection.

#### Mode sécurisé

Vous pouvez lancer votre téléphone en mode sécurisé si vous souhaitez régler un problème causé par des applications ajoutées. Dans ce mode, seul le logiciel de base du système est actif.

- 1. Éteignez votre appareil.
- Pressez longuement le bouton Allumer ( ) pour le démarrer.
- Lorsque l'animation de démarrage s'affiche, touchez rapidement i jusqu'à ce que l'écran de verrouillage s'affiche.

Lorsque l'écran de verrouillage s'affiche, **Mode sécurisé** apparait dans le coin inférieur gauche de l'écran.

#### **Résolution de problèmes**

Si l'appareil se fige et ne répond plus ou une erreur fatale se produit, vous aurez peut-être à le réinitialiser pour restaurer ses fonctionnalités.

 Pressez longuement le bouton Allumer/Verrouiller pendant 8 à 10 secondes.

#### Chapitre 2 : Description de votre téléphone

Ce chapitre décrit les principales fonctionnalités de votre téléphone. Vous y trouverez également une explication de l'écran d'affichage et des icônes qui y apparaissent lorsque vous l'utilisez. Il explique aussi comment parcourir les menus de votre téléphone et utiliser la carte mémoire.

#### Fonctionnalités de votre téléphone

Votre téléphone est léger, facile à utiliser et offre de nombreuses fonctionnalités, dont les suivantes :

- Réseau 4G LTE avec un processeur bicoeur de 1,5 gigahertz
- Plateforme Android Gingerbread
- Applications S Mémo et stylet Samsung (S Pen) offrant des techniques de saisie conviviales
- Écran tactile permettant d'accéder rapidement aux menus et options, y compris les applications et sept écrans d'accueil
- Accès immédiat à Internet
- · Technologies intégrées Bluetooth et Wi-Fi
- Écran large lumineux 5,3" SAMOLED<sup>MC</sup> HD
- Appareil photo/vidéo de 8 Mpx
- Téléchargement HSDPA à très haute vitesse 21,1 Mbps
- · Prise en charge de carte mémoire jusqu'à 32 Go
- · Synchronisation et mise à jour des applications de réseaux sociaux

#### Vue avant du téléphone

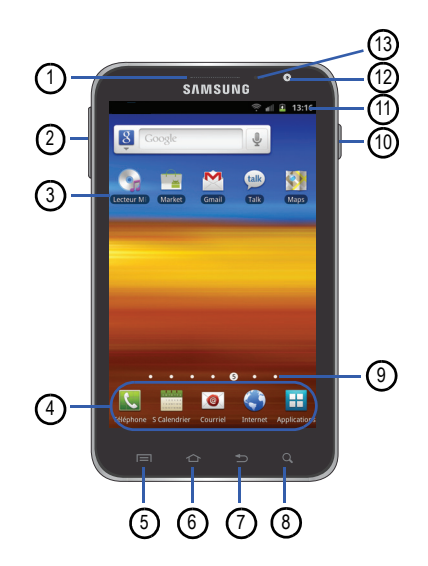

- 1. Hautparleur : permet d'entendre votre interlocuteur.
- Touches de volume : permet de régler le volume de la sonnerie en mode veille ou celui de la voix de l'interlocuteur pendant un appel. Lors de la réception d'un appel, pressez brièvement l'une des touches de volume

) pour fermer la sonnerie.

- 3. Applications : permet d'ajouter des raccourcis vers vos applications favorites dans l'écran d'accueil.
- Raccourcis principaux : permet d'accéder rapidement aux fonctions principales, comme Téléphone, S Calendrier, Courriel, Internet et Applications. Pour tout renseignement, consultez « Raccourcis principaux » à la page 15.
- Touche Menu : permet d'accéder aux options des sousmenus des diverses fonctions et applications, comme Accueil, Téléphone, Contacts, Messages et Web.
- Touche Accueil : permet de revenir à l'écran d'accueil principal à partir de tout écran ou menu. Pressez longuement cette touche pour afficher la liste des applications récentes et le raccourci vers le gestionnaire de tâches.
- 7. Touche Retour : permet de revenir à l'écran précédent dans un menu ou une page Web.

- Touche Recherche : ouvre la fonction de recherche Google à partir de laquelle vous pouvez effectuer des recherches sur le Web.
- Indicateur de l'écran d'accueil : affiche l'écran d'accueil en cours.
- 10. Bouton Allumer/Verrouiller ( ): pressez longuement cette touche pour allumer et éteindre le téléphone. Pressez cette touche pour verrouiller et déverrouiller l'écran tactile. Pour tout renseignement, consultez « Verrouiller et déverrouiller le téléphone » à la page 24.
- 11. Icônes : affiche l'information sur l'état du téléphone, comme la force du signal capté, le niveau de charge de la pile, l'heure, les courriels non lus, les appels manqués, l'heure, la date, etc.
- Objectif avant de l'appareil photo : permet de prendre une photo lorsque vous réglez le mode de capture à Autoportrait.
- Capteurs de proximité et de luminosité : utilise la luminosité ambiante pour régler l'accès au clavier. Il sert notamment à détecter votre visage près de l'écran pendant

un appel permettant ainsi de désactiver l'écran tactile. Cette touche permet également de régler certains paramètres de l'appareil photo.

#### Vues latérales du téléphone

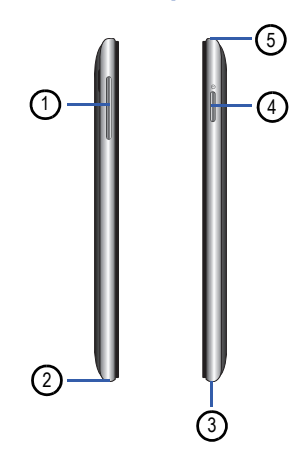

 Touches de volume : permet de régler le volume de la sonnerie en mode veille ou celui de la voix de l'interlocuteur pendant un appel. Lors de la réception d'un appel, pressez brièvement l'une des touches de volume

( ) pour fermer la sonnerie.

- Prise multifonction : permet de brancher un câble d'alimentation (chargeur), un câble de données (USB) ou un dispositif mains-libres.
- Microphone : permet à votre interlocuteur de vous entendre lorsque vous lui parlez.
- 4. Bouton Allumer/Verrouiller ( ): pressez longuement cette touche pour allumer et éteindre le téléphone. Pressez cette touche pour verrouiller et déverrouiller l'écran tactile. Pour tout renseignement, consultez « Verrouiller et déverrouiller le téléphone » à la page 24.
- 5. Prise pour écouteur : permet de brancher un casque d'écoute de 3,5 mm.

#### Vue arrière du téléphone

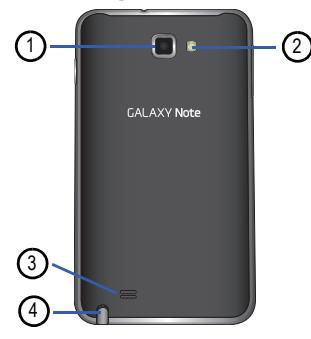

- 1. Objectif de l'appareil photo : permet de prendre des photos et de saisir des vidéos.
- Flash : élément de l'appareil photo, permet de fournir une source de lumière additionnelle dans des conditions de faible éclairage.
- Hautparleur externe : permet d'entendre les sons provenant de votre téléphone lorsque le hautparleur est activé.

 Stylet Samsung : stylet intégré permettant d'exécuter diverses tâches. Pour tout renseignement, consultez « Stylet Samsung » à la page 12.

#### **Stylet Samsung**

Le stylet Samsung vous permet d'exécuter diverses fonctions. En utilisant le bouton du stylet, vous n'aurez plus à basculer entre la saisie tactile et le stylet.

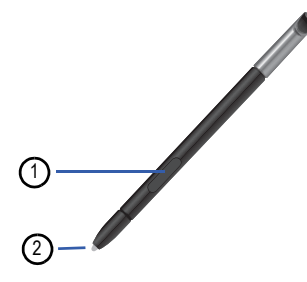

- Bouton du stylet : pressez le bouton pour ajouter une fonctionnalité au stylet. Pour tout renseignement, consultez « Utiliser le stylet Samsung » à la page 13.
- 2. Pointe du stylet : utilisez la pointe du stylet pour toucher l'écran.

#### Retirer le stylet Samsung du téléphone

Le stylet Samsung est inséré dans votre téléphone pour votre commodité.

 Utilisez un ongle ou un objet pointu pour tirer l'extrémité du stylet Samsung (1).

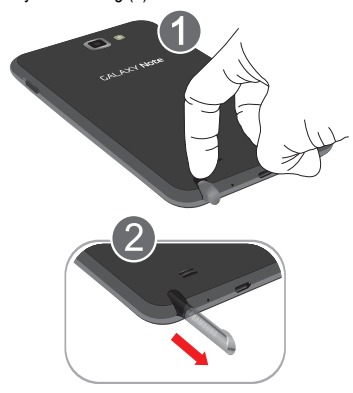

2. Retirez le stylet Samsung du téléphone (2).

#### Utiliser le stylet Samsung

Vous pouvez exécuter diverses fonctions au moyen du stylet Samsung.

#### **Bouton Retour**

Pour revenir à l'écran précédent, pressez le bouton du stylet, puis touchez et tirez l'écran vers la gauche. L'écran précédent apparait.

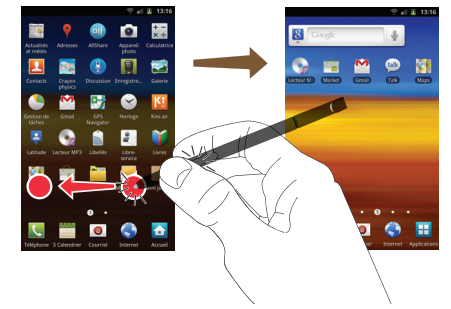

#### **Bouton Menu**

Pour afficher le menu à partir de n'importe quel écran, pressez le bouton du stylet, puis touchez et tirez l'écran vers le haut. Le menu apparait.

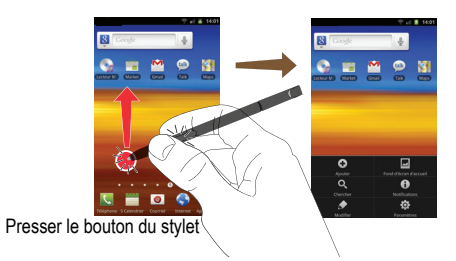

#### Lancer l'application S Mémo rapide

L'application S Mémo rapide vous permet de rédiger une note ou d'inscrire des idées à partir de n'importe quel écran. Pour lancer l'application, pressez le bouton du stylet et touchez deux fois l'écran.

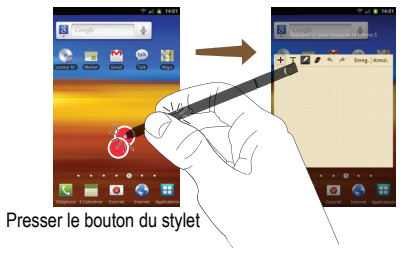

#### Capture d'écran

Pour capturer un écran, pressez le bouton du stylet et touchez longuement l'écran. Sélectionnez Enreg. pour sauvegarger l'image dans le dossier Mes fichiers → ScreenCapture.

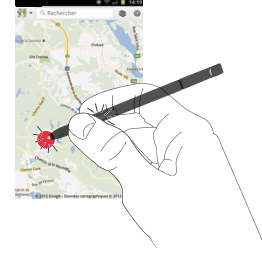

Écrire sur un écran après sa capture

Pour écrire sur une saisie d'écran, utilisez le stylet. Les fichiers sont enregistrés dans le dossier Mes fichiers → ScreenCapture.

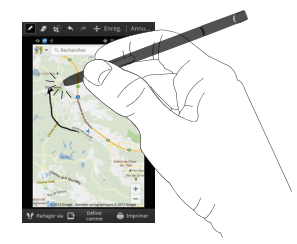

Pour en savoir davantage sur l'utilisation du stylet Samsung avec l'application S Mémo, consultez « S Choice » à la page 152.

#### Écran d'affichage

L'écran d'affichage fournit une foule d'information sur l'état et les options du téléphone et vous permet d'accéder aux icônes des applications. Pour tout renseignement, consultez « Vue avant du téléphone » à la page 9.

#### Raccourcis principaux

Cinq raccourcis d'application inamovibles apparaissent au bas de tous les écrans d'accueil. Les cinq raccourcis fixes proposés peut varier selon le fournisseur de services. Ils peuvent inclure les suivants :

- Téléphone Service pour composer un numéro de téléphone. Pour tout renseignement, consultez « Faire un appel » à la page 36.
- S Calendrier pour créer des évènements et des rendez-vous dans votre agenda. Pour tout renseignement, consultez « S Calendrier » à la page 136.
- Courriel opur envoyer et recevoir des courriels. Pour tout renseignement, consultez « Courriel » à la page 86.
- Internet () pour parcourir le Web. Pour tout renseignement, consultez « Internet » à la page 120.
- Applications 
   pour accéder aux applications de votre téléphone.

   Pour tout renseignement, consultez « Applications » à la page 134.

Dans le menu des applications, le raccourci Applications est remplacé par le raccourci **Accueil**, qui vous permet de revenir à l'écran d'accueil.

Vous pouvez remplacer tout raccourci initial sauf le raccourci Applications.

Pour tout renseignement, consultez « *Ajouter et supprimer des raccourcis principaux* » à la page 28.

#### lcônes

La liste suivante présente les principales icônes apparaissant dans la barre d'icônes au haut de l'écran :

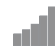

Indique l'intensité du signal capté. Plus il y a de barres, meilleur est le signal.

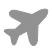

Indique que le mode Hors-ligne est activé. Vous ne pouvez faire ou recevoir d'appels, ni même accéder à de l'information en ligne.

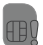

Indique qu'aucune carte microSD n'est insérée dans le téléphone.

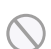

Indique qu'aucun réseau n'est disponible.

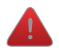

S'affiche s'il y a une erreur ou une alerte du système.

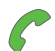

- S'affiche si un appel est en cours.
- S'affiche si un appel est en cours avec un appareil Bluetooth.
- S'affiche si un appel est en attente.

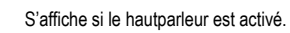

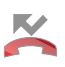

S'affiche si vous avez un appel mangué.

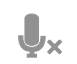

S'affiche si vous activez le mode Muet pendant un appel.

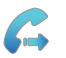

S'affiche si le renvoi d'appel est réglé à Toujours transférer. Pour tout renseignement, consultez « Paramètres d'appel » à la page 98.

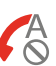

S'affiche si le mode de rejet automatique des appels est activé.

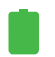

Indigue le niveau de charge de la pile. L'icône affichée signifie que la pile est pleine.

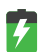

S'affiche lors de la recharge de la pile. Elle indique aussi le niveau de charge de la pile.

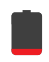

E ₹↑

E ↓↑

Niveau de charge critique - indique que le niveau de charge de la pile est à seulement 3 %. Le téléphone va s'éteindre immédiatement.

S'affiche si votre connexion au réseau EDGE est active.

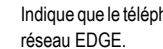

Indique que le téléphone est en communication avec le

S'affiche si votre connexion à un réseau UTMS, HSDPA, HSPA ou HSPA+ est active.

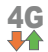

LTE.

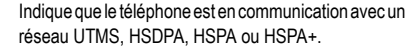

S'affiche si votre connexion au réseau 4G LTE est active.

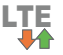

Indique que le téléphone est en communication avec le réseau 4G LTE.

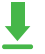

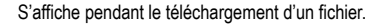

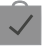

S'affiche après l'installation d'une application téléchargée depuis Android Market.

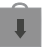

S'affiche lorsque des mises à jour sont disponibles.

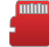

Indique que la carte mémoire microSD est pleine.

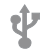

Indique que le téléphone est branché à un ordinateur au moyen d'un câble USB.

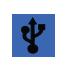

Indique que le téléphone autorise le partage Internet au moyen d'un câble USB.

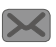

S'affiche après la réception d'un nouveau message texte ou multimédia.

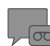

S'affiche après la réception d'un nouveau message vocal.

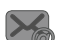

S'affiche après la réception d'un nouveau courriel.

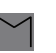

S'affiche après la réception d'un nouveau message gmail.

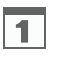

S'affiche quand arrive l'heure et la date d'un évènement programmé à l'agenda. Pour tout renseignement, consultez « S Calendrier » à la page 136.

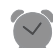

S'affiche si une alarme est programmée. Pour tout renseignement, consultez « Alarme » à la page 138.

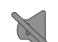

S'affiche si le mode Silencieux est activé.

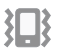

S'affiche si le mode Silencieux est activé et le vibreur est réglé à Toujours ou En mode Silencieux.

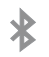

S'affiche si la fonction Bluetooth est activée.

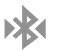

S'affiche si le téléphone est couplé avec un périphérique Bluetooth.

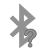

S'affiche lorsque la technologie Bluetooth est activée, mais le téléphone n'est pas couplé avec un périphérique.

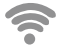

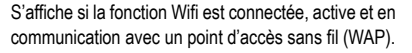

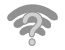

S'affiche si la fonction Wifi est active, mais il y a des problèmes de communication avec le point d'accès sans fil (WAP).

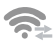

S'affiche si votre téléphone est connecté à un autre périphérique via une connexion Wifi Direct.

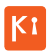

S'affiche si votre téléphone est connecté à un ordinateur au moyen de Kies air.

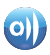

S'affiche si votre téléphone est connecté à un appareil DLNA (Digital Living Network Alliance) certifié au moyen de l'application AllShare.

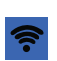

S'affiche si votre téléphone est configuré en tant que point d'accès wifi portable.

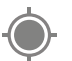

S'affiche si le GPS du téléphone est activé et en communication.

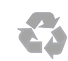

S'affiche si le mode économie d'énergie est activé.

Pour en savoir davantage sur les paramètres de votre téléphone, consultez « Paramètres » à la page 91.

#### **Applications**

Le menu des applications permet d'accéder rapidement à toutes les applications.

Le tableau suivant donne une description des différentes applications. Si l'application est déjà décrite dans un autre chapitre du guide d'utilisation, seule la référence est fournie.

Pour en savoir davantage sur la façon de parcourir les icônes des applications, consultez « *Parcourir le menu des applications »* à la page 25.

- Dans l'écran d'accueil, touchez 
   , puis touchez l'une des icônes.
- 2. Suivez les directives à l'écran.

Pour revenir à l'écran d'accueil, touchez 仚 3.

Les applications suivantes sont offertes :

Actualités et météo : ouvre la page Actualités et météo pour la région de votre position actuelle. Pour tout renseignement, consultez « Actualités et météo » à la page 150.

Adresses : affiche de l'information de géolocalisation dans une couche de Google Maps. À partir de votre position, vous pouvez trouver facilement l'adresse des restaurants, cafés, bars, attractions, autres catégories. Vous pouvez aussi ajouter vos propres adresses. Pour tout renseignement, consultez « Adresses » à la page 151.

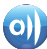

AllShare : permet de partager votre contenu multimédia (photos, musique et vidéos) avec d'autres appareils certifiés DLNA (Digital Living Network Alliance). Votre téléphone peut également lire du contenu numérique provenant d'autres appareils certifiés DLNA. Pour tout renseignement, consultez « AllShare » à la page 134.

Appareil photo : lance l'appareil photo intégré de 8 Mpx afin de prendre des photos et de les enregistrer en format JPEG. Pour tout renseignement, consultez « Appareil photo » à la page 69.

- + Calculatrice : lance la calculatrice intégrée qui offre les
- × ÷ fonctions arithmétiques de base : addition, soustraction, multiplication et division. Vous pouvez également utiliser une calculatrice scientifique. Pour tout renseignement, consultez « Calculatrice » à la page 135.

Contacts : permet de gérer vos contacts en stockant leurs nom et numéro de téléphone dans la liste de contacts. Vous pouvez organiser cette liste par nom, entrée ou groupe. Pour tout renseignement, consultez « Contacts » à la page 53.

| A            |  |
|--------------|--|
| CRAYON       |  |
|              |  |
| PHYSICS      |  |
| and a second |  |

Crayon physics : est un jeu exploitant la simulation d'éléments de physique bidimensionnelle, comme la gravité, la masse, l'énergie cinétique et la dynamique (en anglais seulement). Pour tout renseignement, consultez « Crayon physics » à la page 141.

|   | 0        |  |
|---|----------|--|
|   | U        |  |
| 1 | <u> </u> |  |

Discussion : permet d'utiliser votre voix pour effectuer des opérations normalement effectuées manuellement comme composer un numéro de téléphone, envoyer un message texte, faire jouer de la musique, etc. Pour tout renseignement, consultez « Discussion » à la page 158.

Enregistreur vocal : permet d'enregistrer un fichier audio d'une durée maximale d'une minute et de l'envoyer immédiatement dans un message. Pour tout renseignement, consultez « *Enregistreur vocal »* à la page 157.

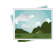

Galerie : permet de visualiser les photos et de visionner les vidéos. Pour les photos, vous pouvez les retoucher, les afficher dans un diaporama, définir les photos comme fond d'écran ou image du contact et les partager par messagerie. Pour tout renseignement, consultez « *Galerie* » à la page 67.

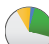

Gestion de tâches : fournit l'information sur les processus et applications en cours de votre téléphone, et l'état de la mémoire. Vous pouvez aussi mettre fin à ces programmes. Pour tout renseignement, consultez « Gestion de tâches » à la page 157.

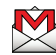

Gmail : est un service courriel Web. Cette application est configurée dès la mise en route de votre téléphone. Selon les paramètres de synchronisation définis, Gmail peut se synchroniser automatiquement avec votre compte Gmail en ligne. Pour tout renseignement, consultez « *Gmail* » à la page 88.

Horloge : permet de régler une alarme, de configurer et de voir l'horloge mondiale, d'utiliser un chronomètre et un minuteur, et de configurer une horloge sur l'écran d'accueil. Pour tout renseignement, consultez *« Horloge »* à la page 138.

#### VI

Kies air : permet de synchroniser votre ordinateur Windows avec votre téléphone (s'il sont sur le même réseau Wifi). Vous pouvez alors consulter les journaux d'appels, les vidéos, photos, signets, MI et même envoyer des textos depuis votre ordinateur. Pour tout renseignement, consultez « Kies Air » à la page 132.

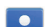

Latitude : permet de voir la position de tous vos amis sur la carte ou dans une liste et aussi de partager ou de masquer votre position. Pour tout renseignement, consultez « Latitude » à la page 142.

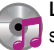

Lecteur MP3 : permet d'écouter des fichiers musicaux stockés dans la mémoire du téléphone ou dans la carte mémoire. consultez « *Lecteur MP3* » à la page 148.

| $\sim$ |
|--------|
|        |
| வர     |

Libellés : Cette application sert à organiser et à partager des libellés NFC (Near Field Communication). Vous pouvez lire (scanner) un libellé en tournant votre téléphone vers le libellé. Pour tout renseignement, consultez « *Libellés* » à la page 156.

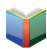

Livres : vous avez accès en ligne à plus de trois millions de livres électroniques gratuits et des centaines de milliers d'autres que vous pouvez acheter. Pour tout renseignement, consultez « Livres » à la page 135.

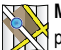

Maps : affiche une carte en fonction de votre position. Vous pouvez afficher le plan, les données satellites, l'information sur les entreprises locales, voir où se trouvent vos amis, obtenir un itinéraire. Vous pouvez aussi afficher un message public à propos d'un endroit et suivre le déplacement de vos amis. Pour tout renseignement, consultez « Maps » à la page 144.

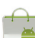

Market : permet de trouver et de télécharger des applications et des jeux à installer sur le téléphone à partir

d'Android Market. Pour tout renseignement, consultez « Market » à la page 146.

Mes fichiers : permet d'organiser les images, les fichiers audios, vidéos, Bluetooth, Android et d'autres sortes de données dans des dossiers. Pour tout renseignement, consultez « Mes fichiers » à la page 148.

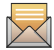

Messagerie : permet d'envoyer et de recevoir différents types de messages. Pour tout renseignement, consultez « Messagerie » à la page 81. Mini journal : permet de consigner vos activités quotidiennes et d'y attacher des photos. Vous pouvez publier vos entrées de journal dans Facebook et MySpace. Pour tout renseignement, consultez « *Mini journal »* à la page 146.

Navigation : offre un système de navigation GPS de guidage pas-à-pas connecté sur internet, qui offre le guidage vocal. Vous pouvez taper ou énoncer votre destination. Pour tout renseignement, consultez « Navigation » à la page 148.

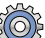

Paramètres: permet d'accéder au menu des paramètres du téléphone, comme le son, l'affichage, la sécurité, la mémoire, etc. Pour tout renseignement, consultez « Paramètres » à la page 91.

- Polaris Office : Polaris Office<sup>MD</sup> Mobile pour Android est une suite pour le bureau compatible avec Microsoft Office. Cette application pemet de centraliser la gestion de vos documents en ligne et hors ligne. Pour tout renseignement, consultez « *Polaris Office* » à la page 151.
- 8

**Recherche** : permet d'effectuer des recherches sur le Web au moyen du moteur de recherche Google<sup>MD</sup>. Pour tout renseignement, consultez « *Barre de recherche Google* Ȉ la page 23.

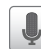

Recherche vocale : lance le logiciel de reconnaissance de la voix intégré au téléphone afin d'effectuer une recherche au moyen de Google. Pour tout renseignement, consultez « Recherche vocale » à la page 158.

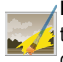

Retouche photo : offre des fonctions de retouche de base telles que la luminosité, le contraste et la couleur, de même qu'une panoplie d'effets spéciaux. Pour tout renseignement, consultez « Retouche photo » à la page 79.

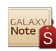

S Choice : permet de télécharger des applications Note Spécialement conçues pour l'interface utilisateur du stylet de Galaxy Note à partir de Samsung Apps.

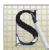

S Mémo : permet de rédiger des notes au moyen du clavier, du stylet Samsung ou des deux à la fois. Vous pouvez ajouter des images, des enregistrements vocaux et du texte dans un même fichier. Pour tout renseignement, consultez « S Choice » à la page 152.

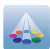

Samsung Apps : permet de télécharger un large éventail 🗱 d'applications mobiles. Pour tout renseignement, consultez « Samsung Apps » à la page 155.

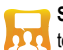

Social Hub : permet de combler facilement et intuitivement tous vos besoins de communication à partir d'une interface unique. Les courriels, les messages instantanés, les contenus des réseaux sociaux et du calendrier de tous les fournisseurs de services importants s'y trouvent. Pour tout renseignement, consultez « Social Hub » à la page 156.

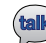

Talk : application Web gratuite de messagerie instantanée de Google. Le registre de vos conversations est conservé dans la section Chat de votre compte Gmail. Vous pouvez ainsi chercher une conversation et l'archiver dans votre compte Gmail. Pour tout renseignement, consultez « Talk » à la page 90.

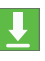

Téléch. : permet de gérer tous les téléchargements effectués à partir d'Android Market et du navigateur. Pour tout renseignement, consultez « Téléchargements » à la page 141.

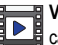

B Vidéos : permet de lire des vidéos stockées dans votre carte microSD. Pour tout renseignement, consultez « Vidéos » à la page 67.

| You  |   |
|------|---|
| Tube | · |

YouTube : lance la page web de partage de vidéo YouTube via le navigateur. Vous pouvez regarder, partager et téléverser des vidéos de format MPEG-4 Pour tout renseignement, consultez « YouTube » à la page 159.

Astuce : Pour accéder plus rapidement à vos applications, placez les raccourcis des applications les plus utilisées dans l'écran d'accueil ou dans vos dossiers. Pour en savoir davantage, consultez « Personnaliser votre écran d'accueil » à la page 27.

#### Barre de recherche Google

La barre de recherche Google est un accès direct au moteur de recherche en ligne par Google<sup>MC</sup>.

- Dans l'écran d'accueil, tirez l'écran vers la gauche, touchez la barre de recherche Google Scoole .
- Utilisez le clavier à l'écran pour écrire ce que vous recherchez, puis touchez Aller à.
- Touchez pour limiter les résultats de la recherche. Touchez Tout, Web, Applications ou Contacts pour chercher seulement dans ce domaine.
- Touchez pour utiliser la Recherche vocale Google. Pour tout renseignement, consultez « Recherche vocale » à la page 158.

#### Naviguer dans les menus

À l'aide des menus et des widgets, vous pouvez ajuster les fonctionnalités de votre téléphone pour qu'elles correspondent le mieux possible à vos besoins. Pour accéder aux menus, sousmenus et aux diverses fonctionnalités, parcourez les menus apparaissant à l'écran. L'écran d'accueil de votre téléphone comporte sept écrans d'accueil.

#### Touches de commande

#### Touche Menu

Pressez Pressez Presse

#### Touche Accueil

Pressez **Accueil** pour afficher l'écran d'accueil. Pressez longuement cette touche pour afficher la liste des applications récentes et accéder au gestionnaire de tâches.

#### **Touche Retour**

Pressez 🗢 Retour pour revenir à l'option ou l'écran précédent.

#### **Touche Recherche**

Pressez **Q** Recherche pour lancer la recherche rapide sur le Web ou votre téléphone.

#### Termes utilisés dans ce guide d'utilisation

#### Toucher

Touchez brièvement l'écran pour sélectionner un élément ou lancer une application. Par exemple :

- Touchez le clavier pour saisir des caractères ou du texte.
- Touchez un élément de menu pour le sélectionner.
- Touchez l'icône d'une application pour la lancer.

#### **Toucher longuement**

Touchez un élément à l'écran plus de deux secondes pour l'activer. Par exemple :

- Touchez longuement un widget sur l'écran d'accueil pour le déplacer.
- · Touchez longuement un champ pour afficher les options.

#### Glisser

Glissez votre doigt verticalement ou horizontalement sur l'écran. Par exemple :

- Glissez un doigt horizontalement pour déverrouiller l'écran.
- Glissez un doigt verticalement pour parcourir l'écran d'accueil ou le menu.

#### Déplacer un élément d'un écran à l'autre

Touchez longuement une icône, puis déplacez le téléphone vers la gauche ou la droite afin de placer l'icône dans une autre page. Vous devez d'abord activer la fonction Mouvement sur votre appareil. Par exemple :

Déplacez les icônes d'un écran d'accueil ou du menu des applications vers une autre page.

Pour tout renseignement, consultez « Mouvement » à la page 111.

#### Incliner

Pour activer cette fonction, pressez longuement deux doigts sur l'écran, puis inclinez l'appareil d'avant en arrière pour réduire ou agrandir l'écran. Par exemple :

• Réduisez ou agrandissez l'écran dans la galerie ou le navigateur.

Pour tout renseignement, consultez « Mouvement » à la page 111.

#### Verrouiller et déverrouiller le téléphone

Pour verrouiller le téléphone :

Pressez le bouton Verrouiller supérieur, à droite).

L'écran s'éteint.

Pour déverrouiller le téléphone :

Pressez le bouton Verrouiller Supérieur, à droite).

 Glissez votre doigt sur l'écran dans n'importe quelle direction.

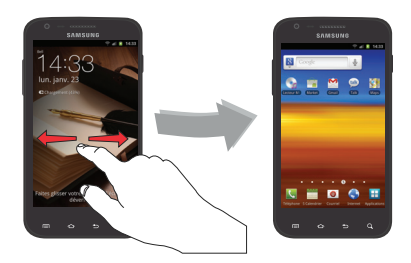

3. L'écran d'accueil s'affiche.

#### Aperçu de l'écran d'accueil

L'écran d'accueil principal est le point de départ d'une foule d'applications et de fonctions et il permet d'ajouter des éléments comme des icônes d'application, des raccourcis, des dossiers ou des widgets Google qui vous donnent accès instantanément à l'information et aux applications voulues. Il s'agit de la page par défaut, vous pouvez y accéder à partir de n'importe quel menu en pressant

#### Naviguer dans les écrans d'accueil

Votre téléphone comporte initialement sept écrans d'accueil. Si vous le souhaitez, vous pouvez placer différents types d'application sur chacun des écrans d'accueil.

À partir de l'écran d'accueil principal, glissez un doigt vers la gauche ou la droite pour afficher les autres écrans. L'écran d'accueil principal se trouve au milieu avec trois écrans à sa gauche et trois à sa droite.

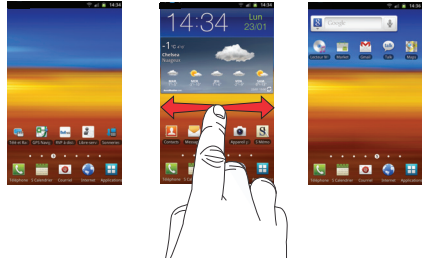

#### Parcourir le menu des applications

Le téléphone offre initialement quatre pages d'applications.

1. Dans l'écran d'accueil, touchez 🕂. La dernière page consultée s'affiche.

- Glissez un doigt sur l'écran vers la gauche ou la droite pour accéder aux autres pages.
- 3. Touchez l'une des icônes pour ouvrir son application.

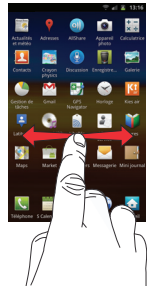

Nota : Au fur et à mesure que vous ajoutez des applications, le nombre de pages d'applications disponible augmente.

#### Parcourir les sous-menus

Des sous-menus sont disponibles dans la plupart des écrans d'accueil ou lorsque vous sélectionnez une fonction ou une application, comme Téléphone, Contacts, Messagerie et Internet.

Pour ouvrir un sous-menu :

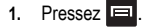

Un sous-menu apparait dans la partie inférieure de l'écran.

2. Touchez une option.

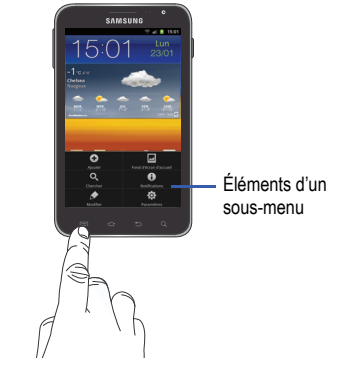

#### **Ouvrir des applications récentes**

- Dans l'un ou l'autre des écrans, pressez longuement pour ouvrir la fenêtre des applications récemment utilisées.
- 2. Touchez une icône pour ouvrir l'application sélectionnée.

#### Personnaliser votre écran d'accueil

Vous pouvez personnaliser votre écran d'accueil par les actions suivantes :

- Créer des raccourcis
- · Ajouter et enlever des widgets dans l'écran d'accueil
- · Repositionner des widgets
- Créer des dossiers
- Changer de fond d'écran
- Ajouter et enlever des écrans d'accueil

#### Créer des raccourcis

Les raccourcis sont différents des widgets de l'écran d'accueil qui permettent uniquement de lancer des applications. Les raccourcis activent une fonctionnalité ou une action, ou lancent une application.

Nota : Pour déplacer un raccourci d'un écran à l'autre, vous devez d'abord le supprimer de son emplacement actuel. Ensuite, allez au nouvel écran et ajoutez-le.

#### Ajouter un raccourci au menu des applications

- 1. Pressez 夻 pour ouvrir l'écran d'accueil.
- 2. Naviguez jusqu'à l'écran d'accueil voulu.
- Touchez 

   pour afficher les applications actuelles.

- 4. Parcourez la liste jusqu'à l'application voulue.
- Touchez longuement l'icône à ajouter dans l'écran. Cela crée immédiatement un raccourci de l'icône sélectionnée et ferme l'onglet Applications. Le nouveau raccourci semble flotter sur l'écran d'accueil.
- Touchez longuement l'icône et déplacez-la dans l'écran. Relâchez l'icône pour verrouiller le nouveau raccourci dans son nouvel emplacement.

## Ajouter un raccourci au moyen de la fonction Ajouter à l'écran d'accueil

- 1. Pressez 🛆 pour ouvrir l'écran d'accueil.
- 2. Touchez longuement un espace vide de l'écran d'accueil.
- 3. Dans la fenêtre Ajouter à l'accueil, touchez Raccour.
- 4. Touchez l'un des éléments de la liste.
- Suivez les directives à l'écran pour ajouter le nouveau raccourci à l'écran d'accueil en cours.

#### Supprimer un raccourci

1. Pressez 🗠 pour ouvrir l'écran d'accueil.

- Touchez longuement le raccourci voulu. Cela le déverrouille de son emplacement dans l'écran actuel.
- 3. Tirez l'icône vers l'onglet Supprimer 🛍 et relâchez-la.

Lorsque vous placez le raccourci dans la corbeille, les deux éléments passent au rouge.

Nota : Cette action ne supprime pas l'élément, mais le retire simplement de l'écran actuel.

#### Ajouter et supprimer des raccourcis principaux

Vous pouvez changer tous vos raccourcis principaux sauf les raccourcis Applications et accueil et .

- 1. Pressez 🛆 pour ouvrir l'écran d'accueil.
- Touchez 💾 pour afficher le menu des applications.
- 3. Pressez 📼, puis touchez Modifier.
- Si l'écran Réorganiser les icônes apparait, touchez Passer à.
- 5. Parcourez la liste jusqu'à l'application voulue.

- 6. Touchez longuement l'icône, puis glissez-la au-dessus du raccourci principal que vous voulez remplacer. Le nouveau raccourci principal apparait alors dans la partie inférieure de l'écran. L'ancien raccourci principal retournera dans le menu des applications.
- 7. Pressez 📼 , puis touchez Enreg..
- 8. Pressez 🛆 pour revenir à l'écran d'accueil.

Le nouveau raccourci principal apparaitra dorénavant dans tous les écrans d'accueil.

Nota : Lorsqu'un raccourci principal est supprimé, il apparait comme option dans le menu des applications.

#### Ajouter et supprimer des widgets

Les widgets sont des miniapplications que vous pouvez placer dans n'importe quel écran d'accueil. Contrairement aux raccourcis, les widgets s'affichent comme des applications.

#### Ajouter un widget

- 1. Pressez 奋 pour ouvrir l'écran d'accueil.
  - Description de votre téléphone 28

Nota : Pour déplacer un widget d'un écran à l'autre, vous devez d'abord le supprimer de son écran initial. Ensuite, activez le nouvel écran, puis ajoutez le widget.

- 2. Allez à la page d'accueil désirée.
- 3. Touchez longuement un espace vide de l'écran d'accueil.
- 4. Dans la fenêtre Ajouter à l'accueil, touchez Widgets.
- Parcourez la liste des widgets offerts au bas de l'écran, puis touchez-en un pour le placer dans l'écran en cours.

#### **Retirer un widget**

- Touchez longuement un widget jusqu'à ce qu'il se déverrouille de l'écran.
- Tirez le widget vers l'onglet Supprimer met et relâchez-le. Lorsque vous placez le widget dans la corbeille, les deux éléments passent au rouge.

Nota : Cette action ne supprime pas le widget, mais le retire simplement de l'écran d'accueil.

#### Déplacer une icône dans le menu des applications

- 1. Pressez 🛆 pour ouvrir l'écran d'accueil.
- 2. Touchez 🖶 pour afficher votre application actuelle.
- 3. Pressez = , puis touchez Modifier.

- Si l'écran Réorganiser les icônes apparait, touchez Passer à. Le type d'affichage doit être réglé à Grille personnalisable.
- Lisez l'information sur Modifier les applications, puis touchez OK. Ce message s'affiche uniquement lors de la première modification du menu des applications.
- 6. Parcourez la liste jusqu'à l'icône que vous voulez déplacer.
- Touchez et glissez l'icône vers l'emplacement voulu. Pour déplacer l'icône vers une autre page, glissez l'icône jusqu'en bordure de la page et faites défiler les écrans jusqu'à la page voulue.
- 8. Pressez 📼 , puis touchez Enreg.
- 9. Pressez 🛆 pour revenir à l'écran d'accueil.

#### Supprimer une icône du menu des applications

- 1. Pressez 🛆 pour ouvrir l'écran d'accueil.
- 2. Touchez 💾 pour afficher votre application actuelle.
- 3. Pressez 📼, puis touchez Modifier.
- Touchez l'application que vous souhaitez supprimer du menu des applications. Le symbole doit apparaitre à côté de l'application pour la supprimer.
- 5. Touchez l'icône.
- 6. Touchez Oui pour confirmer la suppression.

Nota: Si vous souhaitez réinstaller une application que vous avez supprimée, vous devez la télécharger à partir d'Android Market. Pour tout renseignement, consultez « Market » à la page 146.

## Créer et gérer un dossier

Les dossiers se trouvent dans n'importe quel des sept écrans d'accueil et peuvent contenir soit des fichiers (données, images), soit des informations et entrées de contact.

Pour créer un dossier :

- 1. Pressez 奋 pour ouvrir l'écran d'accueil.
- 2. Naviguez jusqu'à la page d'accueil voulue.
- 3. Touchez longuement un emplacement vide de l'écran.
- 4. Dans la fenêtre Ajouter à l'accueil, touchez Dossiers.
- Touchez un type de dossier disponible à placer dans l'écran en cours.

 Les choix sont : Nouveau dossier, Contacts avec numéros de téléphone, Liste reçue par Bluetooth, Documents récents et Contacts avec étoile.

Nota : Les contacts suivis (marqués d'une étoile) sont les contacts favoris.

## Changer le fond d'écran

Vous pouvez changer les fonds d'écrans (images en arrière-plan) de vos écrans d'accueil.

- 1. Pressez 🛆 pour ouvrir l'écran d'accueil.
- 2. Touchez longuement un emplacement vide de votre écran.
- 3. Dans la fenêtre Ajouter à l'accueil, touchez Fonds d'écran.
- 4. Touchez l'une des options suivantes :
  - Fonds d'écran animés : permet de sélectionner un fond d'écran animé.
  - Galerie de fonds d'écran : permet de faire votre choix dans une panoplie de fonds d'écran.
  - Galerie : permet de sélectionner un fond d'écran à partir de photos prises avec l'appareil photo.
- Sélectionnez un fond d'écran, puis touchez Enreg. ou Définir fond d'écran.

### Déplacer les écrans d'accueil

Votre téléphone possède initialement sept écrans d'accueil. Vous pouvez les disposer selon l'ordre qui vous convient.

.Pour déplacer un écran d'accueil, suivez les étapes suivantes :

- 1. Pressez 🛆 pour ouvrir l'écran d'accueil.
- 2. Pressez 📼, puis touchez Modifier.
- Touchez longuement l'écran d'accueil que vous voulez déplacer.

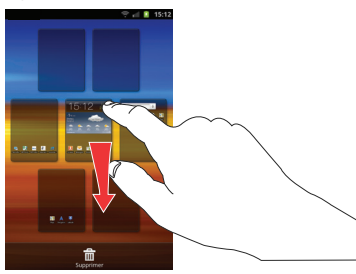

4. Glissez-le vers l'emplacement voulu.

Dans l'exemple ci-dessous, le deuxième écran d'accueil a été déplacé à la dernière position.

Lorsque vous déplacez un écran d'accueil, les autres écrans d'accueil sont réordonnés automatiquement.

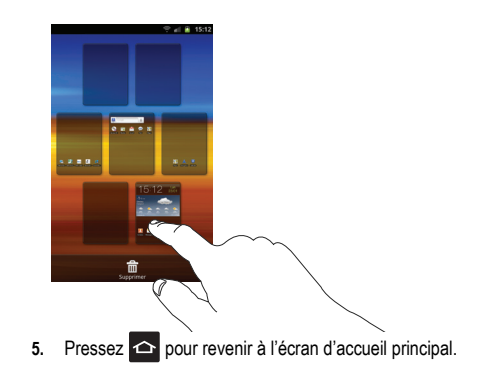

## Ajouter et supprimer des écrans d'accueil

Vous pouvez supprimer des écrans d'accueil, puis en ajouter d'autres ultérieurement si vous le souhaitez.

Pour supprimer un écran d'accueil :

- 1. Pressez 🗠 pour ouvrir l'écran d'accueil.
- 2. Pressez 💷, puis touchez Modifier.

- Touchez longuement l'écran d'accueil que vous voulez supprimer.
- 4. Glissez-le jusqu'à la corbeille au bas de l'écran.

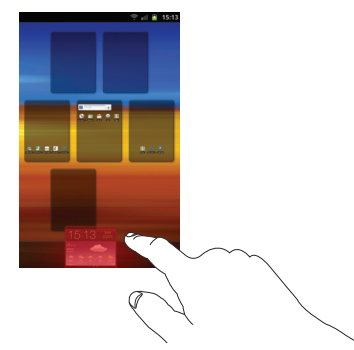

- Si l'écran d'accueil que vous voulez supprimer contient des éléments, la demande de confirmation L'écran d'accueil contient des éléments. Les supprimer ? s'affiche.
- 6. Touchez Oui pour retirer la page, sinon, touchez Non.
- 7. Pressez 🗠 pour revenir à l'écran d'accueil principal.

Pour ajouter un écran d'accueil :

- 1. Pressez 夻 pour ouvrir l'écran d'accueil.
- 2. Pressez 📼, puis touchez Modifier.
- Touchez l'écran qui contient 
   Pour changer l'emplacement de l'écran, touchez longuement l'icône jusqu'à ce qu'il s'agrandisse, puis glissez-le jusqu'à l'emplacement voulu.

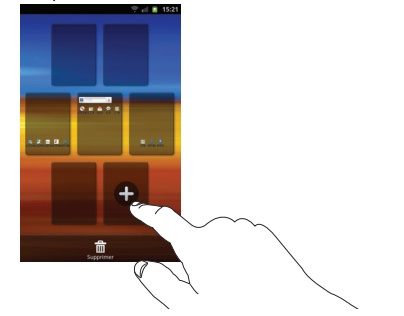

- Nota : L'icône 🔁 s'affichera uniquement si un écran d'accueil a été supprimé.
  - 4. Pressez 🛆 pour revenir à l'écran d'accueil principal.

Vous pouvez alors ajouter des éléments au nouvel écran d'accueil

## Zone de notification

La zone de notification comporte un panneau déroulant qui affiche l'information sur les processus en cours, les notifications et les alertes récentes. Pour afficher l'indicateur d'état :

 Dans l'écran d'accueil, touchez longuement la barre d'état jusqu'à l'apparition du panneau déroulant, puis glissez-le vers le bas.

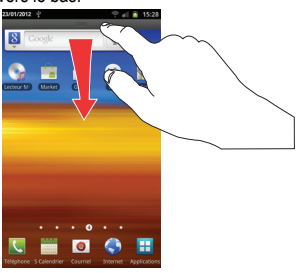

## Effacer les notifications

Pour effacer toutes les notifications de la zone de notification :

1. Dans l'écran d'accueil, touchez longuement la barre d'état

jusqu'à l'apparition du panneau déroulant, puis glissez-le vers le bas.

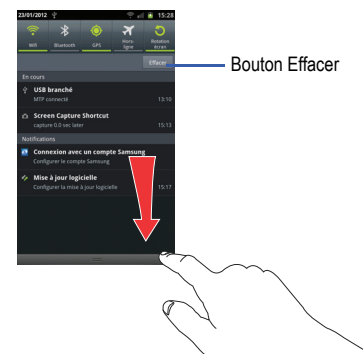

Touchez le bouton Effacer.
 Les notifications sont effacées et le panneau se referme.

# **Carte mémoire**

Votre téléphone vous permet d'utiliser une carte microSD<sup>MD</sup> ou microSDHC<sup>MD</sup> (aussi appelée carte mémoire) pour augmenter l'espace mémoire disponible. Cette carte mémoire flash (secure digital) vous permet ainsi d'échanger des images, de la musique et des données avec des périphériques compatibles SD. Ce sous-

chapitre présente les fonctions et les options de la fonctionnalité SD de votre appareil. L'appareil est doté d'un mode de stockage USB.

Important! : Votre téléphone prend en charge les cartes SDHC d'une capacité maximale de 32 Go.

#### Description de la carte SD

Après l'activation de la carte SD dans votre appareil, vous pouvez utiliser votre ordinateur pour accéder à la carte SD et gérer son contenu.

Important! : Si l'accès à la carte SD externe n'est pas disponible, téléchargez et installez les pilotes USB.

### Activer la carte SD

Vous devez activer la carte SD avant de pouvoir l'utiliser. L'activation de la carte SD permet d'établir la connexion UB avec votre ordinateur.

Important! : Vous devez désactiver le stockage USB afin de pouvoir activer la carte SD.

 Insérez la carte SD dans son logement. Pour tout renseignement, consultez « Insérer et retirer la carte mémoire microSD » à la page 2.  La carte SD est automatiquement activée, puis analysée pour en extraire l'information.

## Désactiver la carte SD

La désactivation de la carte SD permet d'éviter de corrompre et d'endommager les données lors de son retrait.

- Dans l'écran d'accueil, touchez 
   → Paramètres →
   Stockage.
- 2. Touchez Désactiver la carte SD.

Pour tout renseignement, consultez « Insérer et retirer la carte mémoire microSD » à la page 2.

## État de la mémoire disponible dans la carte SD

Pour voir la mémoire disponible dans votre carte SD :

- Dans l'écran d'accueil, touchez 
   → Paramètres →
   Stockage.
- La mémoire disponible s'affiche sous Espace total et Espace disponible.

## Effacer les données de la carte SD

Vous pouvez formater la carte SD afin d'y effacer tous les fichiers à partir de votre téléphone.

- Assurez-vous que le carte SD est désactivée. Pour tout renseignement, consultez « Désactiver la carte SD » à la page 34.
- Dans l'écran d'accueil, touchez → Paramètres → Stockage.
- 3. Touchez Désactiver la carte SD.
- 4. Touchez Formater la carte SD.
- 5. À la demande de confirmation, touchez Formater la carte SD.

Avertissementl : Le formatage effacera toutes les données stockées dans la carte SD.

Touchez Effacer tout pour formater la carte SD ou pressez
 pour annuler.

# **Chapitre 3 : Fonctions d'appel**

Ce chapitre décrit les fonctionnalités associées aux appels sortants ou entrants.

Pour tout renseignement, consultez « *Paramètres d'appel »* à la page 98.

## Afficher votre numéro de téléphone

► Touchez → Paramètres → À propos du téléphone → Statut. Votre numéro de téléphone s'affiche dans le champ Mon numéro de téléphone.

#### Faire un appel

- 1. Dans l'écran d'accueil, touchez 💐
- 2. Utilisez le clavier pour saisir le numéro voulu.
- 3. Touchez **C** pour composer le numéro.
- Nota: Lorsque vous activez l'option Rappel automatique dans les Paramètres supplémentaires du menu Appel, le téléphone recomposera le numéro jusqu'à 10 fois si le destinataire ne répond pas ou est en cours d'appel. Pour tout renseignement, consultez « *Paramètres d'appel »* à la page 98.

## Faire un appel à l'étranger

1. Dans l'écran d'accueil, touchez 【

- 2. Touchez longuement 0 +. Le symbole + apparait.
- Utilisez le clavier pour saisir l'indicatif de pays, l'indicatif régional et le numéro de téléphone.
  - Si vous faites une erreur, touchez longuement vous pour effacer le numéro.
- 4. Touchez C pour composer le numéro.

#### Ajouter une pause

Pour composer manuellement un numéro avec des pauses sans l'enregistrer dans votre liste de contacts :

- 1. Dans l'écran d'accueil, touchez 💐
- 2. Utilisez le clavier pour saisir le numéro voulu.
- 3. Pressez 💷 pour afficher le sous-menu du clavier.
- Touchez Pause de 2 seconde(s) et utilisez le clavier pour saisir les chiffres subséquents.

Astuce : Vous pouvez créer des pauses plus longues en ajoutant plusieurs pauses de 2 secondes.

- Touchez Pause ferme. Le téléphone requiert votre confirmation par la saisie d'un chiffre ou la pression d'une touche avant d'envoyer la prochaine série de chiffres.
- 6. Touchez **C** pour composer le numéro.

Pour tout renseignement, consultez « *Ajouter une pause dans les numéros des contacts »* à la page 55.

## Corriger le numéro saisi

Vous pouvez corriger la saisie d'un mauvais numéro.

- ▶ Après la saisie d'un mauvais numéro :
  - Pour effacer un seul chiffre, touchez 💌
  - Pour effacer le numéro en entier, touchez longuement <

## Mettre fin à un appel

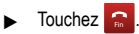

## Recomposer un numéro récent

Tous les numéros des appels entrants, sortants ou manqués sont enregistrés dans l'onglet **Journaux**. Si le numéro ou le nom de l'appelant sont enregistrés dans la liste de contacts, son nom apparait à l'écran.

- 1. Dans l'écran d'accueil, touchez 🔙
- 2. Touchez Journaux

La liste des appels récents apparait.

 Sélectionnez un contact pour ouvrir la page des Détails, puis touchez

# Faire un appel à partir de la numérotation rapide

Lorsque les numéros de téléphone sont enregistrés dans la liste de contacts, vous pouvez configurer jusqu'à huit entrées de numérotation rapide. Vous pouvez ainsi les composer en tout temps en touchant simplement la touche numérotée correspondante.

- 2. Pressez 📼 pour afficher le sous-menu.
- Touchez Numérotation rapide. L'écran Paramètres de numérotation abrégée affiche un clavier virtuel avec des cases numérotées de 1 à 9. La case 1 est réservée à la messagerie vocale.
- 4. Touchez une case libre. L'écran Contacts s'ouvre.
- Touchez un contact. Le numéro du contact sélectionné s'affiche dans la case.

- Pour retirer un numéro abrégé ou changer l'ordre, pressez
   dans le menu Paramètres de numérotation abrégée.
- 7. Touchez Modifier l'ordre ou Suppr..
- Pour faire un appel à l'aide de la numérotation rapide, touchez → Clavier, puis touchez longuement une case sur le clavier.

# Faire un appel à partir des contacts

Vous pouvez enregistrer les numéros de téléphone les plus utilisés dans la carte SIM ou la mémoire du téléphone. Toutes les entrées sont regroupées dans le répertoire (**Contacts**).

Pour en savoir davantage sur la liste de **contacts**, consultez « *Chercher un contact dans la liste de contacts* » à la page 56.

# Répondre à un appel

Si vous recevez un appel, le téléphone sonne et le numéro de téléphone de l'appelant ou le nom si stocké dans les contacts s'affiche à l'écran.

- 1. Dans l'écran d'appel entrant :
  - Touchez et tirez S dans n'importe quelle direction pour accepter l'appel.
  - Touchez et tirez 
     dans n'importe quelle direction pour rejeter l'appel et le diriger vers votre messagerie vocale.

- Touchez et tirez l'onglet Rejeter l'appel avec message vers le haut et touchez un message texte prédéfini que vous souhaitez envoyer à l'appelant.
  - Je conduis
  - Je suis au cinéma
  - Je suis en cours actuellement
  - Je suis en réunion
  - Je suis occupé, rappelle-moi plus tard
- ou –
- Touchez Nouveau message pour rédiger un nouveau message.

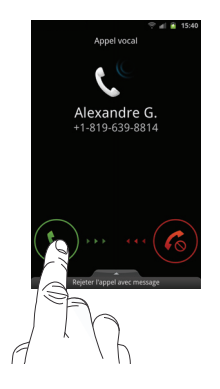

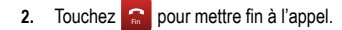

Nota : Vous pouvez répondre à un appel même si vous êtes dans les contacts ou en train d'utiliser une fonction d'un autre menu. Après la fin de l'appel, le téléphone revient à l'écran actif précédent.

## **Options de composition**

À partir de l'écran Clavier ou Contacts, les onglets suivants apparaissent au haut de l'écran :

- · Clavier : permet de composer un numéro au moyen du clavier.
- · Journaux : affiche la liste des appels émis, reçus et manqués.
- Contacts : ouvre le répertoire (liste de contacts) à partir duquel vous pouvez sélectionner le contact que vous souhaitez joindre.
- Favoris : affiche vos contacts marqués comme favoris et aussi les numéros les plus souvent utilisés.
- Groupes : affiche les différents groupes créés dans votre téléphone. À partir de cet onglet, vous pouvez assigner vos contacts aux groupes par défaut ou à des groupes que vous avez créés.

Après la saisie des premiers chiffres, l'option **Ajouter aux contacts** apparait. Vous pouvez enregistrer ce contact, au besoin.

#### **Onglet Journaux**

L'onglet Journaux contient la liste des numéros de téléphone (ou entrées des contacts) des appels entrants, sortants ou manqués. Cet onglet affiche toute l'information sur les appels.

- 1. Dans l'écran d'accueil, touchez 🔍
- 2. Touchez Journaux

La liste des appels récents s'affiche. Le numéro de téléphone de l'appelant ou le nom si stocké dans les contacts apparait.

Tous les appels entrants, sortants ou manqués apparaissent dans la liste. Les types d'appel sont indiqués par les icônes suivantes :

- Appels entrants : •
- Appels sortants :
- Appels manqués :
- Appels rejetés:

#### Afficher les appels manqués dans l'écran d'accueil

Le nombre d'appels manqués apparait dans l'écran d'accueil.

 Glissez l'icône d'appel manqué dans n'importe quelle direction.

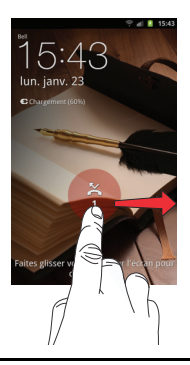

- Nota : Si l'appelant laisse un message vocal, les icônes associées s'affichent à l'écran. Vous pouvez les sélectionner.
  - L'onglet Journaux apparait. Les appels manqués sont identifiés par l'icône X à côté du numéro de téléphone.

## Composer le numéro d'un appel manqué

Pour composer le numéro d'un appel manqué :

- 1. Dans l'écran d'accueil, touchez
- 2. Touchez Journaux

La liste des appels récents s'affiche. Le numéro de téléphone de l'appelant ou le nom si stocké dans les contacts apparait.

- Touchez l'appel manqué voulu. Les détails de l'appel s'affichent.
- 4. Touchez 📞

## Enregistrer un numéro récent dans la liste de contacts

- 1. Dans l'écran d'accueil, touchez 🔍
- 2. Touchez Journaux

La liste des appels récents s'affiche.

- Touchez l'appel que vous souhaitez enregistrer dans les contacts.
- Les détails de l'appel s'affichent. Touchez Créer un contact pour ajouter les coordonnées de l'appel dans les contacts. L'écran Créer un contact s'ouvre.

– ou –

Si vous souhaitez modifier le numéro d'un contact existant, touchez Mettre à jour les conta....

Fonctions d'appel 40

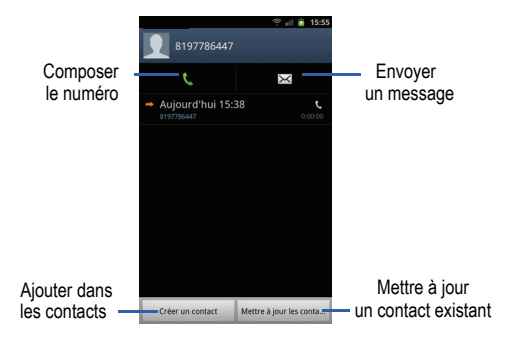

- Saisissez l'information dans les différents champs au moyen du clavier.
- 6. Touchez Enregistrer lorsque vous avez terminé.
- Nota : Par défaut, vos contacts sont automatiquement enregistrés dans la mémoire de votre téléphone. Pour changer l'emplacement par défaut, à partir de l'écran Contacts, pressez → Plus → Paramètres → Enregistrer nouveaux contacts sur. Touchez Toujours demander, Téléphone ou le nom d'un compte.
  - Pour en savoir davantage sur la liste de contacts, consultez « Ajouter un contact » à la page 53.

## Envoyer un message à un numéro récent

- 1. Dans l'écran d'accueil, touchez 🔇
- 2. Touchez Journaux .
  - La liste des appels récents s'affiche.
- Touchez l'appel auquel vous voulez envoyer un message. Les détails de l'appel s'affichent.
- 4. Touchez
- Dans l'écran Message, touchez le champ de texte et écrivez un message.
- Une fois le message composé, touchez Envoyer.
   Pour tout renseignement, consultez « Rédiger et envoyer un message » à la page 81.

## Effacer des entrées du journal des appels

- 1. Dans l'écran d'accueil, touchez
- 2. Touchez Journaux

La liste des appels récents s'affiche.

- 3. Touchez longuement l'appel à effacer du journal.
- 4. Touchez Supprimer.

L'appel est supprimé du journal des appels.

#### Ajouter un appel à la liste des numéros rejetés

- 1. Dans l'écran d'accueil, touchez 🔇
- 2. Touchez Journaux 🚅 .

La liste des appels récents s'affiche.

- Touchez longuement l'appel à ajouter à la liste des numéros rejetés.
- 4. Touchez Ajouter à la liste de rejet.

Les prochains appels provenant de ce numéro seront rejetés et dirigés vers votre messagerie vocale.

## **Durée des appels**

- 1. Dans l'écran d'accueil, touchez 🔇
- 2. Touchez Journaux
- 3. Pressez 💷 pour afficher le sous-menu.
- 4. Touchez Durée d'appel.
- 5. Les compteurs suivants s'affichent :
  - Dernier appel : affiche la durée du dernier appel.
  - Appels émis : affiche la durée de tous les appels effectués.

- Appels reçus : affiche la durée de tous les appels reçus.
- Tous les appels : affiche la durée de tous les appels effectués et reçus.
- Vous pouvez réinitialiser les compteurs en pressant puis Réinitialiser.

# **Options d'appel**

Votre téléphone offre diverses fonctions de commandes durant un appel.

#### Régler le volume pendant un appel

Pendant un appel, pressez les touches de volume (sur le côté gauche du téléphone) pour régler le volume de l'écouteur.

Pressez la touche de volume du haut pour augmenter le niveau de volume et celle du bas pour le diminuer.

Dans l'écran d'accueil, vous pouvez aussi régler le volume de la sonnerie au moyen de ces mêmes touches.

#### **Options pendant un appel**

Votre téléphone vous permet d'accéder à diverses options pendant un appel.

- · Attente : place l'appel actif en attente.
- Ajouter : affiche le clavier afin de composer un autre numéro de téléphone.

- Clavier : affiche le clavier afin de saisir des chiffres au moyen de la multifréquence à deux tonalités.
- Fin : met fin à l'appel.
- HP : active ou désactive le hautparleur.
  - Touchez HP pour afficher la ligne verte indiquant que le hautparleur est activé. Vous pouvez régler le volume du hautparleur au moyen des touches de volume.
  - Touchez HP de nouveau pour afficher la ligne grise indiquant que le hautparleur est désactivé. Pour tout renseignement, consultez « Utiliser le hautparleur pendant un appel » à la page 45.
- · Muet : active ou désactive le microphone intégré.
  - Touchez Muet pour afficher la ligne verte indiquant que le son est coupé.
- Touchez Muet de nouveau pour afficher la ligne grise indiquant que le son est activé.
- Casque : permet d'établir une connexion avec un casque Bluetooth.
- Touchez Casque pour afficher la ligne verte indiquant que le casque Bluetooth est activé.
- Touchez Casque de nouveau pour afficher la ligne grise indiquant que le casque Bluetooth est désactivé.
- Pressez 
   pour afficher d'autres options :
  - Contacts : ouvre la liste de contacts.
  - Mémo : permet d'écrire une note.
  - Activer/Désactiver réduction du bruit : permet d'activer la réduction du bruit lorsque vous vous trouvez dans un lieu bruyant. Désactivez

cette option lorsque vous n'en avez pas besoin pour économiser l'énergie de la pile.

## Mettre un appel en attente

Vous pouvez mettre un appel actif en attente en tout temps. Vous pouvez aussi effectuer un autre appel pendant un appel actif, si votre réseau prend en charge ce service.

- 1. Pendant un appel, touchez Attente II pour mettre l'appel en attente. Cet appel apparait dans une boite grise.
- 2. Touchez Récup. pour reprendre la conversation.

## Effectuer un nouvel appel pendant un appel actif

- 1. Touchez Attente
- 2. Touchez Ajouter 💭 pour afficher le clavier.
- Composez le nouveau numéro de téléphone et touchez .

Une fois la communication établie, l'appel actif apparait dans une grande boite au haut de l'écran et l'appel en attente apparait dans une petite boite en-dessous.

#### Alterner entre les deux appels

Lorsque vous avez un appel actif et un appel en attente, vous pouvez alterner entre les deux appels.

1. Touchez Permuter.

L'appel actif (appel #2) est mis en attente et l'appel en attente est réactivé (appel #1). L'appel actif apparait dans une boite verte.

2. Touchez 🔝 pour mettre fin à l'appel actif.

#### Mettre fin à un appel en particulier

- Touchez Permuter jusqu'à ce que l'appel voulu apparaisse dans une boite au haut de l'écran.
- 2. Touchez 😭 pour mettre fin à l'appel sélectionné.
- 3. Touchez 😭 pour mettre fin à l'autre appel.

#### Répondre à un appel entrant pendant un appel actif

1. Touchez et tirez S dans n'importe quelle direction pour répondre à l'appel.

Le premier appel est mis en attente.

- 2. Touchez Permuter pour alterner entre les deux appels.
  - Permuter : L'appel actif (appel #2) est mis en attente et l'appel en attente est réactivé (appel #1). L'appel actif apparait au haut de l'écran.

## Mettre fin à un appel en attente

1. Touchez 🔝 pour mettre fin à l'appel actif.

 L'appel en attente devient l'appel actif. Touchez S pour mettre fin à l'appel.

## **Conférence téléphonique**

La fonction de conférence téléphonique est un service réseau qui permet à plusieurs personnes de prendre part simultanément à un appel. Le téléphone émet une tonalité lors de la réception d'un nouvel appel.

Nota : L'option Fusionner permet de joindre tous les appels en une seule communication (actif et attente). L'option Permuter met l'appel actif en attente et réactive l'appel en attente.

Cette fonction permet de joindre tous les appels en une seule communication (actif et attente).

- Touchez et tirez S dans n'importe quelle direction pour répondre à l'appel.
- Touchez et tirez S dans n'importe quelle direction pour répondre au prochain appel.

Le premier appel est automatiquement mis en attente.

 Pour établir une conférence téléphonique, touchez Fusionner.  Pour quitter temporairement la conférence téléphonique, touchez Attente.

Pour y revenir, touchez Récup.

5. Touchez 😭 mettre fin à l'appel.

## Utiliser le hautparleur pendant un appel

Pendant un appel, il est possible d'activer le hautparleur.

- 1. Touchez HP
  - Le bouton HP passe à HP indiquant que le hautparleur est activé.

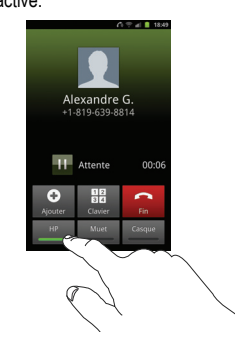

- Pressez les touches de volume (sur le côté gauche du téléphone) pour régler le volume.
- 3. Pour désactiver le hautparleur, touchez HP

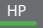

#### Couper le son pendant un appel

Vous pouvez couper le son de votre microphone. De cette façon, l'interlocuteur ne peut vous entendre.

- Exemple : Vous souhaitez parler à une personne, sans que votre interlocuteur puisse vous entendre.
  - 1. Touchez Muet

Le bouton Muet passe à microphone est désactivé.

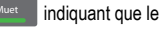

Touchez Muet pour réactiver le microphone.

#### **Casque Bluetooth**

2.

- 1. Touchez Casque
- Le téléphone recherche le casque Bluetooth et s'y connecte.

Le bouton **Casque** passe à <u>Casque</u> indiquant que le casque Bluetooth est activé.

3. Touchez **Casque Casque** pour désactiver le casque Bluetooth et réactiver l'écouteur du téléphone.

## Rechercher un numéro dans le répertoire

- 1. Pendant un appel, pressez 📼, puis touchez Contacts.
- 2. Touchez une entrée des contacts.

Pour en savoir davantage sur la liste de contacts, consultez « Chercher un contact dans la liste de contacts » à la page 56.

## Signal d'appel

Vous pouvez répondre à un appel entrant pendant un appel en cours, si votre réseau offre ce service et que vous avez activé l'option d'appel en attente.

- Touchez → Paramètres → Appel → Paramètres supplémentaires.
- 2. Touchez Signal d'appel pour cocher et ainsi activer la fonction.

Le téléphone émet une tonalité lors de la réception d'un nouvel appel.

# Chapitre 4 : Entrée de texte

Ce chapitre explique comment sélectionner le mode d'entrée de texte désiré lors de la saisie de caractères sur votre téléphone. Il explique aussi comment utiliser le mode d'entrée de texte intuitif T9 afin de réduire le nombre de frappes nécessaires à l'entrée de texte.

Votre téléphone est muni d'un détecteur d'orientation qui détermine si le téléphone est orienté en mode portrait (vertical) ou en mode paysage (horizontal). Cette fonctionnalité est fort utile pour la saisie de texte.

## Méthodes de saisie de texte

Votre téléphone offre trois méthodes de saisie de texte :

- Clavier Samsung (par défaut) : clavier QWERTY virtuel que vous pouvez utiliser en mode portrait ou paysage.
- Swype : une nouvelle façon de saisir du texte sur les écrans tactiles. Au lieu de toucher les touches individuellement, vous glissez un doigt sur l'écran pour relier les lettres d'un mot.
- Saisie manuscrite : vous pouvez saisir du texte en utilisant l'écriture manuscrite sur l'écran.

Pour changer la méthode de saisie, consultez « Sélectionner la méthode de saisie » à la page 113.

## Entrer du texte au moyen du clavier Samsung

Dans un écran de saisie de texte, pivotez le téléphone dans le sens antihoraire pour afficher le clavier en mode paysage. Le clavier QWERTY apparait.

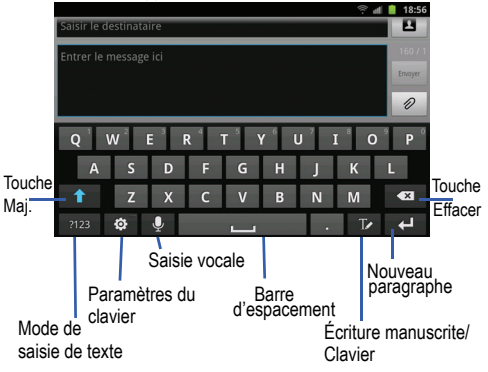

## Changer le mode de saisie de texte - clavier

Deux modes de saisie de texte sont offerts sur le clavier QWERTY. Ce sont les modes **?123** et **Abc**.

?123

Mode symboles/chiffres : affiche les touches chiffres, symboles et émoticônes.

ABC

Nota : En mode Abc, la touche ?123 apparait. Alors qu'en mode ?123, la touche Abc/ABC/abc apparait.

## **Utiliser le mode Abc**

- Au besoin, pivotez le téléphone dans le sens antihoraire pour afficher le clavier en mode paysage.
- Lorsque vous touchez un champ de saisie de texte, l'écran suivant apparait :

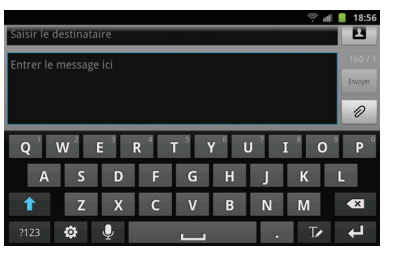

3. Touchez les caractères alphabétiques.

L'écran s'ouvre par défaut en mode Abc. Après la saisie de la première lettre, la touche Maj. (1) passe à 1 indiguant que les lettres subséquentes seront en minuscule.

 Touchez 
 pour saisir une lettre en majuscule ou touchez deux fois 
 pour activer le mode ABC. La touche Maj. passe 
 . Toutes les lettres subséquentes seront en majuscule jusqu'à ce que vous touchiez de nouveau la touche Maj.

## **Utiliser le mode Symboles/Chiffres**

Utilisez ce mode pour saisir des chiffres, des symboles ou des émoticônes que ce soit en mode portrait ou paysage.

- 1. Au besoin, pivotez le téléphone dans le sens antihoraire pour afficher le clavier en mode paysage.
- 2. Touchez <sup>2123</sup> au bas de l'écran. Le clavier suivant apparait :

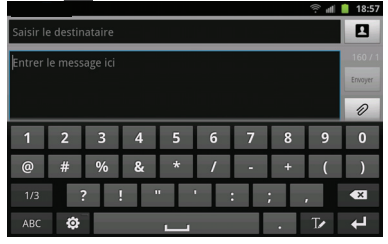

- 3. Touchez les chiffes, symboles ou émoticônes désirés.
- 4. Touchez <sup>1/3</sup> pour afficher les autres pages.
- 5. Touchez ABC pour revenir en mode Abc.

# Utiliser l'option de texte intuitif XT9

L'option XT9 prédit la prochaine lettre saisie et effectue une correction des graphies régionales, corrigeant ainsi les mauvaises saisies sur le clavier QWERTY. Nota: L'option XT9 n'est offerte que si le mode ABC est sélectionné. Les paramètres XT9 avancés s'affichent seulement si le champ XT9 est sélectionné.

## Pour activer XT9 :

 Touchez → Paramètres → Langue et clavier → Clavier Samsung.

– ou –

Dans un écran de saisie de texte, touchez i au bas de l'écran pour ouvrir l'écran **Paramètres du clavier Samsung**.

2. Touchez l'option XT9 pour la cocher et ainsi l'activer.

## Utiliser l'option XT9 :

 Dans la zone de texte, commencez à saisir un mot. Une liste de mots correspondant à votre saisie s'affiche. Touchez l'un des mots pour remplacer celui saisi à l'écran ou parcourez la liste de mots vers la gauche pour afficher d'autres mots.

49

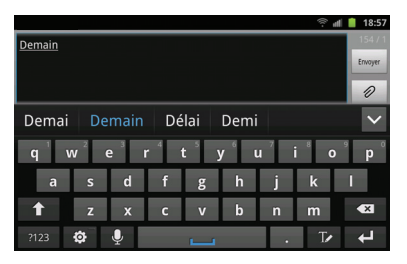

 Continuez à rédiger votre message. Touchez Envoyer pour envoyer le message ou pressez pour afficher d'autres options.

Nota : Vous pouvez également utiliser l'option XT9 en mode portrait.

#### **Configurer l'option XT9**

Pour en savoir davantage sur les paramètres avancés XT9, consultez « *Paramètres XT9 avancés »* à la page 115.

## Paramètres du clavier Samsung

Pour en savoir davantage sur les paramètres du clavier Samsung, consultez « *Paramètres du clavier Samsung* » à la page 114.

## Entrer du texte au moyen de la méthode Swype

Pour saisir le texte au moyen de la méthode Swype<sup>MC</sup>, vous devez glisser un doigt ou un stylet sur l'écran pour relier les lettres d'un mot, puis le soulevez pour saisir le mot suivant. Ce mode utilise des algorithmes de correction orthographique et un modèle linguistique de prédiction du prochain mot. Il comprend également un système tactile de prédiction de texte.

L'exemple suivant montre comment saisir le mot « Salut ». Placez un doigt sur le « S » et sans le soulever, glissez-le vers le « a », puis vers le « l », le « u »et enfin le « t ». Soulevez le stylet pour entrer le mot.

| hh 🔅                                                                                                    | 18:59                              |
|----------------------------------------------------------------------------------------------------|------------------------------------|
| Saisir le destinataire                                                                                                    | 0                                  |
| Entrer le message ici                                                                                                    | 160 / 1                            |
|                                                                                                    | Envoyer                            |
|                                                                                                    | 0                                  |
|                                                                                                    |                                    |
| $\mathbf{Q}^{1}$ $\mathbf{W}^{2}$ $\mathbf{E}^{3}$ $\mathbf{R}^{4}$ $\mathbf{T}^{5}$ $\mathbf{G}^{6}$ $\mathbf{U}^{7}$ $\mathbf{I}^{8}$ $\mathbf{O}$ | <sup>9</sup> <b>P</b> <sup>0</sup> |
| A <sup>®</sup> S <sup>S</sup> D <sup>&amp;</sup> F <sup>-</sup> G <sup>(</sup> H <sup>)</sup> J <sup>+</sup> K                                       | L                                  |
| T Z <sup>°</sup> X <sup>†</sup> C <sup>#</sup> V <sup>=</sup> B <sup>/</sup> N <sup>+</sup> M <sup>?</sup> Ç <sup>−</sup>                            |                                    |
|                                                                                                    | 4                                  |

## Activer et configurer Swype

Le clavier Samsung est la méthode de saisie par défaut de votre téléphone. Pour utiliser la méthode Swype, vous devez d'abord la sélectionner. Pour activer la méthode Swype :

- 1. Lors de la composition d'un message, touchez longuement l'écran du message.
- 2. Touchez Mode de saisie.
- 3. Touchez Swype pour cocher et ainsi activer cette option.

## Paramètres de Swype

Pour en savoir davantage, consultez « Paramètres de la méthode Swype » à la page 113.

## Astuces de saisie de texte avec la méthode Swype

Vous pouvez consulter les astuces Swype et visionner une vidéo sur l'utilisation de l'application Swype. Voici quelques astuces sur la saisie de texte au moyen de la méthode Swype.

- Tracez un gribouillis pour créer une double lettre, par exemple mm dans pomme.
- Touchez longuement une touche pour afficher le menu des signes de ponctuation, puis faites une s

  élection.
- Glissez votre doigt ou le stylet sur « . » pour créer une abréviation.
- Touchez deux fois un mot mal orthographié, puis touchez la touche Effacer pour effacer un caractère ou touchez longuement la touche Effacer pour effacer tout le mot.

## **Utiliser l'écriture manuscrite**

À partir du clavier Samsung, vous pouvez activer l'écriture manuscrite pour saisir du texte au moyen du stylet. Pour l'activer, touchez **7**.

Écrivez le texte dans la zone de saisie manuscrite.

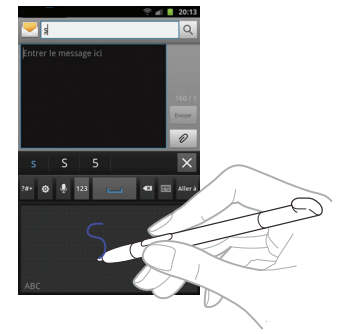

Pour revenir au clavier Samsung, touchez 🔳 .

## Utiliser la saisie vocale

Vous pouvez parler dans le microphone pour saisir du texte.

- 1. Dans tout écran de messagerie, touchez 🖖 .
- 2. À l'invite Parler maintenant, dites clairement votre phrase.
- 3. Le message En cours... apparait pendant la conversion de la saisie vocale en texte.
- 4. Le texte s'affiche dans le message.

Nota : Cette fonction donne de meilleurs résultats si vous séparez votre message en petits segments.

# **Chapitre 5 : Contacts**

Ce chapitre explique comment utiliser et gérer les contacts. Vous pouvez organiser vos contacts selon le nom, l'entrée ou le groupe.

## Ajouter un contact

#### Enregistrer un numéro à partir de l'écran d'accueil

- Dans l'écran d'accueil, touchez 
   → Contacts 
   →
   →
- Si aucune mémoire par défaut n'a été définie, l'écran Enregistrer n<sup>o</sup> dans apparait. Sélectionnez une mémoire pour l'enregistrement du contact.
- Touchez l'icône d'image et associez-y une image pour le nouveau contact :
  - Album : permet de choisir une image à partir des images enregistrées. Touchez une image pour l'associer au contact, puis touchez Enreg..
  - Prendre une photo : permet de prendre une photo avec l'appareil photo intégré et de l'associer au contact.
  - S Mémo : permet d'ajouter une image provenant de l'application S Mémo.
  - Supprimer icône : permet de supprimer l'image associée à un contact. Cette option n'apparait pas lors de la création d'une entrée.

- Touchez les champs Prénom et Nom de famille et saisissez l'information. Pour tout renseignement, consultez « Entrée de texte » à la page 47.
- Touchez A côté du champ Nom de famille pour afficher des champs supplémentaires.
- Touchez le champ Téléphone et utilisez le clavier pour entrer le numéro de téléphone.

Le clavier de numérotation s'affiche.

Le bouton **Mobile** Mobile s'affiche par défaut dans le champ **Téléphone**. Pour ajouter un numéro autre qu'un numéro mobile, touchez le bouton **Mobile** et sélectionnez Mobile, Domicile, Pro., Fax pro., Fax perso, Pager (Téléav.), Autre, Perso. (pour ajouter votre propre libellé) ou Rappel.

7. Entrez le numéro de téléphone.

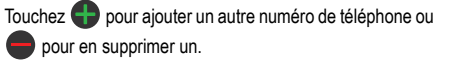

- Touchez le champ Appel Internet et utilisez le clavier pour entrer une adresse Internet.
- 9. Touchez le champ Courriel.

Le clavier s'affiche.

Le bouton **Pro.** Proc s'affiche par défaut dans le champ **Courriel**. Pour ajouter une adresse autre qu'une adresse professionnelle, touchez le bouton **Pro.** et sélectionnez Pro., Domicile, Mobile, Autre ou Perso. (pour ajouter votre propre libellé).

10. Entrez l'adresse courriel.

Touchez pour ajouter une autre adresse courriel ou pour en supprimer une.

11. Touchez le champ MI.

Le clavier QWERTY s'affiche.

Le bouton **Google Talk** Geografie s'affiche par défaut dans le champ MI. Pour ajouter une adresse de messagerie instantanée autre que **Google Talk**, touchez le bouton **Google Talk** et sélectionnez Google Talk, AIM, Windows Live, Yahoo!, Skype, QQ, ICQ, Jabber ou Perso. (pour ajouter votre propre libellé).

12. Entrez l'adresse MI.

Touchez **•** pour ajouter une autre adresse de messagerie instantanée ou **•** pour en supprimer une.

- 13. Touchez l'une des champs suivants pour ajouter de l'information supplémentaire :
  - · Groupes : associe le contact à un groupe.
  - Sonnerie : permet de choisir une sonnerie qui sera émise lorsque vous recevez des messages de ce contact. Les options sont : Sonnerie par défaut, Sélectionner un son dans Mes fichiers ou Sonnerie du téléphone.
  - Adresse postale : permet d'ajouter une adresse postale pour ce contact.
  - · Organisation : ajoute le nom de la société pour ce contact.
  - Plus : touchez 💟 pour ajouter des champs supplémentaires :
    - Notes : permet d'ajouter une note concernant ce contact.
    - Surnom : permet d'ajouter un surnom associé au contact. Cette information ne s'affiche pas lorsque vous faites ou recevez un appel.
    - Site Web : permet d'ajouter l'URL du site Web de ce contact.
    - Anniversaire : permet d'ajouter la date de naissance de ce contact.
    - Occasion : permet d'ajouter une date d'anniversaire pour ce contact.
- 14. Touchez Enregistrer pour enregistrer l'information.

#### Ajouter une pause dans les numéros des contacts

Lorsque vous utilisez des systèmes automatisés, vous êtes souvent invité à saisir un mot de passe ou un numéro de compte. Au lieu de saisir manuellement les numéros chaque fois que vous utilisez un système automatisé, vous pouvez les enregistrer dans vos contacts avec des pauses et des pauses fermes. Une pause arrête la séquence de composition pendant deux secondes et une pause ferme (Wait) arrête la séquence de composition jusqu'à ce que vous saisissiez un chiffre ou pressiez une touche.

Pour ajouter une pause ou une pause ferme :

- Dans l'écran d'accueil, touchez 
  → Contacts 
  , puis touchez le nom ou le numéro pour ouvrir le contact.
- 2. Pressez  $\square \rightarrow$  Modifier.
- 3. Touchez le champ du numéro de téléphone.
- Touchez l'endroit où vous voulez ajouter une pause ou une pause ferme.
- 5. Touchez ?#+

- 6. Touchez Pause pour ajouter une pause de deux secondes ou Wait pour ajouter une pause ferme et utilisez le clavier pour saisir la série de chiffres à composer après la pause. L'ajout d'une pause est indiqué par une virgule (,) et d'une pause ferme par un point virgule (;).
- 7. Touchez Enregistrer pour enregistrer les changements.

## Modifier l'entrée d'un contact existant

Vous pouvez modifier un contact existant, comme la modification ou la suppression d'un champ, l'ajout de champs supplémentaires.

- Dans l'écran d'accueil, touchez 
  → Contacts 
  , puis touchez le nom d'un contact dans la liste.
- 2. Pressez  $\square \rightarrow$  Modifier.
- Touchez pour ajouter un nouveau champ ou pour en supprimer un.
- 4. Touchez un champ pour ajouter de l'information, la modifier ou la supprimer.
- 5. Touchez Enregistrer pour enregistrer les changements.

## Utiliser la liste de contacts

# Faire un appel ou envoyer un message à partir de la liste de contacts

Une fois les numéros de téléphone enregistrés dans la liste de contacts, vous pouvez les rechercher à l'aide du champ Recherche afin de les composer et même y envoyer des messages.

### Chercher un contact dans la liste de contacts

Vous pouvez enregistrer les numéros de téléphone et les noms qui y sont associés dans la mémoire du téléphone ou dans un compte en ligne. Ces mémoires sont physiquement distinctes, mais sont utilisées comme une seule entité, appelée Contacts.

 Dans la liste de contacts (en ordre alphabétique), touchez la lettre correspondant à la première lettre du contact (située sur le côté droit de l'écran), puis parcourez la liste à partir de cette lettre.

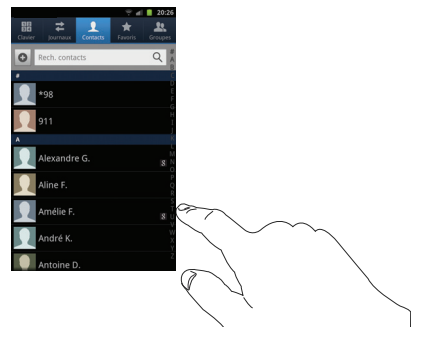

- 3. Touchez l'entrée désirée.
- Touchez l'icône Téléphone pour composer le numéro associé ou Message pour envoyer un message.

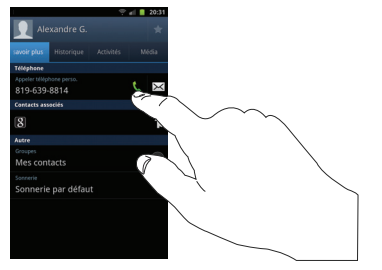

Pour tout renseignement, consultez « *Rédiger et envoyer un message* » à la page 81.

Astuce : Dans la liste de contacts au-dessus d'une entrée, glissez un doigt vers la droite pour faire un appel ou glissez un doigt vers la gauche pour envoyer un message.

## Lier des contacts

#### Lier l'information sur les contacts

Il est courant qu'une personne possède plus d'un compte courriel, un compte de réseau social et autres types de comptes. Par exemple, le nom d'utilisateur de votre compte Facebook peut être différent du nom d'utilisateur de votre compte professionnel, car ils sont créés pour un différent réseau. Votre téléphone peut synchroniser divers comptes, comme Facebook, Twitter, MySpace, un compte courriel professionnel ou Google. Lorsque vous synchronisez votre téléphone avec ces comptes, chaque compte crée une entrée individuelle dans la liste de contacts.

Si l'un de vos contacts (Pierre Untel, par exemple) possède un compte courriel Gmail, mais aussi un compte Facebook sous un autre nom et un compte de clavardage Yahoo!, vous pouvez fusionner ces comptes dans la liste de contacts afin d'afficher l'information sous une seule entrée.

La prochaine fois que vous synchroniserez votre téléphone avec vos comptes, tout changement apporté aux noms des comptes courriel, aux adresses courriel, etc. sera mis à jour dans la liste de contacts.

Pour en savoir davantage sur la synchronisation des comptes, consultez « *Synchroniser les contacts* » à la page 58.

- 1. Dans l'écran d'accueil, touchez  $\blacksquare \rightarrow$  Contacts  $\blacksquare$ .
- Touchez le nom d'un contact (celui que vous voulez associer à une autre entrée).
- Nota : Généralement, c'est le même contact, mais sous un nom ou un compte différent.

La liste de contacts apparait.

 Touchez la deuxième entrée (dans laquelle l'information sera liée). Les entrées sont maintenant liées et l'information sur les comptes est fusionnée dans une seule carte.

Nota: L'information est conservée dans les deux entrées, mais s'affiche dans une seule carte pour en faciliter la consultation.

 Touchez le champ Contacts associés pour afficher l'information associée. Les contacts s'affichent avec une icône pour indiquer le type d'information contenue dans l'entrée.

#### Dissocier un contact

- Dans l'écran d'accueil, touchez 
   → Contacts

   Laise Contacts
- Touchez le nom d'un contact (celui que vous souhaitez dissocier d'une autre entrée).

Nota : Généralement, c'est le même contact, mais sous un nom ou un compte différent.

- 3. Touchez le champ Contacts associés.
- Touchez 
   à côté de l'entrée que vous souhaitez dissocier. L'entrée est maintenant dissociée et ne s'affiche plus dans la carte.

#### Définir un contact par défaut

Lorsque vous utilisez des applications de messagerie, cette application cherche à savoir quelle est l'information principale (par défaut) dans l'entrée d'un contact. Par exemple, si vous avez trois numéros de téléphone de Pierre Untel, l'application cherchera quel est le numéro par défaut de cette entrée.

- 1. Dans l'écran d'accueil, touchez 开 → Contacts 🔼
- 2. Touchez l'entrée d'un contact.
- Pressez → Marquer comme élément par défaut. L'écran Marquer comme élément par défaut affiche des boutons d'option à côté des noms, des numéros de téléphone ou autres informations de l'entrée.
- Touchez le bouton d'option à côté de l'information à définir par défaut et touchez Enregistrer.

## Synchroniser les contacts

La synchronisation des données de vos comptes vous permet d'ajouter et de gérer les nouveaux contacts et ceux existants de vos comptes en ligne à partir de votre téléphone. Avant de lancer la synchronisation, vous devez posséder un compte Google ou Microsoft Exchange avec des entrées de contacts et y être connecté sur votre téléphone.

Contacts 58

Grâce à la synchronisation, toutes les entrées de contacts (avec numéros de téléphone, adresses courriel, photos, etc.) sont mises à jour et synchronisées avec votre téléphone. Pour en savoir davantage sur la synchronisation des comptes. Pour tout renseignement, consultez *« Comptes et synchronisation »* à la page 110.

- 1. Dans l'écran d'accueil, touchez 💾 → Contacts 🔼
- Choisissez le type de synchronisation vous souhaitez effectuer.
  - Données en arrière-plan : permet la synchronisation des données en arrière-plan.
  - Synchronisation auto. : permet la synchronisation automatique des données.
- 4. Touchez Ajouter compte.
- 5. Sélectionnez un type de compte à ajouter.
- Suivez les directives à l'écran. Le compte sélectionné se synchronise avec votre liste de contacts.

# **Options de la liste de contacts**

Vous pouvez accéder aux options de la liste de contacts dans la page principale des contacts ou dans la page d'une entrée.

1. Dans l'écran d'accueil, touchez  $\square \rightarrow$  Contacts  $\square$ , puis

pressez 📼

- 2. Les options suivantes s'affichent :
  - · Supprimer : permet de supprimer un ou plusieurs contacts.
  - Numérotation rapide : permet de configurer la numérotation rapide.
     Pour tout renseignement, consultez « Faire un appel à partir de la numérotation rapide » à la page 37.
  - Mon profil : permet de créer une entrée qui contient vos coordonnées. Pour tout renseignement, consultez « Ajouter un contact » à la page 53.
  - Synchroniser les contacts : synchronise les contacts de votre téléphone avec vos comptes en ligne.
  - Fusionner avec Google : permet de fusionner vos contacts avec ceux de votre compte Google.
  - · Plus : les options supplémentaires suivantes s'affichent :
    - Importer/Exporter : importe ou exporte les contacts vers ou depuis la carte mémoire. Vous pouvez également envoyer une carte de visite par Bluetooth, Courriel, Gmail ou Messagerie.
    - Afficher amis : permet de récupérer l'information de vos amis sur vos comptes de messagerie. Touchez Ajouter compte et suivez les directives à l'écran.
    - Comptes : permet d'ajouter et de gérer les comptes mobiles
       Facebook, LinkedIn, Serveur, Microsoft Exchange ActiveSync ou
       Google. Vous pouvez également récupérer les contacts des
       comptes professionnels ou Google. Touchez Ajouter compte et
       suivez les directives à l'écran.

- Envoyer un courriel : permet d'envoyer un courriel au moyen de votre compte courriel ou Gmail.
- Envoyer un message : permet d'envoyer un message texte ou photo.
- Options d'affichage : permet de choisir d'afficher uniquement les contacts avec numéro de téléphone, de trier les contacts par le prénom ou par le nom de famille, d'afficher les contacts soit par le prénom, soit par le nom de famille d'abord d'afficher les contacts stockés dans le téléphone et/ou les contacts des autres comptes. Faites une sélection et touchez OK.
- Paramètres : permet de choisir l'emplacement de stockage des nouveaux contacts, d'afficher ou de modifier les numéros personnels et de service ou d'envoyer les coordonnées d'un contact par Bluetooth.

## Options dans l'écran d'un contact sélectionné

- 2. Touchez longuement une entrée.
- Les options suivantes s'affichent selon que votre contact est enregistré dans la mémoire du téléphone ou de votre carte SIM :
  - Modifier : permet de modifier l'entrée du contact sélectionné.
  - · Supprimer : permet de supprimer l'entrée du contact sélectionné.

- Associer le contact : permet d'associer le contact sélectionné à un autre contact (apparait uniquement si le contact est enregistré dans la carte SIM).
- Envoyer les coordonnées : permet d'envoyer l'information du contact dans un message.
- Ajouter aux favoris : permet d'ajouter l'entrée sélectionnée dans la liste des Favoris.
- Ajouter au groupe : permet d'ajouter l'entrée sélectionnée dans un groupe existant (Famille, Amis, Collègues). Pour tout renseignement, consultez « Ajouter une entrée dans un groupe » à la page 60.
- Ajouter à la liste de rejet : permet d'ajouter ce contact à votre liste de rejet. En cas d'appel, l'appel sera envoyé directement à la messsagerie vocale. Pour tout renseignement, consultez « Ajouter un appel à la liste des numéros rejetés » à la page 42.
- Env. la carte de visite via : permet d'envoyer l'information de l'entrée sélectionnée à un autre destinataire par Bluetooth, Courriel, Gmail ou Messagerie.
- Imp. carte de visite : limprime l'information de l'entrée sélectionnée sur une imprimante Samsung.

#### Groupes

## Ajouter une entrée dans un groupe

1. Dans l'écran d'accueil, touchez 💾 → Contacts 🔼

- Touchez longuement l'entrée que vous souhaiter ajouter au groupe.
- 3. Touchez Ajouter au groupe.
- 4. Touchez le nom d'un groupe.

Le contact sélectionné est ajouté au groupe.

## Retirer un contact d'un groupe

- 2. Touchez le nom d'un groupe.
- Touchez les contacts à retirer du groupe pour cocher et ainsi les sélectionner.
- 5. Touchez Suppr..

Les contacts sélectionnés sont retirés du groupe.

## Créer un nouveau groupe

- 1. Dans l'écran d'accueil, touchez  $\square \rightarrow$  Contacts  $\square \rightarrow$ 
  - Groupes 💾 → 📼 → Créer.

- Touchez le champ Nom de groupe et utilisez le clavier pour saisir le nom du groupe. Pour tout renseignement, consultez « Entrée de texte » à la page 47.
- Touchez Sonnerie et sélectionnez une sonnerie que vous voulez associer à ce groupe. Les options sont : Sonnerie par défaut, Sélectionner un son dans Mes fichiers ou Sonnerie du téléphone.
  - Touchez un fichier musical pour entendre un extrait, puis touchez
     OK pour le sélectionner.
- 4. Touchez Ajouter membre pour ajouter des contacts au nouveau groupe.
- 5. Touchez Enregistrer pour enregistrer le nouveau groupe.

## Modifier un groupe

Pour modifier un groupe, celui-ci doit contenir au moins un membre.

- 2. Touchez le nom d'un groupe.
- 3. Pressez  $\blacksquare \rightarrow$  Modifier le groupe.
- 4. Modifiez les champs Nom de groupe ou Sonnerie.

- Touchez Ajouter membre pour ajouter des contacts à ce groupe.
- 6. Touchez Enregistrer pour enregistrer les changements.

## **Contacts favoris**

Après avoir enregistré les numéros de téléphone dans la liste de contacts, vous pouvez les ajouter dans la liste des favoris.

Pour afficher la liste des contacts favoris :

## Ajouter un contact favori

- 1. Dans l'écran d'accueil, touchez 💾 → Contacts 🔼.
- Dans la liste de contacts, touchez longuement le contact que vous souhaitez ajouter dans la liste de contacts favoris.
- 3. Touchez Ajouter aux favoris.
- 4. Une étoile apparait à côté du nom du contact.

# Retirer un contact favori

- 1. Dans l'écran d'accueil, touchez 🔚 → Contacts 🔝
- Dans la liste de contacts, touchez longuement le contact que vous souhaitez retirer de la liste de contacts favoris.

Nota : Une étoile jaune apparait à côté des contacts favoris.

- 3. Touchez Supprimer des favoris.
- 4. L'étoile disparait à côté du nom du contact.

# Gérer la liste de contacts

Vous pouvez copier, supprimer des entrées et afficher l'état de la mémoire du téléphone.

## Supprimer des contacts

Vous pouvez supprimer des contacts du téléphone ou de la carte SIM.

- 1. Dans l'écran d'accueil, touchez 💾 → Contacts 🔝
- 2. Dans la liste de contacts, touchez longuement le contact que vous souhaitez supprimer.
- 3. Touchez Supprimer.
- À l'invite Ce contact sera supprimé, touchez OK pour le supprimer ou Annuler.

## Utiliser les numéros de service

Vous pouvez afficher la liste des numéros de service fournis par votre opérateur. Ces numéros comprennent les numéros d'urgence, du service à la clientèle et de renseignements téléphoniques.

- Dans l'écran d'accueil, touchez Contacts → → Plus → Paramètres.
- 2. Touchez Numéros de service.
- 3. Parcourez la liste des numéros et touchez l'un des numéros.

Nota : Ce menu ne s'affiche que si votre carte SIM prend en charge l'option Numéros de service.

# Chapitre 6 : Multimédia

Ce chapitre présente les diverses fonctions multimédias qu'offre le téléphone, comme le lecteur de musique, le lecteur vidéo, la gestion des photos, images et sons, et l'appareil photo/vidéo.

#### **Musique**

Avec le téléphone, vous pouvez écouter votre musique préférée. Le lecteur de musique (Lecteur MP3) du téléphone prend en charge les formats de fichiers suivants : AAC, AAC+, eAAC+, MP3, WMA, 3GP, MP4, et M4A. En lançant cette application, vous pouvez parcourir la bibliothèque musicale, faire jouer de la musique et créer des listes de lecture (fichiers musicaux supérieurs à 300 Ko s'affichent).

#### Faire jouer de la musique

- I. Touchez 금 → Lecteur MP3 🚮
- Lisez les astuces du lecteur de musique et touchez Terminé. Décochez Ne plus afficher si vous ne voulez plus voir ces astuces.
- Touchez une catégorie au haut de l'écran (Tout, Listes de lecture, Albums, Artistes ou Dossiers) pour afficher la liste des fichiers musicaux.

- 4. Parcourez votre liste et touchez une entrée pour commencer la lecture.
- 5. Vous avez accès aux commandes suivantes :
  - arrête temporairement la lecture.
  - reprend la lecture du morceau.
  - défile vers l'arrière dans le morceau (toucher longuement); revient au morceau précédent (toucher).
  - défile vers l'avant dans le morceau (toucher longuement); passe au morceau suivant (toucher).
    - commande de volume.

- répéter le morceau : fait jouer en boucle le morceau sélectionné.
- répéter tous les morceaux : refait jouer la liste en cours, une fois terminée.
- A répéter désactivé : fait jouer les morceaux une seule fois.
- mode aléatoire activé : fait jouer la liste en cours de façon aléatoire.

Multimédia 64

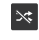

mode aléatoire désactivé : fait jouer la liste en cours selon l'ordre de la liste.

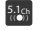

permet d'écouter la musique avec l'ambianceur virtuel 5.1

Liste affiche la liste des morceaux.

Nota : L'effet sonore de l'ambianceur 5.1 ne fonctionne que lorsque des écouteurs sont branchés dans la prise écouteurs du téléphone.

### Options du lecteur de musique

Pour accéder aux options supplémentaires :

- 1. Dans l'application Lecteur MP3, pressez
- Sélectionnez un fichier musical, puis l'une des options suivantes :
  - Ajouter à la liste rapide : permet d'ajouter le morceau sélectionné dans la liste de lecture rapide.
  - Par Bluetooth : fait jouer la musique via un casque stéréo Bluetooth.
  - Partager musique via : permet de partager les fichiers musicaux au moyen de AllShare, Bluetooth, Courriel, Gmail, Messagerie ou Wi-Fi.
  - Définir comme : permet de choisir le fichier musical comme Sonnerie du téléphone, Sonnerie personnalisée ou Tonalité de l'alarme.

- Ajouter à liste de lecture : permet d'ajouter le fichier musical à la liste de lecture sélectionnée.
- · Plus : permet d'accéder à des options supplémentaires :
  - Paramètres : permet de modifier les paramètres du lecteur de musique. Pour tout renseignement, consultez « Paramètres du lecteur de musique » à la page 65.
  - Détails : affiche l'information sur le fichier média : Titre, Biographie, Discographie et Autres (information additionnelle comme Artiste, Titre, Album, Durée de la piste, Genre, Date d'enregistrement, etc.).

#### Paramètres du lecteur de musique

Vous pouvez régler les paramètres du lecteur de musique selon vos préférences, comme faire jouer la musique en arrière-plan, les effets sonores et l'affichage du menu musique.

- Pressez → Paramètres.
- 3. Sélectionnez l'un des paramètres suivants :
  - Égaliseur : définit un type d'égaliseur. Les options sont : Auto, Normal, Pop, Rock, Jazz, Dance, Classique, Live ou Personnaliser.
  - Effets sonores : configure les effets musicaux. Les options sont : Normal, Espace ouvert, Salle de concert, Clarté musicale, Optimisation des basses ou Externalisation.
  - Menu musique : permet de sélectionner les catégories affichées dans le menu Musique. Les options sont : Albums, Artistes,
Genres, Dossiers, Compositeurs, Années, Les plus écoutés, Écoutés récemment ou Ajoutés récemment. Touchez chacun des éléments que vous souhaitez afficher dans le menu musique.

- Paroles : lorsque l'option est activée, les paroles de la chanson apparaissent si elles sont disponibles.
- Désactiver le lecteur : lorsque l'option est activée, la musique s'arrête automatiquement après un temps prédéfini.

# Utiliser les listes de lecture

Les listes de lecture servent à regrouper une liste des morceaux pour en faciliter l'écoute. Vous pouvez créer les listes de lecture à partir de l'application de lecteur de musique de votre téléphone ou d'une application tierce, comme le lecteur Windows Media, que vous pouvez par la suite télécharger dans votre téléphone.

## Créer une liste de lecture

- 2. Touchez l'onglet Listes de lecture.
- 3. Pressez 📼 → Créer.
- 4. Saisissez le nom de la nouvelle liste de lecture et touchez Enregistrer.

# Ajouter des morceaux dans une liste de lecture

- 2. Touchez l'onglet Listes de lecture.
- 3. Touchez une liste de lecture.

- 4. Touchez Ajouter une musique.
- Touchez un fichier musical ou Sélectionner tout pour ajouter tous les fichiers musicaux, puis touchez Ajouter.

# Supprimer des morceaux d'une liste de lecture

- 2. Touchez l'onglet Listes de lecture.
- 3. Touchez une liste de lecture.
- Touchez un fichier musical ou Sélectionner tout pour supprimer tous les fichiers musicaux, puis touchez Supprimer.

# Modifier le nom d'une liste de lecture

En plus d'ajouter et de supprimer des fichiers musicaux, vous pouvez aussi changer le nom d'une liste de lecture.

- 2. Touchez l'onglet Listes de lecture.
- Pressez → Modifier le titre.
- 4. Touchez une liste de lecture.
- 5. Saisissez un nouveau nom, puis touchez Enregistrer.

Pour en savoir davantage sur le téléchargement de musique, consultez « Market » à la page 146.

# Vidéos

Le lecteur vidéo lit les fichiers vidéos stockés dans la carte SD.

- 1. Dans l'écran d'accueil, touchez 💾 → Vidéos 🕨
- Toutes les vidéos stockées dans votre carte mémoire s'affichent. Touchez une vidéo pour la visionner.
- 3. Vous avez accès aux commandes suivantes :

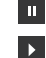

144

₩

 $\square$ 

arrête temporairement le visionnement.

reprend le visionnement de la vidéo.

- défile vers l'arrière dans la vidéo (toucher longuement); revient à la vidéo précédente (toucher).
- défile vers l'avant dans la vidéo (toucher longuement); passe à la vidéo suivante (toucher).

commande de volume.

vue format original. La vidéo s'affiche dans son format original.

vue plein écran proportionnelle. La vidéo est agrandie le plus possible sans être déformée.

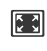

vue plein écran. La vidéo s'affiche en plein écran, ce qui peut entrainer une déformation de l'image.

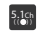

permet d'écouter la musique avec l'ambianceur virtuel 5.1

Nota : Touchez l'icône vue de la vidéo pour afficher chacun des modes. L'icône affichée correspond au prochain mode sélectionné.

Nota : L'effet sonore de l'ambianceur 5.1 ne fonctionne que lorsque des écouteurs sont branchés dans le téléphone.

Pour en savoir davantage sur le téléchargement de vidéos, consultez « Market » à la page 146.

## Galerie

Vous pouvez voir des photos et faire jouer des vidéos. Vous pouvez aussi retoucher vos photos, les afficher en un diaporama, définir les photos comme fond d'écran ou image du contact, et les partager dans un message photo.

Dans l'écran d'accueil, touchez 💾 → Galerie 🜠.

Tous les albums contenant des photos, des vidéos et des captures d'écran s'affichent avec le nom du dossier et le nombre de fichiers.

- 2. Touchez un album pour afficher les miniatures.
- Nota: Si votre téléphone indique que la mémoire est saturée lorsque vous ouvrez l'application Galerie, supprimez des fichiers dans Mes fichiers ou d'autres applications de gestion de fichiers, puis réessayez. Pour tout renseignement, consultez « Mes fichiers » à la page 148.

#### Visualiser les photos

- 1. Touchez une miniature pour visualiser la photo.
- Nota : Si aucune icône ne s'affiche sur l'écran, touchez ce dernier pour les afficher.
  - 2. Les options suivantes sont offertes :
    - Envoyer via : permet d'envoyer un ou plusieurs fichiers via Bluetooth, Courriel, Gmail, Messagerie ou Wi-Fi.
    - Supprimer : supprime la photo. Touchez Confirmer suppression(s) pour confirmer la suppression.
  - 3. Pressez 📼 pour les options supplémentaires :
    - Partager via : permet de partager la photo via AllShare, Picasa, S Mémo ou Social Hub.
    - Définir comme : permet de définir la photo comme Fond d'écran verr., Fond écran d'accueil ou loône de contact.
    - Plus : affiche les options de retouche et d'impression.

## Visionner des vidéos

- Nota : Si aucune icône ne s'affiche sur l'écran, touchez ce dernier pour les afficher.

  - 2. Pressez 📼 pour afficher les options suivantes :
    - Envoyer via : permet d'envoyer un ou plusieurs fichiers via Bluetooth, Courriel, Gmail, Messagerie ou Wi-Fi.
    - Supprimer : supprime la vidéo. Touchez Confirmer suppression(s) pour confirmer la suppression.
    - Plus : affiche les options de retouche et d'impression.
      - Partager via : permet de partager la vidéo via YouTube.
      - Lire via : permet de lire la vidéo via AllShare.
      - Renommer : permet de renommer la vidéo.
      - Détails : affiche l'information sur la vidéo, comme Titre, Type, Date de saisie, Album, Emplacement, Latitude et Longitude (coordonnées GPS), Taille, Résolution, Durée et Emplacement du fichier.
  - Touchez une miniature pour visionner une vidéo. Pour les commandes du lecteur vidéo, consultez « Vidéos » à la page 67.

# **Appareil photo**

Ce sous-chapitre explique comment utiliser l'appareil photo/vidéo de votre téléphone afin de prendre des photos et de saisir des vidéos. Votre appareil photo de 8 Mpx enregistre vos photos sous format JPEG.

ImportantI: Ne prenez pas de photos de personnes sans leur autorisation. Ne prenez pas de photos dans les situations où l'utilisation d'appareil photo est interdite. Ne prenez pas de photos dans les situations où vous pouvez porter atteinte à la vie privée d'une personne.

# **Utiliser l'appareil photo**

#### Prendre une photo

Pour prendre des photos à l'aide de votre appareil, il suffit de choisir un sujet, pointer l'appareil photo et presser la touche Appareil photo.

- Touchez → Appareil photo pour lancer le mode Appareil photo.
- Utilisez l'écran du téléphone comme viseur et ajustez l'image en dirigeant l'appareil vers le sujet.
- Avant de prendre une photo, faites un zoom avant ou arrière à l'aide des touches de volume du haut et du bas. Vous pouvez agrandir l'image jusqu'à 4 fois (400 %).

- Au besoin, avant de prendre une photo, vous pouvez toucher les icônes pour accéder aux options et paramètres de l'appareil photo.
- 5. Vous pouvez toucher l'écran pour déplacer le foyer.
- 6. Pressez la touche Appareil photo () pour prendre la photo. La photo est automatiquement enregistrée dans l'emplacement sélectionné. Si aucune carte microSD n'est insérée, toutes les photos sont enregistrées dans le téléphone. Pour tout renseignement, consultez « Options de l'appareil photo » à la page 70.
- Nota : Pour activer l'option GPS de l'appareil photo, touchez → Balise GPS → Activé.

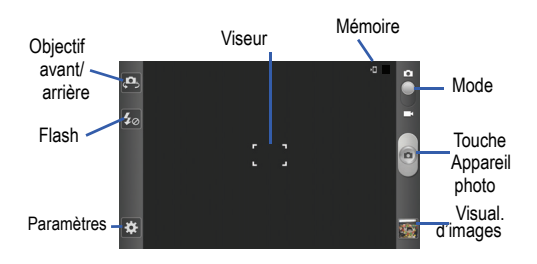

- 7. Pour afficher la photo, touchez le visualiseur d'images.
- La photo s'affiche à l'écran. Touchez deux fois l'écran pour faire un zoom avant ou un zoom arrière.

– ou –

Placez le pouce et l'index sur l'écran et rapprochez-les pour faire un zoom arrière ou éloignez-les pour faire un zoom avant.

9. Pressez 📁 pour revenir au viseur.

# **Options de l'appareil photo**

Les options sont représentées par des icônes le long des côtés de l'écran.

Nota : Si les options disparaissent après quelques secondes, vous n'avez qu'à toucher l'écran pour les faire réapparaitre.

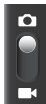

Mode Appareil photo / Appareil vidéo : permet de prendre une photo ou de saisir une vidéo. Après le changement de mode, l'icône correspondante apparait dans le coin supérieur gauche de l'écran. Glissez l'icône vers le haut pour l'appareil photo ou vers le bas pour l'appareil vidéo.

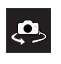

Autoportrait : permute vers l'objectif avant pour vous permettre de prendre des photos de vous-même ou de clavarder avec vidéo.

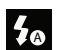

**Flash** : permet de régler le flash. Les options sont : Désactivé, Activé et Flash auto.

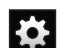

## Paramètres :

Modifier les raccourcis : permet de définir les icônes de raccourcis pour les paramètres les plus souvent utilisés.

Autoportrait : permute vers l'objectif avant pour vous permettre de prendre des photos de vous-même ou de clavarder avec vidéo.

**Flash** : permet de régler le flash. Les options sont : Désactivé, Activé et Flash auto.

Mode prise de vue :permet de définir les options de prise de vue :

- **Unique** : prend une seule photo et l'affiche avant de revenir au viseur.
- Sourire : l'appareil photo détecte les visages de vos sujets. Lorsqu'elle détecte un sourire, elle prend la photo.
- Beauté : permet d'atténuer les imperfections du visage.

Multimédia 70

# ₽

## Paramètres (suite) :

- Panorama : permet de combiner plusieurs photos pour former une vue panoramique. Alignez le viseur avec le cadre pour prendre les photos subséquentes.
- · Partager la photo : permet d'envoyer la photo via Wi-Fi.
- Action : détecte les scènes d'action et crée un panorama d'objet en mouvement.
- Dessin animé : permet de prendre des photos avec des effets de dessin animé.

**Mode scène** : permet de sélectionner le mode approprié aux conditions d'éclairage. Les options sont : Aucun, Portrait, Paysage, Nuit, Sports, Fête/Intérieur, Plage/Neige, Coucher de soleil, Aube, Automne, Feu d'artifice, Texte, Bougie et Rétroéclairage. Des astuces s'affichent au bas de l'écran pour chacun des modes.

Valeur d'exposition : permet de régler la luminosité en déplaçant un curseur.

Mode mise au point : permet de régler cette option à Mise au point auto, Macro ou Détection du visage. L'option Macro permet de faire des photos en mode rapproché. L'option Détection du visage permet à l'appareil photo de détecter automatiquement les visages et optimise la mise au point pour maximiser la définition dans ces zones.

**Minuteur** : permet de régler un temps d'attente avant la prise de la photo. Les options sont : Désactivé, 2, 5 ou 10 s.

Effets : permet de changer la teinte ou d'appliquer des effets spéciaux à la photo. Les options sont : Aucun, Négatif, Échelle de gris ou Sépia.

Résolution : permet de définir le format des photos : 8M (3264x2448), W6.5M (3264x1968), 3.2M (2048x1536), W2.4M (2048x1232), W0.4M (800x480) ou 0.3M (640x480).

Équilibre des blancs : permet de régler l'équilibre des blancs. Les options sont : Auto, Lumière du jour, Nuageux, Incandescent ou Fluorescent.

# ₽

# Paramètres (suite) :

**ISO**: ajuste la sensibilité du capteur d'images de l'appareil photo. Les options sont : Auto, 100, 200, 400, ou 800. Utilisez une valeur faible dans des conditions d'éclairage intense, une valeur élevée dans des conditions d'éclairage faible ou Auto pour un ajustement automatique de chacun des clichés.

Mesure : permet de régler la mesure de la source d'éclairage. Les options sont : Mesure pondérée centrale, Zone ou Matrice.

Stabilisateur : reduit le flou causé par les mouvements de l'appareil photo.

Contraste auto : ajuste automatiquement le contraste entre le sujet et l'arrière-plan selon l'intensité de la lumière.

Détection des clignements : détecte les clignements des yeux et vous en avertit.

Grilles repères : active ou désactive l'affichage de la grille repère.

**Qualité de l'image** : permet de définir la qualité de l'image. Les options sont : Excellente, Élevée ou Normal. Balise GPS : règle l'appareil photo pour qu'il ajoute les coordonnées de localisation à vos photos (système de localisation). (Disponible uniquement en mode appareil photo).

Son d'obturateur : permet d'activer ou de désactiver le son lors de la prise de la photo.

Enregistré comme retourné : corrige l'orientation des images prises en autoportrait avec l'objectif avant de l'appareil photo. Les images sont renversées horizontalement lors de la sauvegarde.

Stockage : sélectionne Téléphone ou Carte mémoire (si insérée) comme emplacement de stockage pour les photos prises.

**Réinitialiser** : réinitialise les paramètres par défaut de l'appareil photo.

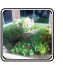

Visualiseur d'images : permet d'ouvrir le visualiseur et d'accéder aux options pour la photo sélectionnée. La dernière photo prise s'affiche en miniature dans l'icône du visualiseur.

# Options des photos à partir du visualiseur d'images

Après la prise d'une photo, vous avez accès à diverses options à partir du visualiseur d'images.

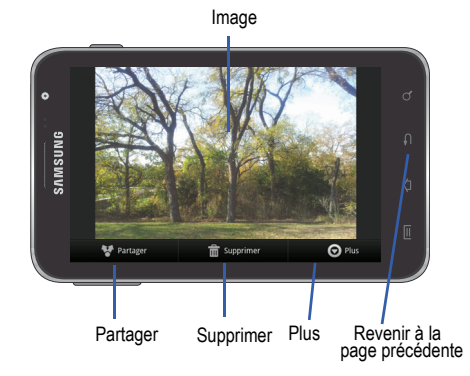

Les options suivantes sont disponibles :

- Partager : permet de partager la photo au moyen de AllShare, Bluetooth, Courriel, Gmail, Messagerie, Picasa, Retouche photo, S Mémo, Social Hub et Wi-Fi.
- Supprimer : supprime la photo sélectionnée. Touchez OK pour supprimer ou Annuler.

- · Plus : permet d'accéder à d'autres options:
- Définir comme : permet de définir la photo comme Fond d'écran verr., Fond écran d'accueil ou lcône de contact
- Renommer : permet de renommer le fichier photo.
- Revenir à la page précédente ( ) : revient au viseur afin de prendre une autre photo.

## Accéder au dossier Photos

Si vous prenez une photo, le fichier est enregistré dans le dossier Camera. Vous pouvez ainsi visualiser les photos immédiatement ou quand vous le voulez à partir de ce dossier.

- Dans l'écran d'accueil, touchez 
   → Mes fichiers → DCIM → Camera (ou Mes fichiers → external\_sd → DCIM → Camera si la photo est enregistrée dans une carte microSD externe).
- 2. Touchez une photo pour l'afficher à l'écran.
- Touchez et tirez la photo vers la gauche pour afficher la prochaine photo ou vers la droite pour afficher la photo précédente.

Avant de sélectionner une photo, pressez 🔲 dans le dossier Camera pour afficher les options suivantes :

73

- Partager : permet de partager la photo ou la vidéo au moyen de AllShare, Bluetooth, Courriel, Gmail, Messagerie, Mon tag, Picasa, Retouche photo, S Mémo, Social Hub, Wi-Fi ou YouTube.
- Créer dossier : crée un sous-dossier dans le dossier actuel qui peut se trouver dans la mémoire du téléphone ou de la carte mémoire.
- Supprimer : permet de supprimer les photos sélectionnées. Touchez un fichier ou un dossier à supprimer pour le cocher, puis touchez Supprimer.
- Afficher par : permet d'afficher le contenu du dossier actuel sous forme de liste, liste et détails ou miniature.
- Lister par : permet d'organiser le contenu du dossier actuel selon l'heure, le type, le nom ou la taille.
- · Plus : permet d'accéder à d'autres options :
  - Déplacer : permet de déplacer une ou plusieurs photos vers un autre dossier.
  - Copier : permet de copier une ou plusieurs photos dans un autre dossier.
  - Renommer : permet de renommer un ou plusieurs fichiers.
  - Paramètres : permet de régler d'autres options :
    - Afficher les fichiers masqués : affiche les fichiers et les dossiers qui sont généralement masqués.
    - · Afficher l'extension du fichier : affiche l'extension des fichiers.
    - Répertoire perso. : permet de choisir le répertoire de base.

## Sélectionner et utiliser une photo

Dans le visualiseur, vous avez accès aux fonctions macro (zoom, rogner et pivoter) et aux options du menu. Pour tout renseignement, consultez « *Options des photos à partir du visualiseur d'images »* à la page 73.

# Associer une image à un contact

- Dans l'écran d'accueil, touchez → Mes fichiers → DCIM → Camera → <image>.
- Pressez → Définir comme → Icône de contact. Touchez un contact.
- 3. Touchez et tirez les marges de la boite orange pour changer la taille et la position de la zone l'image sélectionnée.
- 4. Touchez Enreg.

Pour tout renseignement, consultez « *Contacts »* à la page 53.

# Définir une image comme fond d'écran

- Dans l'écran d'accueil, touchez → Mes fichiers →
   DCIM → Camera → <image>.
- - ou –

# 

Multimédia 74

- Touchez et tirez les marges de la boite orange pour changer la taille et la position de la zone de l'image sélectionnée.
- 4. Touchez Enreg..

# Utiliser l'appareil vidéo

En plus de prendre des photos, vous pouvez enregistrer, visionner et partager des vidéos.

Nota: L'appareil pourrait ne pas enregistrer correctement les vidéos dans une carte mémoire à faible débit.

# Enregistrer une vidéo

- Touchez → Appareil photo pour lancer le mode Appareil photo.
- Touchez et tirez l'icône du mode Appareil photo vers le bas pour lancer l'appareil vidéo.
- Utilisez l'écran du téléphone comme viseur et ajustez l'image en dirigeant l'appareil vers le sujet.
- Touchez la touche (
  ) pour démarrer l'enregistrement d'une vidéo. La lumière rouge clignote pendant l'enregistrement.

- Touchez de nouveau la touche () pour arrêter l'enregistrement et sauvegarder le fichier vidéo dans le dossier Camera.
- 7. Pressez 📁 pour revenir au viseur.

# Options de l'appareil vidéo

Les options sont représentées par des icônes le long des côtés de l'écran.

Nota : Si les options disparaissent après quelques secondes, vous n'avez qu'à toucher l'écran pour les faire réapparaitre.

| 0 |  |
|---|--|
|   |  |
| Ě |  |

Mode Appareil photo / Appareil vidéo : permet de prendre une photo ou de saisir une vidéo. Après le changement de mode, l'icône correspondante apparait dans le coin supérieur gauche de l'écran. Glissez l'icône vers le haut pour l'appareil photo ou vers le bas pour l'appareil vidéo. Mode d'enregistrement : permet de régler le mode d'enregistrement à Standard (limité uniquement par l'espace disponible dans la mémoire), Limite pour MMS (limité à la taille limite pour les messages MMS) et Vidéo autoportrait (active l'objectif avant qui permet de vous filmer vous-même).

Flash : permet de régler le flash pendant l'enregistrement de la vidéo. Les options sont : Désactivé et Activé. Lorsque vous réglez flash à Activé, il demeure allumé tout le long de l'enregistrement vidéo.

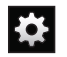

## Paramètres :

Modifier les raccourcis : permet de définir les icônes de raccourcis pour les paramètres les plus souvent utilisés.

Flash : permet de régler le flash pendant l'enregistrement de la vidéo. Les options sont : Désactivé et Activé. Lorsque vous réglez flash à Activé, il demeure allumé tout le long de l'enregistrement vidéo. Mode d'enregistrement : permet de régler le mode d'enregistrement à Standard (limité uniquement par l'espace disponible dans la mémoire), Limite pour MMS (limité à la taille limite pour les messages MMS) et Vidéo autoportrait (active l'objectif avant qui permet de vous filmer vous-même).

Valeur d'exposition : permet de régler la luminosité en déplaçant un curseur.

**Minuteur** : permet de régler un temps d'attente avant la saisie de la vidéo. Les options sont : Désactivé, 2, 5 ou 10 s.

Effets : permet de changer la teinte ou d'appliquer des effets spéciaux à la vidéo. Les options sont : Aucun, Négatif, Échelle de gris ou Sépia.

**Résolution** : permet de définir le format des vidéos : 1920x1080, 1280x720, 720x480, 640x480, 320x240 ou 176x144.

Équilibre des blancs : permet de régler l'équilibre des blancs. Les options sont : Auto, Lumière du jour, Nuageux, Incandescent ou Fluorescent.

**Qualité de la vidéo** : permet de régler la qualité de la vidéo. Les options sont : Excellente, Élevée ou Normal.

Multimédia 76

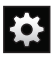

# Paramètres : (suite)

Grilles repères : active ou désactive l'affichage de la grille repère.

Enregistré comme retourné : corrige l'orientation des images prises en autoportrait avec l'objectif avant de l'appareil photo. Les images sont renversées horizontalement lors de la sauvegarde.

Stockage : sélectionne Téléphone ou Carte mémoire (si insérée) comme emplacement de stockage pour les vidéos saisies.

Réinitialiser : réinitialise les paramètres par défaut de l

Visualiseur d'images : permet d'ouvrir le visualiseur et d'accéder aux diverses options de la vidéo sélectionnée. La dernière vidéo saisie s'affiche en miniature dans l'icône du visualiseur.

# Options des vidéos à partir du visualiseur d'images

Après la saisie d'une vidéo, vous avez accès à diverses options à partir du visualiseur.

- ▶ Les options offertes sont :
- Lire ▶ (vidéo uniquement) : lit le fichier vidéo en cours.
- Partager : permet de partager la vidéo au moyen de AllShare, Bluetooth, Courriel, Gmail, Messagerie, Wi-Fi et YouTube.

- Supprimer : supprime la vidéo sélectionnée. Touchez OK pour supprimer ou Annuler.
- · Plus : permet d'accéder à d'autres options:
- Lire : relit le fichier vidéo en cours.
- Renommer : permet de renommer le fichier vidéo.

# Accéder au dossier Vidéos

Si vous saisissez une vidéo, le fichier est enregistré dans le dossier Camera. Vous pouvez ainsi visualiser les vidéos quand vous le voulez à partir de ce dossier.

- Dans l'écran d'accueil, touchez 
  → Mes fichiers → →
  DCIM → Camera (ou Mes fichiers → → external\_sd →
  DCIM → Camera si la vidéo est enregistrée dans une carte
  microSD externe).
- 2. Touchez un fichier vidéo pour l'ouvrir et le visionner.
- Pour arrêter temporairement la lecture, touchez i ou pour reprendre le visionnement, touchez .

Avant de sélectionner une vidéo, pressez 🔲 dans le dossier Camera pour afficher les options suivantes :

 Partager : permet de partager la photo ou la vidéo au moyen de AllShare, Bluetooth, Courriel, Gmail, Messagerie, Mon tag, Picasa (images seulement), Retouche photo (images seulement), S Mémo (images seulement), Social Hub, Wi-Fi ou YouTube.

77

- Créer dossier : crée un sous-dossier dans le dossier actuel qui peut se trouver dans la mémoire du téléphone ou de la carte mémoire.
- Supprimer : permet de supprimer les photos sélectionnées. Touchez un fichier ou un dossier à supprimer pour le cocher, puis touchez Supprimer.
- Afficher par : permet d'afficher le contenu du dossier actuel sous forme de liste, liste et détails ou miniature.
- Lister par : permet d'organiser le contenu du dossier actuel selon l'heure, le type, le nom ou la taille.
- · Plus : permet d'accéder à d'autres options :
  - Déplacer : permet de déplacer une ou plusieurs photos vers un autre dossier.
- Copier : permet de copier une ou plusieurs photos dans un autre dossier.
- Renommer : permet de renommer un ou plusieurs fichiers.
- Paramètres : permet de régler d'autres options :
  - Afficher les fichiers masqués : affiche les fichiers et les dossiers qui sont généralement masqués.
  - Afficher l'extension du fichier : affiche l'extension des fichiers.
  - Répertoire perso. : permet de choisir le répertoire de base.

Après avoir sélectionné une vidéo, pressez pour afficher les options suivantes :

 Partager via : permet de partager la vidéo au moyen de AllShare, Messagerie, YouTube, Wi-Fi, Bluetooth, Gmail,ou Courriel.

- Luminosité vidéo : règle la luminosité de l'écran.
- · Par Bluetooth : permet de partager la vidéo via Bluetooth.
- Sous-titres : permet d'afficher les sous-titres pendant le visionnement de la vidéo.
- Détails : affiche l'information sur la vidéo, comme Nom de fichier, Format, Résolution, Taille du fichier, Date et heure, Transfert.

Pendant le visionnement d'une vidéo, vous pouvez régler la vue de l'écran. Les options sont Vue format original, Vue plein écran ou Vue plein écran proportionnelle.

- Nota : Touchez l'icône vue de la vidéo pour afficher chacun des modes. L'icône affichée correspond au prochain mode sélectionné.
- Vue format original : (
  ) La vidéo s'affiche dans son format original.
- Vue plein écran proportionnelle : ([[]]) La vidéo est agrandie le plus possible sans être déformée.
- Vue plein écran : ([ ]) La vidéo s'affiche en plein écran, ce qui peut entrainer une déformation de l'image.
- Pause/Reprendre : Touchez III pour arrêter temporairement la lecture. Touchez pour reprendre la lecture.
- Précédente/Suivante : Touchez K pour aller à la vidéo précédente ou D pour aller à la vidéo suivante dans le dossier Camera.
- Quitter : pour revenir à la liste des vidéos, touchez deux fois

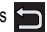

# **Retouche photo**

L'application Retouche photo offre des fonctions de retouche de base telles que la luminosité, le contraste et la couleur, de même qu'une panoplie d'effets spéciaux.

- Dans l'écran d'accueil, touchez 
  → Retouche photo
- Touchez Sélectionner une photo pour retoucher une photo de votre Galerie.

– ou –

Touchez Prendre une photo pour prendre une photo.

- Touchez la photo pour la charger dans l'application Retouche photo.
- 4. Utilisez les commandes suivantes pour retoucher la photo :

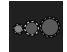

Taille de sélection : permet de définir la taille de l'outil de sélection : Petite, Moyenne ou Grande

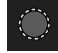

Sélection : utilise l'outil de sélection pour définir la zone à retoucher.

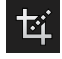

Rogner : permet de rogner (couper) une zone de la photo.

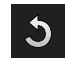

Pivoter : permet de faire pivoter une photo de 90 degrés dans l'une ou l'autre des directions et de renverser l'image horizontalement ou verticalement.

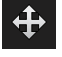

Déplacer : permet de changer la zone visible de l'image en zoom avant, quand la photo n'apparait pas entièrement à l'écran.

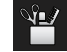

Outils : permet de Copier et coller dans une autre image ou dans l'image d'origine, d'effectuer une Déformation sur une sélection, de Remplir une zone sélectionnée, d'utiliser le Crayon ou un Cadre.

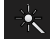

Effets : permet d'ajouter différents effets à la photo.

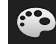

**Couleur**: permet d'ajuster la Saturation, le Contraste, la Luminosité, l'Échelle de gris, de permettre un Ajustement automatique, d'appliquer un effet Vintage ou de changer la Température de la couleur.

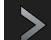

Rétablir : réexécute les dernières actions de la séquence de retouches effectuées (disponible uniquement sur les séquences d'actions qui ont été défaites avec l'option Annuler).

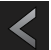

Annuler : défait les dernières retouches effectuées.

- 5. Pressez 📼 pour accéder aux options suivantes :
  - Nouveau : ouvre un nouveau projet de retouche photo. Touchez Oui pour sauvegarder le projet actuel ou Non pour quitter le projet sans le sauvegarder.
  - Ouvrir : permet d'ouvrir un nouveau fichier.
  - Insérer : permet d'insérer du contenu du presse-papier et de l'application Maps.
  - Enregistrer : enregistre votre photo dans votre galerie.
  - Partager : permet de partager la photo via AllShare, Bluetooth, Courriel, Gmail, Messagerie, Picasa, S Mémo, Social Hub ou Wi-Fi (le fichier doit d'abord être sauvegardé).
  - Didacticiel : fournit un mode d'emploi pour les diverses fonctions de Retouche photo.

# **Chapitre 7: Messagerie**

Ce chapitre décrit les types de message que vous pouvez envoyer et recevoir.

#### Types de messages

Votre téléphone prend en charge les types de messages suivants :

- Messages texte
- Messages multimédias (photo, vidéo et audio)
- Messagerie courriel et Gmail
- Google Talk

La messagerie SMS (services de minimessages) vous permet d'échanger (envoyer et recevoir) de courts messages texte avec d'autres téléphones mobiles ou adresses courriel. Vous pourriez devoir vous abonner à ce service auprès de votre fournisseur de services pour utiliser cette fonction.

La messagerie MMS (services de messages multimédias) vous permet d'échanger (envoyer et recevoir) des messages multimédias (comme des messages photo, vidéo ou audio) avec d'autres appareils mobiles ou adresses courriel. Vous pourriez devoir vous abonner à ce service auprès de votre fournisseur de services pour utiliser cette fonction. Important! : L'ajout d'un fichier image, audio ou vidéo lors de la rédaction d'un message texte change le type de message à message multimédia.

Les icônes de type de message apparaissent au haut de l'écran lors de la réception d'un message. Pour tout renseignement, consultez « *lcônes* » à la page 15.

### Rédiger et envoyer un message

- 1. Touchez  $\blacksquare \rightarrow$  Messagerie  $\bowtie \rightarrow$  Nv message  $\bowtie$
- Touchez le champ Saisir le destinataire pour entrer manuellement un destinataire ou touchez pour sélectionner un destinataire à partir du répertoire.
- Si vous touchez l'icône , touchez l'onglet Contacts, Récents, Groupes ou Favoris. L'onglet Contacts s'affiche par défaut.
- Si vous ajoutez un destinataire à partir du répertoire, touchez le contact pour le cocher, puis touchez Ajouter. Le contact s'affiche dans le champ des destinataires.

Nota : Entrez d'autres destinataires en les séparant par un point-virgule (;) et suivez la même procédure.

- Touchez le champ Entrer le message ici et utilisez le clavier tactile pour entrer un message. Pour tout renseignement, consultez « Entrée de texte » à la page 47.
- 6. Révisez votre message et touchez Envoyer.

Nota : Si vous quittez un message avant de l'envoyer, il sera automatiquement enregistré dans les brouillons.

# **Options des messages**

## Options avant de rédiger un message

- 1. Touchez 🚼 → Messagerie 🔀
- 2. Avant de rédiger un message, pressez 📼 pour afficher

les options de messagerie suivantes :

- Chercher : permet de faire une recherche dans vos messages au moyen de mots clés. Saisissez le mot clé dans la fenêtre Recherche de message et touchez .
- Paramètres : permet d'accéder aux paramètres de messagerie. Pour tout renseignement, consultez « Paramètres de messagerie » à la page 85.
- Supprimer les fils : permet de supprimer les fils de message. Sélectionnez les messages à supprimer, puis touchez Supprimer.

## Options pendant la rédaction d'un message

- Pendant la rédaction d'un message, pressez pour afficher les options de messagerie suivantes :
  - Insérer émoticône : permet d'insérer des émoticônes dans votre message.
  - Ajouter texte : permet de copier et coller du texte provenant des applications Position, Contacts, S Mémo et S Calendrier. Cette option est utile pour ajouter des noms, des numéros de téléphone et des évènements. Pour tout renseignement, consultez « Ajouter du texte supplémentaire » à la page 83.
  - Ajouter diapo : permet d'ajouter une nouvelle page au message.
  - Ajouter un objet : permet d'ajouter un objet dans le message (convertit le message texte en message multimédia).

# Ajouter des fichiers au message

Pour joindre des fichiers à un message, touchez 2 et sélectionnez l'une des options suivantes :

- e des options suivantes :
- Photos : permet de choisir une photo existante et de l'ajouter au message.
- Prendre une photo : permet de quitter temporairement le message, de prendre une photo avec l'appareil photo intégré et de l'ajouter au message en touchant Enregistrer.
- Vidéos : permet de choisir une vidéo existante et de l'ajouter au message.

- Saisir une vidéo : permet de quitter temporairement le message, de saisir une vidéo avec l'appareil vidéo intégré et de l'ajouter au message en touchant Enregistrer.
- Audio : permet de choisir un fichier audio existant et de l'ajouter au message. Touchez le cercle à droite du fichier audio voulu. Le cercle passe au vert pour marquer votre sélection. Touchez OK.
- Enregistrer un clip audio : permet de quitter temporairement le message, d'enregistrer un clip audio avec le microphone. Lorsque vous touchez Arrêter, le clip audio se joint automatiquement au message.
- S Mémo : permet d'ajouter une note S Mémo existante à votre message.
- S Calendrier: permet de toucher un évènement existant dans le calendrier, puis de l'ajouter à votre message en touchant Ajouter.
- Position : permet d'ajouter une adresse et un lien vers cette adresse dans une page Google Maps.
- Contacts : permet de choisir une entrée des contacts existante et de l'ajouter au message en touchant Ajouter.

# Ajouter du texte supplémentaire

Vous pouvez copier et coller du texte, comme des noms, des numéros de téléphone et des évènements à partir des applications Contacts, Calendrier et Mémo.

Pendant la rédaction d'un message, pressez 
→
Ajouter texte.

- Dans la fenêtre Ajouter texte, sélectionnez l'une des options suivantes :
  - Position : permet d'ajouter une adresse et un lien vers cette adresse dans une page Google Maps.
  - Contacts : permet d'ajouter le nom ou le numéro de téléphone d'un contact dans votre message.
  - S Mémo: permet d'ajouter une note dans votre message.
  - S Calendrier : permet d'ajouter le nom, la date ou l'heure d'un évènement dans votre message.
- 3. Touchez l'information que vous souhaitez envoyer pour la sélectionner.
- 4. Touchez Ajouter.

Le texte apparait dans votre message.

# Visualiser les nouveaux messages reçus

- Lorsque vous recevez un nouveau message, l'icône saparait dans la partie supérieure de l'écran.
- Ouvrez la zone de notification et sélectionnez le message. Pour tout renseignement, consultez « Zone de notification » à la page 33.

– ou – Touchez 🔠 → Messagerie 🔀, puis le nouveau message. Le message sélectionné s'ouvre à l'écran.

- Touchez pour faire jouer un message multimédia et
   pour en arrêter temporairement la lecture.
- Si le message contient plus d'une page, touchez l'écran et glissez un doigt verticalement afin d'accéder aux autres pages du message.

## **Conversations**

Tous les messages (texte et multimédias) reçus et envoyés s'affichent dans la liste des conversations, ce qui vous permet de voir tous les messages échangés (à l'exemple d'une conversation en ligne) avec un contact. Les conversations sont triées en ordre chronologique, le plus récent message s'affiche en haut.

Pour ouvrir une conversation :

Touchez 
 → Messagerie 

Touchez la conversation que vous souhaitez ouvrir.

- 2. Touchez longuement une conversation pour afficher les options suivantes :
  - Voir le contact : affiche les coordonnées du contact. Cette option apparait seulement si le correspondant est enregistré dans la liste de contacts.

- Ajouter aux contacts: ouvre l'écran des contacts. Cette option apparait seulement si le correspondant n'est pas enregistré dans la liste de contacts.
- Supprimer le fil : supprime la conversation. Touchez OK pour confirmer la suppression.

## Supprimer les messages

#### Supprimer un message

Touchez 🔡 → Messagerie 🖂.

Touchez une conversation.

- Lorsque l'écran de la conversation s'affiche, touchez longuement une bulle, puis touchez Supprimer le message.
- 3. À l'invite, touchez OK pour supprimer ou Annuler pour annuler.

## Supprimer plusieurs messages

- Touchez → Messagerie
- Pressez → Supprimer les fils.
- Touchez les messages que vous souhaitez supprimer pour les sélectionner.
- 4. Touchez Supprimer.
- À l'invite, touchez OK pour supprimer ou Annuler pour annuler.

# **Rechercher un message**

Vous pouvez chercher un message au moyen de l'outil de recherche.

- Touchez → Messagerie
- 2. Touchez  $\blacksquare \rightarrow$  Chercher.
- Utilisez le clavier pour saisir un mot ou une phrase, puis touchez Q.
- 4. Tous les messages contenant le texte recherché s'affichent.

# Paramètres de messagerie

Vous pouvez configurer les paramètres des messages texte, multimédias, vocaux et Push.

- 1. Touchez 🖶 → Messagerie 🖂 → 📼 → Paramètres.
- 2. Les paramètres offerts sont :
  - Taille police du message : permet de changer la taille de la police des messages : Utiliser police appareil, Immense, Grand, Normal, Petit ou Minuscule.
  - Couleur d'arrière-plan : permet de définir l'arrière-plan du message en noir ou en blanc.
  - Supprimer les anciens messages : permet de supprimer les vieux messages lorsque le nombre maximum est atteint, plutôt que d'afficher un message d'erreur.

- Nombre maximum de SMS : permet de déterminer le nombre maximum de messages texte autorisés dans une conversation.
- Nombre maximum de MMS : permet de déterminer le nombre maximum de messages multimédias autorisés dans une conversation.
- Confirmations de réception : demande un rapport de remise pour tous les messages envoyés.
- Gérer les messages de la carte SIM : permet de gérer les messages stockés dans la carte SIM.
- Centre de message : vous permet de saisir le numéro du centre de messagerie, l'emplacement où sont stockés vos messages avant qu'ils soient livrés.
- Type d'alphabet : permet de choisir le type d'alphabet utilisé dans vos messages. Les options sont : Alphabet GSM, Unicode ou Automatique.
- Confirmations de réception : demande un rapport de remise pour tous les messages envoyés.
- Confirmations de lecture : demande une confirmation de lecture pour tous les messages envoyés.
- Récupération automatique : permet au système de messagerie de récupérer les messages automatiquement.
- Récupération automatique en itinérance : permet au système de messagerie de récupérer les messages automatiquement lorsque vous êtes en itinérance.
- Mode de création : permet de choisir le mode de création. Les options sont : Restreint, Avertissement ou Libre.

- Restreint : vous pouvez créer et envoyer des messages dont le contenu correspond au Core MM Content Domain.
- Avertissement : un message sous forme de fenêtre contextuelle vous avise que vous êtes en train de créer un message ne correspondant pas au Core MM Content Domain.
- Libre : vous pouvez ajouter n'importe quel contenu dans le message.
- Messages Push : permet de recevoir des messages poussés de la part du réseau.
- Chargement du service : permet de définir le type de notification de chargement de service. Les options sont : Toujours , Toujours demander ou Jamais.
- Activation des messages de diffusion : permet de recevoir des messages de diffusion.
- Configuration chaîne : permet de déterminer le canal sur lequel vous recevrez des messages de diffusion.
- Langue : permet de sélectionner toutes les langues dans lesquelles vous voulez recevoir des messages de diffusion.
- Notifications : permet de voir les notifications de message dans la barre d'état.
- Sélectionner sonnerie : permet de choisir la sonnerie pour les notifications de message.

# Courriel

L'application Courriel vous permet de consulter et de créer des messages courriel avec une panoplie de services de courriel. Vous pouvez recevoir des alertes de message texte lorsque vous recevez des courriels importants.

# Créer un compte de courriel

- Nota : Si vous voulez configurer un compte de courriel de société, consultez « Synchroniser un compte professionnel » à la page 87.
  - 1. Touchez Courriel

L'écran de vos comptes s'affiche avec un écran de configuration.

- 2. Entrez votre adresse courriel dans le champ Adresse courriel.
- Entrez votre mot de passe dans le champ Mot de passe. Si vous voulez voir les caractères de votre mot de passe s'afficher lors de sa saisie, touchez Afficher le mot de passe pour cocher cette option.
- 4. Touchez Suivant.
- 5. Entrez un nom pour ce compte courriel (optionnel).
- 6. Touchez OK.

## Synchroniser un compte professionnel

Utilisez la procédure suivante pour configurer votre téléphone pour qu'il se synchronise avec un compte de courriel professionnel.

1. Touchez Courriel 🧕.

Vos comptes de courriel s'affiche avec l'écran Configuration d'un compte de courriel.

- Entrez votre adresse de courriel dans le champ Adresse courriel.
- Entrez votre mot de passe dans le champ Mot de passe. Si vous voulez voir les caractères de votre mot de passe s'afficher lors de sa saisie, touchez Afficher le mot de passe pour cocher cette option.
- 4. Défilez vers le bas et touchez Config. manuelle.
- 5. Touchez le champ Microsoft Exchange ActiveSync.
- Saisissez l'information requise par le serveur Exchange : Domaine, Nom d'utilisateur, Mot de passe et Serveur exchange. Touchez pour activer au besoin Utiliser une

connexion sécurisée (SSL), Accepter tous les certificats SSL et Utiliser le certificat client, puis touchez Suivant.

7. À l'invite, touchez OK.

L'écran des options de compte s'affiche.

- Entrez l'information voulue dans les différents champs, puis touchez Suivant.
- Entrez un nom pour ce compte courriel (optionnel). Attendez que la synchronisation de la boite de réception s'effectue avant d'utiliser le compte.
- 10. Touchez OK.
- Pressez → Plus → Paramètres de compte pour modifier les paramètres du compte.

## Créer de nouveaux comptes courriel

Pour créer des comptes de courriel supplémentaires après avoir configuré votre premier compte, suivez ces étapes :

1. Touchez Courriel 🧕.

Votre compte de courriel s'affiche montrant les courriels pour le compte actuellement actif.

- 2. Touchez la boite de sélection dans le coin supérieur gauche de l'écran qui affiche le nom de votre premier compte de courriel, par exemple, Travail, Gmail, etc. Votre compte de courriel s'affiche.
- 3. Pressez → Ajouter un compte puis entrez l'information requise pour configurer un autre compte. Pour tout renseignement, consultez « Créer un compte de courriel » à la page 86.

## Permuter entre divers comptes courriel

1. Touchez Courriel

Votre écran de courriel s'affiche montrant vos courriels du compte actif.

- 2. Touchez la boite de sélection dans le coin supérieur gauche de l'écran qui affiche la liste de vos comptes de courriel. Votre compte de courriel s'affiche.
- 3. Dans la section **Comptes**, touchez le compte courriel que vous voulez ouvrir.
- Le nouveau compte de courriel s'affiche.

# Gmail

Gmail est une application Web gratuite de service courriel offerte par Google. Vous devez posséder un compte Google pour utiliser cette application. Dès la première fois que vous utilisez votre téléphone et souhaitez accéder à une application comme Gmail ou Android Market, vous pouvez configurer votre compte Gmail sur votre appareil. Selon vos paramètres de synchronisation, votre téléphone est automatiquement synchronisé à votre compte Gmail.

## Lancer Gmail

1. Dans l'écran d'accueil, touchez Η → Gmail 🕅

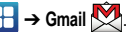

Nota : Vous devez vous connecter à votre compte Gmail pour accéder à la messagerie.

- 2. Si vous ne disposez pas d'un compte Google, touchez Créer et suivez les directives à l'écran pour en créer un.
- 3. Si vous avez un compte Google mais vous ne vous y êtes pas encore connecté avec votre appareil, touchez Connexion, entrez votre Nom d'utilisateur et votre Mot de passe et touchez Connexion.

La boite de réception regroupe toutes les conversations et les courriels

## Actualiser Gmail

► Pressez → Actualiser pour synchroniser vos courriels avec votre compte Gmail en ligne.

## Rédiger un message Gmail

- Saisissez les adresses courriel des destinataires dans le champ À.

Séparez les adresses courriel des destinataires par une virgule (,).

- Pressez et sélectionnez Ajouter Cc/Cci pour ajouter une copie conforme ou une copie conforme invisible.
- 4. Touchez le champ Objet pour saisir un objet.
- Touchez le champ Nouveau message et rédigez votre message.
- 6. Touchez 📰 pour envoyer votre message.

## Afficher les messages Gmail

1. Dans la boite de réception Gmail, touchez un message pour l'afficher.

- 2. Les options suivantes sont offertes :
  - · Archiver : archive le courriel sélectionné.
  - Suppr. : supprime le courriel sélectionné.
  - Suiv. : < affiche le courriel suivant.
  - Préc.: > affiche le courriel précédent.
- Pressez pour sélectionner l'une des options suivantes :
  - Changer de libellés : permet de changer le libellé du courriel ou de la conversation.
  - Marquer comme non lu : les messages non lus et les conversations contenant des messages non lus sont mis en évidence dans la Boite de réception.
  - Marquer comme important/Non important : marque le message comme important ou non important.
  - · Boîte réception : revient à la Boite de réception Gmail.
  - Ignorer : supprime le message.
  - Plus :
    - Activer/Désactiver le suivi : touchez l'étoile associée au message pour en activer ou désactiver le suivi, selon le cas.
    - Signaler comme spam : signale le message comme spam.
    - Paramètres : permet de configurer les paramètres généraux et de notification.
    - Aide : ouvre le centre d'aide de Google Mobile.
    - Sélectionner le texte : permet de sélectionner du texte afin de le copier dans le presse-papier.

# Talk

Talk<sup>MC</sup> est une application Web gratuite de messagerie instantanée offerte par Google. Les conversations sont automatiquement sauvegardées dans le dossier Chat de votre compte Google. Vous pouvez ainsi chercher et stocker vos conversations.

- 1. Dans l'écran d'accueil, touchez 💾 → Talk 🕮.
- Si vous n'êtes pas déjà connecté à un compte Google, pressez Suivant pour vous y connecter ou en créer un.
- 3. Suivez les instructions à l'écran pour utiliser Google Talk.

Nota : Le réseau active votre connexion et confirme. Le processus complet peut prendre un peu plus de 5 minutes.

# **Chapitre 8 : Paramètres**

Ce chapitre explique comment modifier les divers paramètres de votre téléphone.

# Sans fil et réseaux

#### Mode Hors-ligne

Vous pouvez utiliser de nombreuses fonctions du téléphone, comme l'appareil photo ou les jeux, lorsque vous vous trouvez à bord d'un avion ou en des endroits où les appels et l'échange de données sont interdits.

Important! : Si votre téléphone est en mode Hors-ligne, vous ne pouvez échanger de données ni accéder à de l'information ou des applications en ligne.

- Dans l'écran d'accueil, touchez 
  → Paramètres → Sans fil et réseaux.
- Touchez Mode Hors-ligne pour cocher et ainsi activer la fonction. L'icône X s'affiche au haut de l'écran.

# Paramètres wifi

Lorsque la fonction Wifi est active, votre téléphone utilise automatiquement la connexion Wifi, si disponible, pour tous vos services mobiles.

- Dans l'écran d'accueil, touchez 
  → Paramètres → Sans fil et réseaux → Paramètres wifi.
- 2. Configurez les paramètres au besoin.

## Wifi

Pour activer la fonction Wifi :

▶ Dans l'écran d'accueil, touchez → Paramètres → Sans fil et réseaux → Paramètres wifi → Wifi. Une fonction cochée indique qu'elle est active.

## Notification du réseau

Par défaut, si la fonction Wifi est active, des notifications s'affichent dans la barre d'état chaque fois que votre téléphone détecte un réseau Wifi disponible. Vous pouvez désactiver cette fonction, si vous ne voulez pas recevoir les notifications.

- Dans l'écran d'accueil, touchez 
  → Paramètres → Sans fil et réseaux → Paramètres wifi.
- Touchez Notification du réseau. Une fonction cochée indique qu'elle est active.

## Connexion wifi protégée (WPS)

La configuration Wifi protégée (WPS : Wi-Fi Protected Setup) est une norme pour une connexion sécuritaire au réseau par la pression d'un bouton plutôt que la saisie d'un nom de réseau et d'un NIP de sécurité sans fil. Pour utiliser WPS, l'appareil de connexion doit prendre cette fonction en charge et être compatible avec l'accès protégé WPA (Wi-Fi Protected Access). Le bouton WPS peut automatiquement configurer un nom de réseau aléatoire à l'accès Wi-Fi sans fil protégé (WPA) pour les téléphones, routeurs, points d'accès, ordinateurs, adaptateurs et autres appareils électroniques.

- Dans l'écran d'accueil, touchez 
  → Paramètres → Sans fil et réseaux → Paramètres wifi.
- 2. Touchez Connexion wifi protégée.
- Pressez un bouton WPS sur le point d'accès dans un délai de 2 minutes.

# Paramètres Wifi Direct

Wi-Fi Direct permet aux appareils Wi-Fi de communiquer entre eux sans la nécessité de points d'accès mobiles (bornes Wi-Fi).

 Dans l'écran d'accueil, touchez 
→ Paramètres → Sans fil et réseaux → Paramètres Wifi Direct.  Touchez Wifi Direct. Une fonction cochée indique qu'elle est active. Pour tout renseignement, consultez « Wi-Fi Direct » à la page 127.

## Kies via Wi-Fi

Se connecter à Kies via Wi-Fi.

## Paramètres Bluetooth

Dans ce menu, vous pouvez activer la fonction Bluetooth, voir ou donner un nom au téléphone, rendre votre téléphone visible aux périphériques Bluetooth ou rechercher des périphériques auxquels vous pouvez coupler votre téléphone.

## Activer la fonction Bluetooth

► Dans l'écran d'accueil, touchez → Paramètres → Sans fil et réseaux → Paramètres Bluetooth, puis touchez Bluetooth pour l'activer.

Nota : Vous devez activer la fonction Bluetooth avant de l'utiliser.

#### Nom du périphérique

 Activez la fonction Bluetooth. Pour tout renseignement, consultez « Activer et désactiver la fonction Bluetooth » à la page 128.

- Dans l'écran d'accueil, touchez 
  → Paramètres → Sans fil et réseaux → Paramètres Bluetooth, puis touchez Nom du périph.. Le nom donné au téléphone apparait.
- Pressez pour effacer le nom actuel et saisissez un nouveau nom à l'aide du clavier.
- 4. Touchez OK pour confirmer la modification.

#### Visible

► Dans l'écran d'accueil, touchez → Paramètres → Sans fil et réseaux → Paramètres Bluetooth, puis touchez Visible. Le téléphone sera visible pour une durée déterminée afin de vous permettre de le coupler avec un autre périphérique.

#### Durée de visibilité

Vous pouvez régler la durée de visibilité de votre téléphone aux périphériques Bluetooth, lorsque l'option Visible est activée.

- Dans l'écran d'accueil, touchez → Paramètres → Sans fil et réseaux → Paramètres Bluetooth, puis touchez Expiration de la visibilité.
- 2. Touchez 2 minutes, 5 minutes, 1 heure ou Jamais.

## Rechercher des périphériques

Cette option vous permet de rechercher les périphériques Bluetooth actifs afin d'y coupler votre téléphone.

 Dans l'écran d'accueil, touchez 
→ Paramètres → Sans fil et réseaux → Paramètres Bluetooth, puis touchez Rechercher des périphériques.

Votre téléphone commence la recherche et affiche la liste des périphériques trouvés sous Périphériques Bluetooth.

 Touchez le nom du périphérique auquel vous voulez coupler le téléphone.

Important! : Certains périphériques Bluetooth sont sécurisés et exigent la saisie d'un code avant d'autoriser le couplage.

 Saisissez le code de couplage, si nécessaire, et touchez OK.

## Utilitaires USB

Cette option vous permet de copier des fichiers entre votre ordinateur et la carte mémoire de votre téléphone.

 Dans l'écran d'accueil, touchez → Paramètres → Sans fil et réseaux → Utilitaires USB → Connecter le stockage à l'ordinateur.

- 2. Branchez un câble USB entre le téléphone et l'ordinateur.
- Lorsque que la fenêtre contextuelle « USB branché » apparait à l'écran du téléphone, touchez Connecter le stockage USB.

Votre téléphone est identifié comme disque amovible sur l'ordinateur.

- 4. Ouvrez le dossier pour voir les fichiers.
- 5. Copier les fichiers entre l'ordinateur et la carte mémoire.
- 6. Pour quitter, touchez Déconnecter le stockage du PC.

## Fonction modem et point d'accès sans fil

Vous pouvez partager la connexion au réseau mobile de votre appareil avec un ou plusieurs ordinateurs au moyen d'un câble USB ou d'une connexion sans fil.

#### Modem USB

- Dans l'écran d'accueil, touchez → Paramètres → Sans fil et réseaux → Fonction modem et point d'accès sans fil.
- Touchez Modem USB pour cocher et ainsi activer cette fonction. L'icône vaparait alors dans la barre d'état.

#### Point d'accès sans fil

1. Dans l'écran d'accueil, touchez 🕂 → Paramètres → Sans

## fil et réseaux → Fonction modem et point d'accès sans fil.

- 2. Touchez Paramètres du point d'accès Wifi.
- 3. Lisez les instructions et touchez OK.
- Touchez Point d'accès Wifi portable → Oui pour cocher et ainsi activer la fonction. L'icône apparait alors dans la barre d'état.
- 5. Touchez Configurer les points d'accès Wifi.
- Entrez ou modifiez le nom SSID du réseau, le paramètre de sécurité et touchez Enreg..

# Connexion à un point d'accès Wi-Fi portable à partir d'autres appareils

- Activez la fonction Wi-Fi de l'appareil que vous voulez connecter au téléphone.
- Trouvez [AndroidHotspotxxxx] dans la liste de réseau Wi-Fi et connectez-vous y (xxxx sont les quatre derniers chiffres du numéro de téléphone offrant le point d'accès Wi-Fi portable).

L'appareil connecté peut maintenant utiliser Internet par le biais de votre point d'accès Wi-Fi portable.

 Par défaut, la connexion est ouverte et non sécurisée. Il est recommandé de sécuriser votre point d'accès. Pour ce faire, touchez le champ Sécurité, sélectionnez WPA2 PSK, entrez un mot de passe et touchez Enregistrer.

Nota : Les procédures d'activation de Wi-Fi et de connexion à votre téléphone peuvent varier selon le type de téléphone.

## Aide

Pour obtenir plus d'information sur le modem USB et sur le point d'accès mobile Wi-Fi :

► Dans l'écran d'accueil, touchez → Paramètres → Sans fil et réseaux → Fonction modem et point d'accès sans fil → Aide.

#### Paramètres RPV

Vous pouvez créer et gérer des réseaux privés virtuels (RPV).

#### Ajouter un RPV

Avant d'ajouter un RPV, vous devez sélectionner quel protocole vous souhaitez utiliser : RPV PPTP (Protocole Point-to-Point), RPV L2TP (Protocole couche 2), RPV L2TP/IPSec PSK (Clé prépartagée basée sur RPV L2TP/IPSec) ou RPV L2TP/IPSec CRT (Certificat basé sur RPV L2TP/IPSec).

- Dans l'écran d'accueil, touchez 
  → Paramètres → Sans fil et réseaux → Paramètres RPV.
- 2. Touchez Ajouter RPV.

Pour établir un protocole PPTP (Point-to-Point Tunneling) :

- 1. Touchez Ajouter le RPV PPTP.
- Touchez Nom RPV et entrez le nom de cette connexion au moyen du clavier, puis touchez OK.
- Touchez Définir le serveur RPV, entrez un nom au moyen du clavier, puis touchez OK.
- Touchez Activer pour cocher et ainsi activer la fonction de cryptage (si nécessaire).
- Touchez Domaines de recherche DNS et entrez un nom de recherche DNS au moyen du clavier, puis touchez OK.

#### Pour établir un protocole L2TP (Layer 2 Tunneling Protocol) :

- 1. Touchez Ajouter le RPV L2TP.
- Touchez Nom RPV, définissez un nom pour cette connexion au moyen du clavier, puis touchez OK.
- Touchez Définir le serveur RPV, définissez un nom au moyen du clavier, puis touchez OK.

- Touchez Activer pour cocher et ainsi activer le secret L2TP (si nécessaire).
- Touchez Définir Secret L2TP et entrez le mot de passe (si nécessaire), puis touchez OK.
- Touchez Domaines de recherche DNS et entrez un nom de recherche DNS au moyen du clavier, puis touchez OK.

# Pour établir un protocole L2TP/IPSec PSK (clé pré-partagée basée sur L2TP/IPSec) :

- 1. Touchez Ajouter RPV L2TP/IPSec PSK.
- Touchez Nom RPV, définissez un nom pour cette connexion au moyen du clavier, puis touchez OK.
- Touchez Définir le serveur RPV, définissez un nom au moyen du clavier, puis touchez OK.
- Touchez Définir la clé pré-partagée IPsec, entrez une clé, puis touchez OK.
- Touchez Activer pour cocher et ainsi activer le secret L2TP (si nécessaire).
- Touchez Définir Secret L2TP et entrez le mot de passe (si nécessaire), puis touchez OK.

 Touchez Domaines de recherche DNS, entrez un nom de recherche DNS au moyen du clavier, puis touchez OK.

Pour établir un protocole L2TP/IPsec CRT (certificat basé sur L2TP/IPsec) :

- 1. Touchez Ajouter RPV L2TP/IPSec CRT.
- 2. Touchez Nom RPV, définissez un nom pour cette connexion au moyen du clavier, puis touchez OK.
- 3. Touchez Définir le serveur RPV, définissez un nom au moyen du clavier, puis touchez OK.
- Touchez Activer pour cocher et ainsi activer le secret L2TP (si nécessaire).
- Touchez Définir Secret L2TP et entrez le mot de passe (si nécessaire), puis touchez OK.
- 6. Touchez Définir le certificat utilisateur, puis touchez OK.
- 7. Touchez Définir le certificat AC, puis touchez OK.
- Touchez Domaines de recherche DNS, entrez un nom de recherche DNS au moyen du clavier, puis touchez OK.

# NFC

Vous pouvez activer NFC (Near Field Communications) pour lire et échanger des libellés.

# Réseaux mobiles

Avant d'utiliser des applications, comme Google Maps, pour trouver votre position ou chercher des adresses, vous devez activer les options de réseaux mobiles.

► Dans l'écran d'accueil, touchez → Paramètres → Sans fil et réseaux → Réseaux mobiles.

Les options suivantes s'affichent :

## Connexions de données

Cette option doit être activée pour utiliser le réseau de données. Elle est activée par défaut.

- Dans l'écran d'accueil, touchez 
  → Paramètres → Sans fil et réseaux → Réseaux mobiles.
- 2. Touchez Connexions de données pour cocher et ainsi activer la fonction.

## Itinérance

Vous pouvez régler votre appareil pour qu'il se connecte à un autre réseau lorsque vous êtes en itinérance ou que votre réseau n'est pas disponible.

- Dans l'écran d'accueil, touchez 
  → Paramètres → Sans fil et réseaux → Réseaux mobiles.
- 2. Touchez Itinérance pour cocher et ainsi activer la fonction.

Nota : Désactivez la fonction ltinérance pour éviter des frais de données d'itinérance à l'internationale.

#### Noms des points d'accès

Pour utiliser le réseau Wifi, vous devez avoir accès à un point d'accès sans fil (hotspot).

- Dans l'écran d'accueil, touchez 
  → Paramètres → Sans fil et réseaux → Réseaux mobiles → Noms des points d'accès. La liste des points d'accès s'affiche. Les points d'accès actifs sont indiqués par un point vert.
- Pour changer les paramètres de point d'accès mobile, touchez le nom du point d'accès.
- Nota : Vous ne pouvez changer les paramètres d'accès que pour les points non actifs.

#### Mode réseau

Vous pouvez sélectionner le type de réseau utilisé.

- Dans l'écran d'accueil, touchez → Paramètres → Sans fil et réseaux → Réseaux mobiles → Mode Réseau.
- Touchez GSM/HSPA/LTE (Mode auto) pour permettre la connexion la plus rapide possible, GSM/HSPA (Mode auto) pour limiter la connexion du téléphone à la plus rapide possible

autre que LTE, **GSM uniquement** ou **HSPA uniquement**, qui ralentissent le transfert de données mais prolongent la durée de vie de la pile. Une fonction cochée indique qu'elle est active.

# **Opérateurs de réseau**

Vous pouvez utiliser cette fonction pour voir votre connexion réseau actuelle. Vous pouvez également rechercher et sélectionner un opérateur manuellement ou régler la sélection à automatique.

Pour sélectionner manuellement une connexion réseau :

- Dans l'écran d'accueil, touchez → Paramètres → Sans fil et réseaux → Réseaux mobiles.
- 2. Touchez Opérateurs de réseau.

La connexion en cours s'affiche au bas de la liste.

Important! : Vous devez désactiver le service de données avant de faire une recherche des réseaux disponibles.

- Touchez Configuration par défaut et sélectionnez Manuel pour chercher les réseaux disponibles.
- 4. Touchez un nom de réseau.

Nota : La connexion à un réseau 2G ralentit la vitesse de transmission des données.

# **Options par défaut**

Votre téléphone est réglé par défaut pour rechercher automatiquement les réseaux disponibles. Vous pouvez régler cette option à Manuel pour pouvoir choisir un réseau chaque fois que vous vous connectez.

- Dans l'écran d'accueil, touchez 
  → Paramètres → Sans fil et réseaux → Réseaux mobiles.
- 2. Touchez Opérateurs de réseau.
- 3. Touchez Configuration par défaut.
- Touchez Manuel pour repérer un réseau et s'y connecter manuellement ou touchez Automatique pour permettre au téléphone de sélectionner automatiquement un réseau.

# Paramètres d'appel

Pour accéder au menu des paramètres d'appel :

- Dans l'écran d'accueil, touchez → Paramètres → Appel.
- 2. Touchez les options suivantes :

## Rejet de l'appel

- 1. Dans le menu Appel, touchez Rejet de l'appel.
- Touchez Mode de rejet automatique pour activer la fonction de rejet d'appel.
- Sélectionnez Désactivé, Tous les numéros ou Liste de rejet uniquement.
- 4. Touchez Liste de rejet automatique.
- Touchez pour ajouter manuellement les numéros dans la liste de rejet.
- Pour rejeter automatiquement tous les appels de numéros inconnus, touchez Inconnu pour le cocher.

# Définir les messages de rejet

- 1. Dans le menu Appel, touchez Définir messages de rejet.
- Pour créer un nouveau message, touchez
   ou -

Touchez l'un des messages préétablis lorsque vous voulez rejeter un appel entrant.

3. Touchez Enregistrer.

# Sonnerie d'appel

- 1. Dans le menu Appel, touchez Sonnerie d'appel.
- Touchez Vibreur en cas d'appel sortant pour que le téléphone vibre lorsque le correspondant prend l'appel.
- Touchez Tonalité état d'appel pour définir les paramètres de son durant un appel. Touchez OK pour accepter la modification.
- Touchez Appel en attente (Signal d'appel) pour définir le type d'alerte.

# Début/Fin d'appel

- 1. Dans le menu Appel, touchez Début/Fin d'appel.
- 2. Touchez les options suivantes :
  - Touche de réponse : pour répondre aux appels en pressant la touche Accueil.
  - Réponse automatique : pour répondre automatiquement après un certain temps prédéfini lorsque le casque d'écoute est branché. Les options sont : Désactivé, Au bout de 1 seconde, Au bout de 2 secondes, Au bout de 3 secondes, Au bout de 4 secondes ou Au bout de 5 secondes.
  - Touche Marche pour terminer les appels : Cette option permet de mettre fin à un appel en pressant le bouton Allumer/Verrouiller sans éteindre l'écran.

## Activer le capteur de proximité

- ▶ Dans le menu Appel, touchez Capteur de proximité.
  - Si cette option est activée, l'écran ACL s'éteint pendant l'appel pour éviter l'activation de fonctions en raison de touches accidentelles.

# Transfert d'appel

Cette option permet de renvoyer les appels entrants vers la messagerie vocale ou vers un autre numéro (à un collègue, par exemple) lorsque vous n'êtes pas disponible.

- Dans le menu Appel, touchez Transfert d'appel → Appel vocal.
- 2. Sélectionnez l'une des options suivantes :
  - Toujours transférer : tous les appels entrants sont renvoyés vers un autre numéro.
  - Transférer si occupé : les appels entrants sont automatiquement renvoyés vers un autre numéro, si le téléphone est occupé.
  - Transférer si non répondu : les appels entrants sont automatiquement renvoyés vers un autre numéro, si le téléphone vous ne répondez pas.
  - Transférer si injoignable : les appels entrants sont automatiquement renvoyés vers un autre numéro, si le téléphone est éteint et n'est pas dans une zone de service.

## Paramètres supplémentaires

- 1. Dans le menu Appel, touchez Paramètres supplémentaires.
- 2. Touchez l'une des options suivantes :
  - Identité de l'appelant : permet d'afficher vos coordonnées sur l'appareil de l'interlocuteur lors des appels sortants. Les options sont : Paramètre par défaut du réseau, Masquer le numéro ou Afficher le numéro.
  - Restriction d'appel : permet de restreindre certains types d'appels à partir du téléphone (Tous les appels sortants, Appels internationaux, Internat. sauf domicile, Tous les appels entrants, Appels entrants en itinérance).
  - Signal d'appel : active l'option d'appel en attente pour la réception d'appels lorsque vous avez déjà un appel en cours. Si cette option est désactivée, tous les appels sont renvoyés vers la messagerie vocale lorsque vous êtes déjà en communication.
  - Rappel automatique : recompose automatiquement le numéro si l'appel n'a pas été effectué ou si la connexion a échoué.
  - Suppression du bruit : Votre téléphone est muni d'une puce de traitement de la voix avancée pour des communications mobiles claires et exemptes de bruit de fond, de sons indésirables (comme une sirène ou une conversation à proximité) et d'écho. Vous pouvez ainsi mieux entendre et être entendu de votre interlocuteur où que vous soyez. Touchez pour activer.
  - Numérotation fixe : permet de restreindre les appels sortants à une liste de numéros prédéfinie.

#### Utiliser la fonction Numéros autorisés

#### Activer la fonction Numéros autorisés

- Dans le menu Appel, touchez Paramètres supplémentaires

   Numérotation fixe.
- 2. Touchez Activer FDN (numéros autorisés).
- 3. À l'invite, entrez le NIP2 et touchez OK.

La fonction est activée.

 Pour désactiver la fonction Numéros autorisés, touchez Désactiver le FDN (liste de numéros autorisés), entrez le NIP2 et touchez OK

Important! : Ce ne sont pas toutes les cartes SIM qui possèdent un NIP2. Si votre carte SIM n'en a pas, ce menu ne s'affiche pas. Le NIP2 est donné par votre fournisseur de services. Si vous saisissez un mauvais NIP2 plusieurs fois, votre téléphone pourrait se verrouiller. Pour toute assistance, contactez le service à la clientèle.

#### **Changer le NIP2**

- Dans le menu Appel, touchez Paramètres supplémentaires
   → Numérotation fixe.
- Touchez Changer PIN2 (numéro d'identification personnel -NIP).

- 3. À l'invite, entrez le NIP2.
- 4. Entrez un nouveau NIP2.
- 5. Confirmez le nouveau NIP2.

#### Liste des contacts autorisés

Lorsque cette fonction est activée, vous ne pouvez faire d'appels qu'aux numéros stockés dans la liste de contacts autorisés de la carte SIM.

Nota : Pour gérer la liste de contacts autorisés, vous devez en créer une.

- Dans le menu Appel, touchez Paramètres supplémentaires
   → Numérotation fixe.
- 2. Touchez Liste FDN (liste de numéros autorisés).
- 3. Une liste des numéros de contacts existants s'affiche.
- Pour y ajouter des numéros, pressez et et touchez
   Ajouter un contact. Entrez le nom, le numéro et le NIP2 (code PIN2), puis touchez Enregistrer.

#### Service de messagerie vocale

1. Dans le menu Appel, touchez Serv. messagerie vocale.

Le service offert par votre opérateur s'affiche par défaut.

101
### Messagerie vocale

Vous pouvez afficher ou modifier votre numéro de messagerie vocale.

- 1. Dans le menu Appel, touchez Messagerie vocale.
- Touchez le champ N<sup>o</sup> de messagerie vocale, effacez les chiffres et entrez un nouveau numéro, puis touchez OK
- 3. Touchez OK.

## Paramètres des sons

Vous pouvez régler les paramètres des sons émis par votre téléphone.

▶ Dans l'écran d'accueil, touchez 🚼 → Paramètres → Son.

Les options suivantes s'affichent :

### Mode Silencieux

Le mode Silencieux est utilisé lorsque vous souhaitez éteindre tous les sons de votre téléphone, par exemple au cinéma. En mode Silencieux, le hautparleur est désactivé et le téléphone vibre sans émettre de sons pour vous aviser d'un appel entrant ou d'autres alertes d'évènement normalement signalées par une tonalité ou un son définis.

- 1. Dans l'écran d'accueil, touchez  $\blacksquare \rightarrow$  Paramètres  $\rightarrow$  Son.
- 2. Touchez Mode Silencieux.

– ou –

Dans l'écran d'accueil, pressez la touche Verrouiller jusqu'à ce que le menu Options du téléphone s'affiche.

 Touchez Profil Discret pour activer ou désactiver le mode Silencieux (le mode affiché est le mode en cours).

### Vibreur

Le mode Vibreur permet au téléphone de vibrer au d"émettre des sons.

- Dans l'écran d'accueil, touchez 
  → Paramètres → Son
  → Vibreur.
- 2. Touchez Toujours, Jamais, En mode Silencieux ou Hors mode Silencieux

#### Volume

Pour changer le volume des divers sons du téléphone :

- Dans l'écran d'accueil, touchez 
  → Paramètres → Son
  → Volume.
- Déplacez le curseur pour régler le volume des options suivantes : Appel entrant, Médias, Système ou Notification.
- 3. Touchez OK.

Paramètres 102

### Intensité des vibrations

Vous pouvez aussi régler l'intensité des vibrations produites.

- Dans l'écran d'accueil, touchez 
  → Paramètres → Son
  → Intensité des vibrations.
- Touchez l'un des trois éléments et glissez le curseur pour en régler l'intensité des vibrations.
- 3. Touchez OK pour enregistrer le paramètre.

### Sonnerie du téléphone

Pour sélectionner la sonnerie d'un appel vocal :

- 1. Dans l'écran d'accueil, touchez  $\blacksquare \rightarrow$  Paramètres  $\rightarrow$  Son.
- 2. Touchez Sonnerie du téléphone.
- 3. Touchez une sonnerie, puis touchez OK.

## Sonnerie de notification

Pour définir la sonnerie qui sera émise pour les notifications :

- 1. Dans l'écran d'accueil, touchez  $\blacksquare \rightarrow$  Paramètres  $\rightarrow$  Son.
- 2. Touchez Sonnerie de notification.
- 3. Touchez une sonnerie, puis touchez OK.

## Paramètres sonores des touches

Vous pouvez régler l'appareil pour qu'il émette une tonalité qui accompagne les touches de numérotation ou la sélection d'un élément à l'écran.

- Dans l'écran d'accueil, touchez 
   → Paramètres → Son.
- 2. Touchez Son du clavier, Sélection sonore ou Sons du verrouillage de l'écran. Une option activée sera cochée.

## **Retour tactile**

Au lieu d'émettre un son, l'option de Retour tactile produit une vibration lorsque vous touchez les options de certains écrans.

- 1. Dans l'écran d'accueil, touchez  $\blacksquare \rightarrow$  Paramètres  $\rightarrow$  Son.
- 2. Touchez Retour tactile. Une option activée sera cochée.

# Paramètres d'affichage

Vous pouvez changer différents paramètres d'affichage, comme la police, l'orientation, les notifications contextuelles, la fonction de verrouillage, l'animation, la luminosité, la durée d'éclairage de l'écran, le mode économie d'énergie.

► Dans l'écran d'accueil, touchez → Paramètres → Affichage.

Les options offertes sont les suivantes :

 Affichage : permet de sélectionner le type de police, les fonds d'écran pour l'écran de veille et l'écran de verrouillage et de définir si l'horloge et l'application météo seront affichées à l'écran de verrouillage et, si oui, dans quelle position.

- Luminosité : règle la luminosité de l'écran. Touchez Luminosité automatique pour que le téléphone ajuste lui-même ce paramètre ou glissez le curseur, puis touchez OK.
- Rotation auto de l'écran : définit si le contenu doit pivoter automatiquement ou non lorsque vous faites pivoter le téléphone. Si l'option est désactivée, le téléphone affiche en mode portrait uniquement.
- Animation : définit s'il y aura des animations ou non lors des transitions entre deux fenêtres. Les options sont : Aucune animation, Quelques animations ou Toutes les animations.
- Mise en veille de l'écran : permet de régler le délai avant que l'éclairage de l'écran ne s'éteigne automatiquement lorsqu'il n'est pas utilisé. Les options sont : 15 secondes, 30 secondes, 1 minute, 2 minutes et 10 minutes.
- Durée de l'éclairage des touches : détermine la durée d'éclairage des touches au bas du téléphone.
- Régler auto config. écran : ajuste automatiquement la luminosité de l'écran ACL pour économiser l'énergie de la pile.
- Calibrage gyroscope : calibre les capteurs gyro de l'appareil.
   Placez l'appareil sur une surface plane, puis touchez Calibrer.

## Mode économie d'énergie

Cette fonction permet d'activer automatiquement le mode économie d'énergie lorsque le niveau de charge est faible et de configurer d'autres options d'économie d'énergie.

- Dans l'écran d'accueil, touchez 
  → Paramètres → Économie d'énergie.
- 2. Les options suivantes sont offertes :
  - Économie énergie système : utilise par défaut les paramètres d'économie d'énergie par défaut. Ces paramètres s'activent dès que l'option est sélectionnée.
  - Économie d'énergie personnalisée : permet de personnaliser vos paramètres d'économie d'énergie. Ces paramètres s'activent dès que l'option est sélectionnée.
  - Personnaliser paramètres économie d'énergie : permet de personnaliser vos paramètres d'économie d'énergie. Après avoir sélectionné Économie d'énergie personnalisée, les options suivantes s'activent lorsque vous choisissez cette option.
    - Mode éco énergie à pour déterminer à quel niveau de la pile, le mode économie d'énergie doit être activé (Choisir de 10% à 50%).
    - Désactiver Wifi pour désactiver Wi-Fi lorsqu'il n'est pas connecté à un routeur.
    - Désactiver le Bluetooth pour désactiver la fonction Bluetooth lorsqu'elle n'est pas en train de transmettre des données.

- Désactiver le GPS pour désactiver la localisation GPS lorsqu'elle n'est pas utilisée.
- Désactiver la sync. pour désactiver la fonction lorsque le téléphone n'est pas en train de se synchroniser au serveur.
- Luminosité pour activer l'ajustement de la luminosité de l'écran.
- Luminosité pour ajuster la luminosité de l'écran.
- Mise en veille de l'écran pour ajuster le délai avant que l'écran ne s'éteigne lorsque le téléphone est inactif.
- En savoir plus : affiche des astuces sur les fonctions Économie d'énergie.

# Localisation et sécurité

Les paramètres de Localisation et sécurité définissent l'utilisation de votre position et les paramètres de sécurité de votre téléphone.

## Utiliser des réseaux sans fil

Avant d'utiliser des applications, comme Google Maps pour trouver votre position ou chercher des adresses, vous devez activer les réseaux sans fil ou les satellites GPS.

- Dans l'écran d'accueil, touchez 
  → Paramètres →
  Localisation et sécurité.
- 2. Touchez Réseaux sans fil pour activer les informations de localisation avec le réseau sans fil.

## Utiliser les satellites GPS

Cette option améliore les capacités de localisation du GPS à l'échelle de la rue. Pour économiser de l'énergie, désactivez cette option lorsque vous ne l'utilisez pas.

- Dans l'écran d'accueil, touchez 
  → Paramètres →
  Localisation et sécurité.
- Touchez Satellites GPS pour activer l'utilisation des satellites GPS.

## Utiliser le capteur d'appoint

Cette option améliore les capacités de localisation, tout en économisant la pile de votre téléphone.

- Dans l'écran d'accueil, touchez → Paramètres → Localisation et sécurité.
- 2. Touchez Capteur d'appoint pour activer la fonction.

## Régler le verrouillage de l'écran

Vous pouvez verrouiller l'écran du téléphone afin d'éviter les accès non autorisés. Vous devrez saisir le code de sécurité (motif, NIP, mot de passe) chaque fois que vous allumez le téléphone ou qu'il est en mode veille.

Dans l'écran d'accueil, touchez 
→ Paramètres →
Localisation et sécurité.

2. Touchez Régler le verrouillage de l'écran et sélectionnez

l'une des options suivantes :

- · Désactivation : désactive la fonction mode de déverrouillage.
- Motif : requiert que vous dessiniez un modèle pour déverrouiller l'écran. Suivez les directives à l'écran.
- NIP : requiert que vous saisissiez un NIP numérique pour déverrouiller l'écran. Saisissez un NIP numérique, confirmez-le, puis touchez OK.
- Mot de passe : requiert que vous saisissiez un mot de passe pour déverrouiller l'écran. Saisissez un mot de passe, confirmez-le, puis touchez OK. Le mot de passe doit contenir au moins une lettre.

Nota : Si vous avez réglé des options de verrouillage, l'option Régler le verrouillage de l'écran est remplacée par Changer le verrouillage de l'écran.

### Désactiver le mode débogage USB

La désactivation du mode débogage USB lorsque l'écran est verrouillé est recommandée lorsque le cryptage du téléphone est activé.

- Dans l'écran d'accueil, touchez → Paramètres → Localisation et sécurité.
- Touchez Désactiver le mode débogage USB pour désactiver la fonction.

## Définir un code de verrouillage pour la carte SIM

Vous pouvez verrouiller votre carte SIM en définissant un code NIP, afin d'éviter l'accès non autorisé à l'information stockée dans la carte SIM.

Si cette option est activée, votre téléphone demandera le code NIP avant chaque utilisation du téléphone. Cette option permet également de changer le code NIP de la carte SIM.

- Dans l'écran d'accueil, touchez → Paramètres → Localisation et sécurité.
- 2. Touchez Définir le verrouillage de la carte SIM.
- Touchez Verrouiller la carte SIM, entrez le NIP de la carte SIM, puis touchez OK.

Nota : Vous devez activer la fonction Verrouiller de la carte SIM avant de changer le NIP de la carte SIM.

#### Pour changer un NIP de carte SIM :

- 4. Touchez Changer NIP de la carte SIM.
- Saisissez le NIP actuel de la carte SIM et touchez OK.
- 6. Saisissez le nouveau NIP de la carte SIM et touchez OK.
- 7. Resaisissez le nouveau NIP de la carte SIM et touchez OK.

Paramètres 106

## Traçage du mobile

Cette option permet d'envoyer un message texte lorsque la carte SIM du téléphone est changée.

## Destinataires

Cette option permet d'ajouter ou de modifier les destinataires de messages an cas de changement de carte SIM.

## Contrôle à distance

Cette option permet de verrouiller le téléphone, de le retracer, et d'en détruite les données à distance.

## Mots de passe visibles

Vous pouvez régler le téléphone pour qu'il affiche votre mot de passe lors de sa saisie, plutôt que d'afficher des étoiles (\*).

- Dans l'écran d'accueil, touchez 
  → Paramètres →
  Localisation et sécurité.
- Touchez Mots de passe visibles pour cocher et ainsi activer la fonction.

## Administrateur de périphérique

Cette fonction permet de sélectionner une ou plusieurs applications d'administration autorisées à contrôler votre appareil à des fins de sécurité. Par exemple, si vous vous le faites voler. Ces applications offrent diverses fonctionnalités, notamment :

- Configuration du nombre de tentatives de mot de passe échouées avant que le téléphone ne se réinitialise à ses paramètres par défaut.
- · Verrouillage automatique de l'appareil.
- · Rétablissement des paramètres par défaut de l'appareil.
- Nota : Si l'appareil utilise plusieurs applications d'administration, la politique la plus restrictive s'applique.
  - Dans l'écran d'accueil, touchez 
    → Paramètres →
    Localisation et sécurité.
  - 2. Touchez Sélectionner les administrateurs de périphérique.
  - Sélectionnez un administrateur et suivez les directives. Si la liste des administrateurs est vide, vous pouvez en télécharger à partir d'Android Market.

## Stockage des informations d'identification

L'activation de cette fonction permet à certaines applications d'accéder aux certificats sécurisés et à d'autres informations d'identification. Les certificats et les informations d'identification peuvent être enregistrés dans la carte SD et protégés par un mot de passe.

Dans l'écran d'accueil, touchez 
 → Paramètres →
 Localisation et sécurité.

- 2. Touchez Utiliser des informations didentification pour cocher et ainsi activer la fonction.
- Touchez Install. dep. stockage USB pour installer les certificats cryptés stockés dans votre carte SD.
- Touchez Définir le mot de passe pour définir ou modifier le mot de passe des informations d'identification.
- Touchez Effacer le stockage supprime tout le contenu stocké dans la mémoire de la carte SD ou du téléphone et réinitialise le mot de passe des informations d'identification.

# **Applications**

Ce téléphone peut être utilisé pour le développement d'applications Android. Vous pouvez créer des applications au moyen de Android SDK (*Software Development Kit*) et les installer sur le téléphone, puis les exécuter depuis le matériel, le système et le réseau. Cette fonction vous permet de configurer le téléphone à des fins de développement.

Avertissement! : Les appareils Android Dev Phone 1 ne sont pas conçus pour être utilisés par des utilisateurs finaux autres que les développeurs. Puisque ces appareils peuvent être configurés avec un système logiciel non fourni ou non pris en charge par Google ou nulle autre entreprise, les utilisateurs finaux les utilisent à leur propres risques.

### Sources inconnues

Cette fonction permet d'installer des applications ne provenant pas d'Android Market.

Dans l'écran d'accueil, touchez 
 → Paramètres →
 Applications.

Touchez **Sources inconnues** pour cocher et ainsi activer la fonction.

## Gérer les applications

Vous pouvez gérer les applications installées sur votre téléphone. Aussi, vous pouvez voir la mémoire ou les ressources utilisées ou restantes pour chacune des applications de votre téléphone, effacer les données, le cache et les paramètres par défaut.

► Dans l'écran d'accueil, touchez → Paramètres → Applications → Gérer les applications.

## Effacer le cache et les données d'une application

Important! : Vous devez avoir téléchargé et installé une ou des applications pour utiliser cette fonction.

Dans l'écran d'accueil, touchez 
→ Paramètres →
Applications → Gérer les applications.

- Touchez une application dont vous voulez effacer les données ou le cache.
- 3. Touchez Effacer les données ou Vider le cache.

### Désinstaller une application tierce

Important! : Vous devez avoir téléchargé et installé une ou des applications pour utiliser cette fonction.

- Dans l'écran d'accueil, touchez → Paramètres → Applications → Gérer les applications.
- Touchez l'application à désinstaller, puis touchez Désinstaller.
- 3. Touchez OK pour désinstaller l'application.
- Lorsque le message Désinstallation terminée apparait, touchez OK.

### Services en cours d'exécution

Vous pouvez afficher et contrôler les services en cours d'exécution.

Pour arrêter un service en cours d'exécution :

 Dans l'écran d'accueil, touchez → Paramètres → Applications → Services en cours d'exécution.

- 2. Touchez un service.
- 3. Touchez Arrêter.

### Utilisation de la mémoire

Cette option permet d'afficher une liste indiquant la quantité de mémoire utilisée par chacune des applications en cours dans votre téléphone.

Dans l'écran d'accueil, touchez 
→ Paramètres →
Applications → Utilisation du stockage.

L'onglet **Tout** affiche l'utilisation de la mémoire pour les différentes applications installées sur votre téléphone.

- Touchez l'onglet Exécution pour voir l'utilisation de la mémoire de chaque application en cours.
- Touchez l'onglet Téléchargements pour voir l'utilisation de la mémoire des applications téléchargées.
- Touchez l'onglet Carte SD pour voir l'utilisation de la mémoire des applications stockées dans votre carte SD.

### Utilisation de la pile

Cette option présente un graphique montrant l'énergie utilisée par les divers composants du système.

 Dans l'écran d'accueil, touchez → Paramètres → Applications → Utilisation de la pile.

- 2. Touchez une entrée pour afficher d'autres détails.
  - Pressez 📼 → Acualiser pour actualiser l'affichage.

### **Développement**

Ce téléphone peut être utilisé pour le développement d'applications Android. Vous pouvez créer des applications au moyen d'AndroidSDK (*Software Delopment Kit*), les installer et les tester sur le téléphone.

► Dans l'écran d'accueil, touchez → Paramètres → Applications → Développement.

Important! : Ces options sont utilisées à des fins de développement uniquement.

## Débogage USB

Cette option est utilisée à des fins de développement uniquement. Elle permet d'activer le mode Débogage lorsque le câble USB est branché.

### **Positions fictives**

Cette option est utilisée à des fins de développement uniquement. Elle permet de simuler des positions et informations de service fictives à des fins de test de l'application GPS.

## Samsung Apps

Sélectionnez la façon dont vous souhaitez être avisé de la sortie de nouvelles applications Samsung. Les options sont : Désactivé (aucune notification), Wifi uniquement ou Connexion de données.

# **Comptes et synchronisation**

Votre téléphone permet de synchroniser les données provenant de diverses sources, comme un compte Google, un compte courriel Microsoft Exchange et ceux des réseaux sociaux (Facebook, Twitter et MySpace). Vous pouvez également synchroniser les évènements au calendrier et les contacts des comptes courriel Exchange et Google.

- 1. Connectez-vous à votre compte Google.
- Dans l'écran d'accueil, touchez 
   → Paramètres →
   Comptes et synchronisation.
- Dans la section Paramètres de synchronisation généraux, touchez l'une des options suivantes :
  - Données en arrière-plan : permet l'utilisation des données en arrière-plan.
  - Synchronisation auto. : permet la synchronisation automatique des données.

 Dans la section Gérer les comptes, touchez un compte ouvert pour régler les paramètres du compte ou touchez Ajouter compte pour en créer un.

## Mouvement

Cette option permet d'assigner des fonctions spécifiques à certaines actions qui sont détectées par le téléphone.

- Dans l'écran d'accueil, touchez 
   → Paramètres →
   Mouvement.
- Touchez Activation du mouvement pour cocher et ainsi activer la fonction.
- 3. Les options suivantes sont offertes :
  - Incliner pour zoomer : permet de réduire ou agrandir l'écran dans Galerie ou dans le navigateur en inclinant le téléphone. Touchez Incliner pour activer l'option, touchez Sensibilité, puis régler la sensibilité au moyen du curseur. Touchez Info inclin. pour en savoir davantage.
  - Agrandir pour modifier : permet de déplacer les icônes une par une vers une autre page dans la page d'accueil ou la page des applications. Touchez l'option Panoramique en cours... pour l'activer. Touchez Sensibilité, puis régler la sensibilité au moyen du curseur. Touchez Présentation de la fonction Panoramique pour en savoir davantage.

- Secouer pr mettre à jour : permet de secouer l'appareil pour rechercher des périphériques Bluetooth. Touchez l'option pour l'activer. Touchez Plus d'infos sur les secousses pour en savoir davantage.
- Retourner pour désact. son : coupe la sonnerie d'un appel entrant et tout autre son émis en retournant le téléphone face vers le bas. Touchez l'option pour l'activer. Touchez Plus d'infos sur le retournement pour en savoir davantage.

# Confidentialité

Vous pouvez sauvegarder la configuration de vos paramètres, restaurer les paramètres sauvegardés et réinitialiser les valeurs par défaut.

## Sauvegarder mes données

Si cette option est activée, le serveur Google conservera une copie de sécurité de tous vos paramètres et de vos données.

- Dans l'écran d'accueil, touchez 
   → Paramètres →
   Confidentialité.
- 2. Touchez Sauvegarder mes données pour cocher et ainsi activer l'option.

# Restauration automatique

Lorsque vous réinstallez une application, tous vos paramètres et toutes les données qui y sont reliées seront restaurés, à partir de la copie de sécurité.

- Dans l'écran d'accueil, touchez → Paramètres → Confidentialité.
- Touchez Restauration automatique pour cocher et ainsi activer l'option.

## Rétablir les paramètres par défaut

Vous pouvez réinitialiser tous les paramètres du téléphone et du son par défaut.

- Avertissement! : Lorsque vous exécutez la fonction Réinitaliser les paramètres par défaut, toutes les données contenues dans votre téléphone et dans la mémoire interne, y compris le compte Google, les données et les paramètres du système et des applications, ainsi que les applications téléchargées sont effacées. Toutefois, le logiciel actuel du système, les applications préchargées, et les fichiers de la carte SD externe comme la musique et les photos ne seront pas effacés à moins que vous ne cochiez Formater le stockage USB.
  - Dans l'écran d'accueil, touchez 
     → Paramètres →
     confidentialité.
  - 2. Touchez Réinitialiser les paramètres par défaut.
  - Si vous souhaitez effacer toutes les données de votre stockage USB, comme la musique et les photos, touchez Formater le stockage USB pour le sélectionner.
  - 4. Touchez Réinitialiser le téléphone.

 Dans l'écran de confirmation, touchez Effacer tout. Le téléphone réinitialise tous les paramètres par défaut, puis revient à l'écran d'accueil.

## Paramètres de stockage

Vous pouvez vérifier l'espace mémoire disponible et utilisé de la mémoire interne du téléphone et de la carte mémoire insérée. Vous pouvez aussi activer ou désactiver la carte SD.

Pour plus de renseignements sur l'activation et la désactivation de la carte SD, consultez « *Carte mémoire* » à la page 33.

► Dans l'écran d'accueil, touchez → Paramètres → Stockage.

## Carte SD

L'information de la mémoire de la carte SD insérée s'affiche sous Espace total et Espace disponible.

- Touchez Désactiver la carte SD pour retirer la carte mémoire de façon sécuritaire ou pour la formater.
- 2. Touchez Formater la carte SD pour effacer les données de la carte mémoire.

## Stockage USB

L'information du stockage USB s'affiche sous Espace total et Espace disponible.

 Touchez Formater le stockage USB pour effacer toutes les données du stockage USB du téléphone comme la musique et les photos.

### Stockage système

L'information de la mémoire du système s'affiche sous Espace disponible.

# Langue et clavier

Vous pouvez choisir la langue d'affichage des menus et des options du clavier. Vous pouvez aussi choisir les options du clavier virtuel.

► Dans l'écran d'accueil, touchez → Paramètres → Langue et clavier.

## Sélectionner la langue

Pour choisir la langue d'affichage des menus et du clavier :

- Dans l'écran d'accueil, touchez 
  → Paramètres →
  Langue et clavier → Sélectionner la langue.
- 2. Sélectionnez la langue désirée.

## Sélectionner la méthode de saisie

Deux méthodes de saisie sont disponibles : Clavier Samsung et Swype. Le clavier Samsung est la méthode de saisie par défaut.

- Dans l'écran d'accueil, touchez 
  → Paramètres →
  Langue et clavier → Sélectionner la méthode de saisie.
- 2. Sélectionnez une méthode de saisie.

## Swype

Touchez Swype pour cocher et ainsi activer la méthode Swype.

## Paramètres de la méthode Swype

Pour régler les paramètres Swype :

- Dans l'écran d'accueil, touchez 
   → Paramètres →
   Langue et clavier → Swype.
- 2. Touchez l'un des paramètres de la méthode Swype suivants pour l'activer :
  - Sélectionner mode de saisie : permet de permuter entre le clavier Samsung et Swype.
  - Comment Swyper : fournit des astuces pour bien utiliser Swype.
  - Dicitionnaire personnel : permet de configurer et de gérer votre dictionnaire personnel.
  - Préférences : permet de voir et de modifier les options Swype suivantes :
    - Aide sonore : active/désactive le son en méthode Swype.
    - Retour tactile : produit une vibration lors des saisies de texte sur le clavier.

- Afficher les astuces : affiche certaines astuces lors de l'utilisation de Swype.
- Espacement auto. : insère automatiquement une espace entre les mots. Lorsque vous avez terminé de saisir un mot, soulevez votre doigt et commencez un nouveau mot.
- Majuscules auto. : met automatiquement une majuscule à la première lettre d'une phrase.
- Afficher la trace comp. : affiche ou non le tracé de votre doigt sur le clavier.
- Suggestion de mot : propose des mots au fur et à mesure que des caractères sont saisis.
- Vitesse/précision : définit le rapport entre la vitesse de réponse du clavier à la saisie et la précision.
- Réinitialiser le dictionnaire Swype : supprime tous les mots que vous avez ajoutés au dictionnaire de Swype.
- Version : affiche la version du logiciel Swype.
- Options de langue : permet de sélectionner les langues utilisées.

### Paramètres du clavier Samsung

Pour régler les paramètres du clavier Samsung :

Dans l'écran d'accueil, touchez 
→ Paramètres →
Langue et clavier → Clavier Samsung.

- - · Clavier Azerty (Qwerty)
  - Clavier 3x4
- 3. Touchez le champ Langues de saisie pour sélectionner des langues pour la saisie de texte.
- Touchez Détection du stylo pour afficher la tablette pour la saisie manuscrite lorsque le stylet est détecté.
- 5. Touchez XT9 pour utiliser le mode de saisie prédictif.
- Si vous utilisez le mode de saisie de texte XT9, touchez Paramètres XT9 avancés. Pour tout renseignement, consultez « Paramètres XT9 avancés » à la page 115.
- Touchez Modification du clavier pour permuter le type de clavier (entre ABC et ?123) en glissant vers la droite ou la gauche.
- Touchez Mise en majuscules automatique pour mettre automatiquement une majuscule à la première lettre d'une phrase.
- Touchez Entrée voix (Saisie vocale) pour activer la fonction de reconnaissance vocale. Cette fonction expérimentale exploite l'application de reconnaissance vocale de Google.

- 10. Touchez Point automatique pour insérer automatiquement un point, et marquer la fin d'une phrase, lorsque vous touchez deux fois la barre d'espacement. Le caractère suivant sera en majuscule pour commencer la phrase suivante.
- 11. Touchez Aperçu du caractère pour afficher des miniatures à mesure que vous entrez des caractères.
- Touchez Paramètres de saisie manuscrite pour sélectionner les options de la fonctionnalité de saisie manuscrite.
- Touchez Didacticiel pour un didacticiel qui explique comment entrer du texte avec le clavier Samsung.
- Touchez Réinit. tous les param. pour réinitialiser tous les paramètres du clavier Samsung à leurs valeurs par défaut.

## Paramètres XT9 avancés

Vous pouvez changer les paramètres suivants lorsque le champ XT9 est sélectionné.

- Dans l'écran d'accueil, touchez → Paramètres → Langue et clavier → Clavier Samsung → Paramètres XT9 avancés.
- Touchez Achèvement des mots pour suggérer des lettres manquantes d'un mot que vous avez commencé à saisir.

- Touchez Point d'achèvement des mots pour déterminer le nombre de lettres à saisir avant la suggestion d'un mot.
- Touchez Correction orthographique pour corriger les erreurs typographiques en sélectionnant les possibilités correspondant aux caractères saisis.
- 5. Touchez Prochaine prévision de mot pour activer la prévision du prochain mot.
- Touchez Substitution auto pour remplacer automatiquement les mots mal orthographiés que vous saisissez. Cette option réduit le nombre d'erreurs typographiques.
- Touchez Correction régionale pour corriger automatiquement les mots mal orthographiés selon la graphie utilisée dans votre région.
- Touchez Recapturer pour afficher de nouveau la liste de suggestion, lorsque vous sélectionnez le mauvais mot dans la liste.
- Pour ajouter de nouveaux mots au dictionnaire T9 : touchez Mes mots XT9, puis pressez → Ajouter. Saisissez le nouveau mot dans le champ Modifier Mes mots XT9 et touchez Ajouter.

 Touchez Substitution auto XT9 pour afficher la liste de substitution automatique (par exemple, cétait est remplacé par c'était). Pour ajouter un mot, pressez → Ajouter, puis saisissez l'abréviation du mot dans le champ Raccourci et saisissez le mot avec la bonne graphie dans le champ Substitution. Touchez Ajouter.

## Saisie et synthèse vocales

La saisie vocale permet au téléphone de reconnaitre les commandes vocales.

La synthèse vocale permet au téléphone de lire à voix haute les messages ou infos affichées à l'écran comme les infos relatives à un appel entrant grâce à un moteur de synthèse vocale (TTS : Text-to-speech).

- Dans l'écran d'accueil, touchez 
   → Paramètres →
   Saisie et synthèse vocales.
- Touchez Reconnaissance vocale et touchez le format de reconnaissance vocale souhaité. Sélectionnez Samsung powered by Vlingo ou Google.
- Touchez Paramètres de reconnaissance vocale pour accéder aux options suivantes :

- Langue : sélectionne la langue utilisée pour la saisie et la synthèse vocales.
- SafeSearch : règle l'appareil pour qu'il filtre les images à contenu explicite. Sélectionnez Aucun filtrage, Modéré ou Strict.
- Termes choquants : masque les résultats de recherche vocale pouvant contenir des termes choquants.
- 4. Touchez Paramètres de synthèse vocale pour accéder aux options suivantes :
  - Écouter un exemple : permet d'écouter un court extrait de synthèse vocale.
  - Mode Voiture : les appels entrants et les nouvelles notifications seront automatiquement lus à haute voix.
  - Paramètres du mode Voiture : sélectionne les applications pour lesquelles utiliser la synthèse TTS lorsque le mode Voiture est activé. Les options sont : Appel entrant, Message, Nouveaux courriels, Nouveau message vocal, Alarme, Rendez-vous ou Déverrouiller l'écran.
  - Toujours utiliser mes paramètres : applique les paramètres de synthèse vocale personnalisés en remplacement des paramètres de l'application par défaut.
  - Moteur par défaut : affiche le moteur de synthèse vocale pour le texte parlé.
  - Installer les données vocales : télécharge et installe les données vocales indispensables à la synthèse vocale.

- Vitesse d'élocution : sélectionne une vitesse pour la lecture de texte de la fonction Synthèse vocale. Les options sont : Très lente, Lente, Normale, Rapide et Très rapide.
- · Langue : sélectionne une langue pour la fonction Synthèse vocale.
- Samsung TTS : permet de configurer le paramètre Samsung TTS pour les effets vocaux et affiche une liste de langue d'utilisation installées.
- Pico TTS : permet de modifier les paramètres pour le moteur par défaut Pico TTS.

# Accessibilité

Divers services d'accessibilité sont offerts par Google afin de vous aider à parcourir les appareils Android, comme l'application de synthèse vocale Talkback, Kickback qui fait vibrer le téléphone lorsque vous parcourez l'interface et Soundback qui émet un son lorsque vous parcourez l'interface. Vous pouvez également activer l'utilisation du bouton Allumer pour mettre fin aux appels.

- Dans l'écran d'accueil, touchez 
  → Paramètres →
  Accessibilité.
- Touchez Accessibilité pour cocher et ainsi activer la fonction.
- Touchez TalkBack pour cocher et ainsi activer la fonctionnalité.

Si un message d'Attention apparait, touchez OK pour continuer ou Annuler pour quitter.

- Touchez Taille de police pour modifier la taille des caractères dans les applications S Calendrier, Courriel, Contacts et Messagerie.
- Touchez Lampe de poche pour activer le flash de l'appareil photo et l'utiliser en guise de lampe de poche.
- Touchez Audio mono propose un son mono pour écouter avec un seul écouteur.
- Touchez Début/Fin d'appel pour accéder aux options suivantes :
  - Touche réponse : si cochée et donc activée, cette fonction permet de répondre à un appel entrant en pressant la touche Accueil.
  - Réponse automatique : permet de régler le nombre de secondes avant de répondre automatiquement aux appels entrants. (La focntion Réponse automatique ne fonctionne que lorsqu'un casque est branché).
  - Touche Marche pour terminer les appels : si cochée et donc activée, cette fonction permet de mettre fin à un appel en pressant le bouton Allumer/Verrouiller. Ceci n'éteindra pas l'écran.

 Touchez Raccourci accessibilité pour accéder au raccourci accessibilité des options du téléphone en pressant longuement le bouton Allumer/Verrouiller.

Nota : Seule l'application Talkback est préchargée sur le téléphone, mais il est possible d'en télécharger d'autres à partir de Market.

## **Date et heure**

Vous pouvez régler l'affichage de la date et de l'heure du téléphone.

- Dans l'écran d'accueil, touchez 
  → Paramètres → Date et heure.
- Touchez Automatique pour cocher et activer la fonction : le réseau règle alors automatiquement la date et l'heure; ou désactivez la fonction.

Si le paramètre Automatique est désactivé, réglez manuellement les options suivantes :

- Touchez Définir la date, puis touchez les tuiles + ou pour régler le mois, le jour et l'année, puis touchez Appliquer.
- 4. Touchez Sélectionner le fuseau horaire, puis touchez un fuseau horaire.

- Touchez Définir l'heure, puis touchez les tuiles + ou pour régler l'heure et les minutes. Touchez PM ou AM, puis touchez Appliquer.
  - Touchez Utiliser le format 24 heures : Si cette option n'est pas activée, le téléphone affiche par défaut l'heure en format 12 heures.
- Touchez Sélectionner un format de date, puis touchez le format de date désiré.

# Paramètres du stylo

Ce menu permet de changer les paramètres de votre stylet Samsung.

- Dans l'écran d'accueil, touchez 
   → Paramètres →
   Paramètres stylo.
- 2. Touchez Main dominante et touchez Gaucher ou Droitier.
- Touchez Aide du stylo pour de l'information au sujet de stylet Samsung.

# À propos du téléphone

Vous pouvez voir diverses informations sur le téléphone, comme le statut, l'utilisation de la pile, les mentions légales, le numéro du modèle, la version du micrologiciel, la version de la bande de base, la version Kernel ou le numéro de la version du logiciel. Pour accéder à l'information :

- ► Dans l'écran d'accueil, touchez → A→ Paramètres → A→ propos du téléphone. Les informations suivantes s'affichent :
  - Mise à jour logicielle : permet de vérifier la disponibilité de mises à jour du système opérationnel du téléphone, sélectionnez Mise à jour auto. pour rechercher des mises à jour automatiquement; sélectionnez Wi-Fi uniquement pour ne télécharger des mises à jour que par Wi-Fi ou Message Push pour recevoir de l'information via les messages Push.
  - Statut : affiche l'état et le niveau de la pile, le numéro de téléphone de cet appareil, le réseau, l'intensité du signal, le type de réseau mobile, l'état du service, l'état de l'itinérance, l'état du réseau mobile, IMEI, IMEI SV, l'adresse MAC Wi-Fi, l'adresse Bluetooth et la durée de disponibilité.
  - Utilisation de la pile : affiche l'énergie consommée par les divers services et applications (en pourcentage).
  - Mentions légales : affiche les références sur les licences libres, les infos légales de Google, comme les droits d'auteur et l'information juridique relative à la distribution, les conditions d'utilisation de Google, d'Android et toute autre information pertinente.
  - Numéro du modèle : affiche le numéro du modèle du téléphone.
  - Version Android : affiche la version Android chargée sur le téléphone.
  - Version de la bande de base : affiche la version de la bande de base chargée sur le téléphone.

- Version Kernel : affiche la version Kernel chargée sur le téléphone.
- Numéro de version : affiche le numéro de la version du logiciel.
- Nota: Les versions du micrologiciel, de la bande de base, Kernel et le numéro de la version peuvent vous être utiles lors de résolution d'un problème ou pour déterminer si le système d'exploitation doit être mis à jour. Pour en savoir davantage, consultez votre fournisseur de services.

# **Chapitre 9 : Connexions**

Ce chapitre explique comment naviguer et utiliser les fonctions de base pour la navigation. Vous pouvez vous connecter rapidement à Internet, à des périphériques Bluetooth et à un ordinateur.

## Internet

Votre téléphone est doté d'un navigateur Internet afin d'accéder au Web.

### Accéder au Web mobile

Pour lancer le navigateur :

Dans l'écran de veille, touchez Internet (2).

### Saisir une URL

Vous pouvez accéder à un site Web en saisissant une URL. L'affichage des sites Web est optimisé pour votre téléphone.

## Pour saisir l'URL d'un site Web :

Touchez le champ URL en haut de votre écran, saisissez l'adresse URL et touchez  $\rightarrow$  .

### Parcourir le Web

- 1. Pour sélectionner un élément touchez une entrée
- 2. Pour parcourir un site Web, faites défiler l'écran vers le haut ou le bas

- Pour vous déplacer dans une page Web, glissez l'écran 3. vers la gauche ou la droite.
- 4. Pour revenir à la page précédente, pressez ᠫ

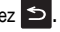

### Zoom avant et arrière dans le navigateur

Vous pouvez faire un zoom avant ou arrière dans le navigateur. Accédez à un lien ou un document, puis utilisez l'une des façons suivantes :

- Incliner : pressez longuement deux points sur l'écran, puis inclinez l'appareil d'avant en arrière pour réduire ou agrandir l'écran. Vous devez activer cette fonction avant de l'utiliser. Pour tout renseignement, consultez « Mouvement » à la page 111.
- Double touche : touchez deux fois la page Web pour faire un zoom avant ou arrière
- Rapprocher/Éloigner : placez le pouce et l'index sur l'écran et rapprochez-les pour faire un zoom arrière ou éloignez-les pour faire un zoom avant lorsque vous visualisez une image ou une page Web.

### Options du navigateur

1. À partir de la page d'accueil, pressez 💷 pour accéder aux options suivantes :

- Nvlle fenêtre : affiche une nouvelle fenêtre à partir de laquelle vous pouvez naviguer sur le Web. Pour tout renseignement, consultez « Ajouter ou supprimer des fenêtres » à la page 121.
- Rechercher dans la page : permet d'effectuer une recherche dans la page actuelle.
- Ajouter un favori : permet d'ajouter l'URL dans la liste des pages favorites.
- Luminosité/Couleur : permet de régler la luminosité et le niveau de couleur de l'écran.
- Paramètres : permet de changer l'affichage des pages Web. Pour tout renseignement, consultez « Paramètres du navigateur » à la page 124.
- Plus : affiche les options supplémentaires suivantes :
  - Téléchargements : affiche l'historique de téléchargement.
  - Imprimer : accède aux imprimantes compatibles Samsung via Wi-Fi.
  - Partager la page : permet de partager la page au moyen de Bluetooth, Courriel, Gmail, Messagerie, Mon tag, S Mémo, Social Hub ou Wi-Fi.
  - Ajouter raccourci à l'écran d'accueil : permet d'ajouter la page d'accueil comme raccourci dans l'écran d'accueil.
  - Infos sur la page : affiche l'information sur la page sélectionnée.

### **Rechercher sur Internet**

Pour effectuer une recherche sur Internet au moyen de mots clés :

- Touchez le champ URL, saisissez les mots clés et touchez
   .
- 2. Une liste des résultats s'affiche.
- 3. Touchez un lien pour afficher le site Web.

## Ajouter ou supprimer des fenêtres

Vous pouvez avoir jusqu'à huit fenêtres Internet ouvertes en même temps. Pour ajouter une nouvelle fenêtre :

Une nouvelle fenêtre s'ouvre.

- Pressez au haut de l'écran pour voir la liste des fenêtres ouvertes. Le nombre dans l'icône représente le nombre de nouvelles fenêtres que vous avez créées.
- Touchez une fenêtre de la liste pour ouvrir la page Internet correspondante.
- Touchez au coin supérieur droit de la miniature de la page web pour effacer la fenêtre.

### Utiliser des favoris

Vous pouvez ajouter un site à votre liste de favoris afin d'y accéder rapidement la prochaine fois. Les URL (adresses de site Web) des sites favoris s'affichent dans la page Favoris. De cette page, vous pouvez aussi consulter les sites les plus visités et l'historique de navigation.

1. Lancez le navigateur et touchez 🖪 .

La page Favoris s'affiche.

- Touchez un favori pour afficher la page Web, ou touchez longuement un favori pour accéder aux options suivantes :
  - Ouvrir : ouvre la page Web du favori sélectionné.
  - Ouvrir dans une nouvelle fenêtre : ouvre la page Web dans une nouvelle fenêtre.
  - Modifier le favori : permet de modifier le nom ou l'URL du favori. Pour tout renseignement, consultez « Modifier un favori » à la page 123.
  - Ajout raccourci à l'écran d'accueil : ajoute un raccourci de la page Web dans votre écran d'accueil.
  - Partager le lien : permet de partager l'adresse URL par Bluetooth, Courriel, Gmail, Messagerie, Mon tag, S Mémo, Social Hub ou Wi-Fi.
  - Copier l'URL du lien : permet de copier l'adresse URL, puis de la coller dans un message.

- Supprimer le favori : permet de supprimer un favori. Pour tout renseignement, consultez « Supprimer un favori » à la page 123.
- Définir comme page d'accueil : définit le favori comme page d'accueil.
- 3. Pressez 📼 pour accéder aux options suivantes:
  - Mettre en signet la dernière page consultée : crée un favori pour la dernière page Web visitée.
  - Miniatures/Liste : touchez Miniatures (par défaut) pour afficher les miniatures des pages Web visitées ou Liste pour afficher la liste des pages Web visitées.
  - Créer un dossier : crée un dossier pour stocker les nouveaux favoris.
  - Modifier l'ordre : permet de réorganiser les pages dans les favoris. Touchez longuement la miniature d'un favori, puis déplacez-la à l'emplacement désiré.
  - Déplacer dans le dossier : permet de déplacer une page vers un dossier sélectionné.
  - · Supprimer : permet de supprimer un favori ou plusieurs favoris.

### Ajouter un favori

- À partir de la page Web que vous souhaitez ajouter aux favoris, touchez Ajouter.
- 2. Choisissez un dossier. Accueil est le dossier par défaut.
- 3. Touchez OK. La page apparait dans la page des favoris.

Connexions 122

### Modifier un favori

- 1. Dans la page des favoris, touchez longuement le favori que vous souhaitez modifier.
- 2. Touchez Modifier le favori.
- 3. Utilisez le clavier pour modifier le nom et l'URL du favori.
- 4. Touchez OK.

## Supprimer un favori

- 1. Dans la page des favoris, touchez longuement le favori que vous souhaitez supprimer.
- 2. Touchez Supprimer le favori.
- 3. Touchez OK pour confirmer.

## Supprimer les témoins

Un témoin est un petit fichier stocké sur votre téléphone lorsque vous visitez un site Web. En plus de l'information sur le site, le fichier peut contenir de l'information personnelle, comme le nom d'utilisateur et le mot de passe, ce qui peut poser un risque de sécurité s'il n'est pas géré de façon adéquate. Vous pouvez supprimer tous les témoins de votre téléphone en tout temps.

 À partir de la page Web d'accueil, pressez → Paramètres → Effacer toutes les données du témoin.  À l'invite Effacer, touchez OK pour effacer les témoins ou Annuler pour quitter.

## Parcourir l'historique

La page de l'historique affiche la liste des sites Web que vous avez consultés récemment. Vous pouvez sélectionner ces entrées pour aller aux pages Web non marquées.

À partir de la page Web d'accueil, touchez 
→
Historique
.

La liste des pages Web visitées récemment s'affiche avec leur nom et leur adresse URL.

- 2. Touchez une entrée pour ouvrir la page Web.
- Pressez → Effacer l'historique pour supprimer l'historique de navigation.

## Parcourir les sites les plus visités

Vous pouvez voir la page des sites les plus visités. Vous pouvez sélectionner ces entrées pour aller aux pages Web non marquées.

À partir d'une page Web, pressez → Les plus visités

La liste des pages Web les plus visitées s'affiche. Les pages les plus souvent consultées apparaissent au haut de la liste. 2. Touchez une entrée pour ouvrir la page Web.

### Paramètres du navigateur

Vous pouvez modifier les paramètres du navigateur :

- 1. Touchez Internet (2)  $\rightarrow \square \rightarrow$  Paramètres.
- 2. Les options suivantes sont offertes :
  - Zoom par défaut : permet de régler le paramètre du zoom par défaut. Les options sont : Éloigné, Moyen ou Rapproché.
  - Ouvrir les pages avec une vue d'ensemble : permet d'afficher une vue d'ensemble des pages récemment ouvertes.
  - Codage du texte : permet de choisir le type de codage du texte.
  - Bloquer les fenêtres contextuelles : permet de bloquer les fenêtres ou publicités contextuelles. Au besoin, touchez pour décocher et ainsi désactiver cette option.
  - Charger les images : permet de charger les images associées au texte.
  - Ajustement automatique des pages : permet de redimensionner les pages Web afin que toute la page puisse s'afficher à l'écran.
  - Mode paysage seulement : affiche la page du navigateur uniquement en mode paysage.
  - Activer JavaScript : active JavaScript pour les pages Web. Sans cette option, certaines pages ne s'afficheront pas correctement. Touchez pour décocher et ainsi désactiver cette option.

- Activer les plugiciels : permet de télécharger les plugiciels, comme Adobe Flash.
- Ouvrir en arrière-plan : les nouvelles pages s'ouvrent dans une nouvelle fenêtre et s'affichent derrière la page actuelle. Touchez pour décocher et ainsi désactiver cette option.
- Définir la page d'accueil : définit la page actuelle comme page d'accueil du navigateur.
- Stockage par défaut : règle le stockage par défaut à Téléphone ou Carte mémoire.
- Vider le cache : permet de supprimer les données dans la mémoire cache. Touchez OK pour confirmer.
- Effacer l'historique : permet d'effacer l'historique de navigation. Touchez OK pour confirmer.
- Accepter les témoins : autorise aux sites utilisant des témoins d'enregistrer des témoins et de les lire.
- Effacer toutes les données du témoin : permet de supprimer tous les témoins du navigateur.
- Mémoriser les données de formulaire : permet à l'appareil de stocker les données des formulaires que vous complétez afin de réutiliser ces données dans des formulaires à compléter dans le futur. Touchez pour décocher et ainsi désactiver cette option.
- Effacer les données de formulaire : permet de supprimer les données de formulaire stockées. Touchez OK pour confirmer.
- Activer la localisation : permet aux sites Web de demander l'accès à vos données de localisation.

- Effacer l'accès à la position : supprime l'accès aux données de localisation de tous les sites Web. Touchez OK pour confirmer.
- Mémoriser les mots de passe : enregistre les noms d'utilisateur et les mots de passe pour les sites visités. Touchez pour décocher et ainsi désactiver cette option.
- Effacer les mots de passe : supprime les noms d'utilisateur et les mots de passe stockés sur l'appareil. Touchez OK pour confirmer.
- Afficher les avertissements de sécurité : vous avise si l'ouverture d'un site pose un risque de sécurité. Touchez pour décocher et ainsi désactiver cette option.
- Sélect. moteur de recherche : permet de choisir le moteur de recherche par défaut. Les options sont : Google, Yahoo! ou Bing.
- Paramètres de sites Web : affiche les paramètres avancés de chacun des sites Web.
- Rétablir les valeurs par défaut : efface toutes les données du navigateur et réinitialise les paramètres par défaut.

### Wifi

### À propos du Wifi

La technologie Wi-Fi (abréviation de « wireless fidelity ») est utilisée pour la transmission de données destinée à un réseau local sans fil (WLAN). Ces types d'appareil exploitent un signal de spécification 802.11 pour transmettre et recevoir des données sans fil. La communication Wi-Fi requiert un accès à un point d'accès sans fil (WAP), qui peut être ouvert (non sécurisé) ou sécurisé (requiert le nom du routeur et d'un mot de passe).

#### Activer la fonction Wifi

Par défaut, la fonction Wi-Fi est désactivée. Si vous activez la fonction, votre appareil pourra détecter les points d'accès sans fil disponibles et s'y connecter.

- Dans l'écran d'accueil, touchez 
  → Paramètres → Sans fil et réseaux → Paramètres wifi.
- Touchez le champ Wifi pour cocher et ainsi activer la fonction. L'appareil recherche alors les réseaux sans fil disponibles et les affiche sous les réseaux Wi-Fi, dans le même écran.

## Connecter l'appareil à un réseau Wifi

 Dans l'écran d'accueil, touchez → Paramètres → Sans fil et réseaux → Paramètres wifi.

Les noms de réseau et les paramètres de sécurité (ouvert ou sécurisé) des réseaux sans fil détectés s'affichent.

- Touchez le nom du réseau auquel vous voulez vous connecter.
- Nota : Lorsque vous sélectionnez un réseau ouvert, la connexion s'établit automatiquement.
  - 3. Saisissez le mot de passe, si nécessaire.

### Ajouter manuellement une connexion réseau

- Dans l'écran d'accueil, touchez → Paramètres → Sans fil et réseaux → Paramètres wifi.
- 2. Touchez Ajouter un réseau Wifi.
- Saisissez le SSID du réseau. C'est le nom de votre point d'accès sans fil (WAP).
- Touchez le champ Sécurité et sélectionnez une option de sécurité. Celle-ci doit correspondre au paramètre de sécurité actuel du point d'accès sans fil cible.
- Entrez le mot de passe de votre point d'accès sans fil si celui-ci est sécurisé.
- Touchez Enreg. pour enregistrer la nouvelle information et vous brancher au point d'accès sans fil cible.
- Nota: Vous n'avez pas à saisir la clé WAP si vous vous êtes déjà connecté au réseau sans fil. La clé WAP n'est requise que si vous réinitialisez votre appareil à ses paramètres par défaut.

### Désactiver la fonction Wifi

 Dans l'écran d'accueil, touchez → Paramètres → Sans fil et réseaux → Paramètres wifi.

- Touchez le champ Wifi pour décocher et ainsi désactiver la fonction.
- Nota: L'utilisation de connexions de données sans fil, comme les fonctions Wi-Fi et Bluetooth, est énergivore et diminue la durée de charge de la pile.

### Rechercher manuellement un réseau Wi-Fi

- Dans l'écran d'accueil, touchez 
  → Paramètres → Sans fil et réseaux → Paramètres wifi.
- 2. Pressez 💷, puis touchez Rechercher.

### Indicateurs d'état de la fonction Wi-Fi

Les icônes suivantes indiquent l'état de votre connexion Wi-Fi :

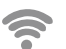

S'affiche si la fonction Wifi est connectée, active et en communication avec un point d'accès sans fil (WAP).

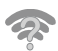

S'affiche si la fonction Wifi est active, mais qu'il y a un problème de communication avec le point d'accès sans fil (WAP).

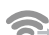

S'affiche si votre téléphone est connecté à un autre périphérique via une connexion Wifi Direct. Pour tout renseignement, consultez « *Wi-Fi Direct* » à la page 127.

Connexions 126

## Paramètres avancés Wifi

À partir du menu des paramètres avancés Wifi, vous pouvez configurer votre service Wi-Fi :

- · Configuration de la mise en veille de la fonction Wi-Fi
- Affichage de l'adresse MAC
- Configuration d'un serveur DHCP ou d'un IP statique

Pour accéder au menu des paramètres :

- Dans l'écran d'accueil, touchez 
   → Paramètres → Sans fil et réseaux → Paramètres wifi.
- 2. Pressez 📼, puis touchez Paramètres avancés.

Pour tout renseignement, consultez « Notification du réseau » à la page 91.

## Wi-Fi Direct

Cette fonction permet d'établir une connexion Wifi entre des périphériques pour le partage de données.

 Dans l'écran d'accueil, touchez → Paramètres → Sans fil et réseaux → Paramètres Wifi Direct.

Si vous êtes connecté à un réseau Wifi, le message Le réseau actuel sera déconnecté apparait. Touchez OK pour continuer.

- Touchez Wi-Fi Direct pour cocher et ainsi activer la fonction. Le téléphone recherche d'autres appareils wifi direct.
- Répétez les étapes 1 et 2 sur les périphériques auxquels vous voulez vous connecter.
- Lorsque le périphérique auquel vous voulez vous connecter apparait, touchez son nom.
- 5. Touchez Connecter.
- Ce périphérique reçoit une invite de Connexion Wi-Fi Direct. Vous devez touchez OK dans un délai de 2 minutes pour établir la connexion.
- Une fois la connexion établie, ce périphérique s'affiche comme étant connecté dans la liste des périphérique Wifi et l'icône apparait au haut de l'écran.
- Touchez Nom du périph. pour changer le nom du périphérique, si nécessaire.

## Partager de l'information avec un périphérique connecté

Pour partager des vidéos, des photos et d'autres types documents :

 Affichez l'information que vous voulez partager. Par exemple, vous souhaitez partager une photo, sélectionnez-

127

la dans le visualiseur d'images ou dans le dossier Mes fichiers, touchez Partager ou Envoyer via, puis Wi-Fi.

- Touchez le nom du périphérique connecté. Par exemple, AndroidP2PXXXX.
- L'autre appareil reçoit une invite à accepter l'information. L'utilisateur doit toucher OK.
- Le fichier est transféré. Ce périphérique reçoit une notification de réception de fichier par Wi-Fi. Le fichier est enregistrée dans Mes fichiers du dossier ShareViaWifi.

Nota : Les invites et l'information du dossier partagé peuvent différer d'un modèle à l'autre.

## Bluetooth

## À propos de la fonction Bluetooth

Bluetooth est une technologie de communication de courte portée qui vous permet d'établir une connexion sans fil avec différents appareils Bluetooth : casques d'écoute, dispositif mains libres, ordinateurs, imprimantes et appareils sans fil. La portée des communications Bluetooth est d'environ 10 mètres (30 pieds).

### Activer et désactiver la fonction Bluetooth

Pour activer la fonction Bluetooth :

- Dans l'écran d'accueil, touchez 
  → Paramètres →
  Sans fil et réseaux → Paramètres Bluetooth.
- Touchez le champ Bluetooth pour cocher et ainsi activer la fonction. Lorsque la fonction est activée, l'icône apparait dans la barre d'état.

Pour désactiver la fonction Bluetooth :

- Dans l'écran d'accueil, touchez → Paramètres → Sans fil et réseaux → Paramètres Bluetooth.
- Touchez le champ Bluetooth pour décocher et ainsi désactiver la fonction.

## Indicateur de l'état de la fonction Bluetooth

Les icônes suivantes indiquent l'état de votre connexion Bluetooth :

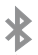

S'affiche si la fonction Bluetooth est active.

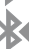

S'affiche si le téléphone est couplé avec un périphérique Bluetooth et en communication.

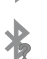

S'affiche lorsque la technologie Bluetooth est activée, mais le téléphone n'est pas couplé avec un périphérique.

Connexions 128

## Paramètres Bluetooth

À partir du menu des paramètres Bluetooth, vous pouvez configurer votre service Bluetooth :

- Saisie ou modification du nom de votre appareil pour les communications Bluetooth.
- · Configuration de la visibilité de votre appareil.
- Affichage de l'adresse Bluetooth de votre appareil.

Pour accéder aux paramètres Bluetooth :

- Dans l'écran d'accueil, touchez 
  → Paramètres → Sans fil et réseaux → Paramètres Bluetooth.
- 2. Assurez-vous que la fonction Bluetooth est bien activée.
- Touchez les champs Nom du périph., Visible, Expiration de la visibilité et Rechercher des périphériques pour deféinir ces fonctions.

Pour changer le nom Bluetooth :

- 1. Assurez-vous que la fonction Bluetooth est activée (champ Bluetooth coché en vert).
- 2. Dans la page des paramètres Bluetooth, touchez Nom du périph.
- 3. Saisissez un nouveau nom.
- 4. Touchez OK pour compléter le processus.

Pour rendre votre téléphone visible :

- 1. Assurez-vous que la fonction Bluetooth est activée (champ Bluetooth coché en vert).
- 2. Dans la page des paramètres Bluetooth, touchez Visible.
  - Si votre appareil est visible, les appareils compatibles peuvent le détecter afin de s'y coupler et d'échanger des données.
- 3. Pour sélectionner une période de temps de visibilité aux autres appareils, touchez Expiration de la visibilité.

Pour rechercher des appareils Bluetooth :

- 1. Assurez-vous que la fonction Bluetooth est activée.
- Dans la page des paramètres Bluetooth, touchez Rechercher des périphériques pour rechercher des périphériques Bluetooth (casques, téléphones, imprimantes ou ordinateurs) visibles.

## Connecter l'appareil à un périphérique Bluetooth

La procédure de connexion Bluetooth vous permet d'établir une connexion sécurisée entre votre appareil et un périphérique Bluetooth. Lorsque vous connectez deux appareils, ils partagent un code de couplage, ce qui permet une connexion rapide et sécurisée sans avoir à passer par la procédure de détection et d'authentification.

129

Pour coupler votre appareil avec un périphérique Bluetooth :

- 1. Activez la fonction Bluetooth
- 2. Dans la page des paramètres Bluetooth, touchez Visible. Si votre appareil est visible, les appareils compatibles peuvent le détecter afin de s'y coupler et d'échanger des données.
- 3. Touchez Rechercher des périphériques. Votre appareil affiche la liste des périphériques trouvés.
- 4. Touchez le nom du périphérique auguel vous voulez coupler le téléphone.
- 5. Saisissez le code de couplage, si nécessaire, et touchez OK.
- 6. Le périphérique externe doit accepter la connexion par la saisie du même code de couplage.

Lorsque le téléphone et le périphérique externe sont couplés. Reparait dans la zone d'état.

Nota : En raison de variations entre les spécifications et fonctionnalités des divers appareils Bluetooth, l'affichage et les opérations à effectuer peuvent varier et des fonctions comme le transfert et l'échange pourraient ne pas être possibles avec tous les appareils Bluetooth.

Nota : La connexion entre deux périphériques est une procédure à n'effectuer qu'une seule fois. Lorsque le couplage est établi, les périphériques se reconnaissent et peuvent échanger les données sans avoir à resaisir le code de couplage.

### Envoyer des contacts via Bluetooth

Selon les paramètres et les fonctionnalités des périphériques couplés, vous pouvez envoyer des photos, les coordonnées d'un contact ou d'autres éléments au moyen de la connexion Bluetooth.

- Nota : Avant d'utiliser cette fonction, vous devez activer la fonction Bluetooth de votre téléphone et rendre visible le périphérique du destinataire.
  - 1. Activez la fonction Bluetooth
  - Dans l'écran d'accueil, touchez Contacts 2.

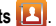

- Pressez → Importer/Exporter → Env. la carte de visite 3. via.
- Touchez les contacts dont vous souhaitez envoyer les 4. coordonnées via Bluetooth pour les cocher.
- Touchez Envoyer. 5.
- Touchez Bluetooth. 6.
- Sélectionnez le périphérique externe.

Nota : Le périphérique Bluetooth externe doit être visible et la communication doit être établie.

 Une notification de partage Bluetooth apparaitra dans votre liste de notifications.

# Connecter l'appareil à un ordinateur

Vous pouvez connecter votre appareil à un ordinateur au moyen du câble de données avec diverses connexions USB. L'utilisation d'un stockage de masse constitue la méthode par défaut.

Stockage de masse USB : permet d'utiliser la mémoire interne du téléphone pour stocker et charger des fichiers. L'ordinateur détecte alors le téléphone comme disque amovible.

Kies air : permet la synchronisation sans fil de votre ordinateur Windows avec votre téléphone, à la condition que les deux soient connectés au même réseau Wi-Fi.

Nota : Pour utiliser toute application téléchargée nécessitant une connexion USB entre votre téléphone et votre ordinateur, vous devez d'abord régler le paramètre USB à Stockage de masse.

### Connecter le téléphone en tant que mémoire auxiliaire

Vous pouvez connecter votre téléphone à un ordinateur en tant que disque amovible et ainsi accéder au répertoire de fichiers. Si vous insérez une carte mémoire dans le téléphone, vous pouvez aussi accéder au répertoire de fichiers de la carte mémoire.

- Nota : La carte mémoire apparait comme un disque amovible distinct de la mémoire interne.
  - Insérez une carte mémoire dans le téléphone pour transférer des fichiers de la carte de mémoire à votre ordinateur et vice versa.
  - Dans l'écran d'accueil, touchez → Paramètres → Sans fil et réseaux → Utilitaires USB → Connecter le stockage à l'ordinateur.
  - Branchez le câble USB à votre téléphone et votre ordinateur.
  - 4. Touchez Connecter le stockage USB. Le téléphone et l'ordinateur affichent tous deux les icônes montrant que l'appareil est connecté. Dès que la connexion est établie, un identificateur de lecteur est assigné au stockage du téléphone.

Votre téléphone apparaitra à votre ordinateur comme un disque amovible.

5. Ouvrez le dossier pour voir les fichiers.

- 6. Copiez les fichiers entre l'ordinateur et la carte mémoire.
- 7. Pour quitter, touchez Déconnecter le stockage du PC.

### **Kies Air**

Cette application permet la synchronisation sans fil de votre ordinateur Windows avec votre téléphone, à la condition que les deux soient connectés au même réseau. Vous pouvez voir et partager les journaux d'appel, vidéos, photos, musique, favoris, sonneries et même envoyer des textos à partir de votre ordinateur.

Astuce : Avant de commencer, il est recommandé de télécharger la plus récente version de l'application Java installée sur votre ordinateur.

- Connectez votre téléphone et votre ordinateur au même réseau (ordinateur via Wi-Fi ou Ethernet).
- Dans l'écran d'accueil du téléphone, touchez → Kies air .
- Dans l'écran d'accueil Kies air, touchez Démarrer. Une adresse URL s'affiche à l'écran.
- 4. Ouvrez le navigateur Internet de votre ordinateur et saisissez l'adresse URL affichée sur votre téléphone.

- 5. Une demande d'accès s'affiche à l'écran de votre appareil. Touchez Mémoriser pour aujourd'hui pour cocher cette option si vous pensez utiliser Kies air avec le même ordinateur plus tard.Touchez Autoriser pour autoriser la connexion entre l'ordinateur et le téléphone.
- Sur votre ordinateur, vous pourriez être invité à autoriser l'ouverture de la page avec Java. Cliquez sur Exécuter.
- Un avertissement de sécurité peut s'afficher à votre ordinateur vous demandant si vous voulez exécuter l'application. Cliquez sur Exécuter pour continuer.
- L'écran Kies air s'affiche à votre ordinateur. Sur votre téléphone, l'icône 1 apparait au haut de l'écran.
- Suivez les directives à l'écran pour voir et partager l'information entre votre téléphone et l'ordinateur.
- Cliquez sur un lien dans le panneau de navigation de gauche pour accéder à l'une des catégories de fichiers suivantes :
  - [Nom de l'appareil] offre un aperçu des principales catégories
  - Photos/Vidéos/Musique
  - Sonneries

- · Favoris
- · Messagerie/Journal d'appels/Contacts
- · Explorateur de fichiers
- Paramètres linguistiques
- 11. Pour quitter l'application Kies air, touchez Arrêter sur votre téléphone, puis fermez le navigateur de votre ordinateur.

## NFC

Vous pouvez activer NFC (Near Field Communications) pour lire et échanger des libellés.

## **Réseaux mobiles**

Configurez les options d'itinérance, de réseaux et de points d'accès mobiles. Pour tout renseignement, consultez « *Réseaux mobiles »* à la page 97.

# **Chapitre 10 : Applications**

Ce chapitre décrit les différentes applications installées dans le menu des applications et explique comment naviguer dans ce menu. Si une application est déjà décrite dans un autre chapitre du guide d'utilisation, seule la référence est fournie.

Astuce : Pour accéder plus rapidement à certaines applications, ajoutez les icônes des applications les plus souvent utilisées à l'un des écrans d'accueil. Pour tout renseignement, consultez « Personnaliser votre écran d'accueil » à la page 27.

Vous pouvez aussi définir une application comme raccourci principal qui s'affichera dans tous les écrans d'accueil. Si vous définissez une application comme raccourci principal, l'icône de cette application ne s'affichera pas dans le menu des applications. Pour tout renseignement, consultez « Ajouter et supprimer des raccourcis principaux » à la page 28.

## AllShare

AllShare vous permet de partager des photos, de la musique et des vidéos entre la mémoire de votre téléphone et d'autres appareils DLNA (Digital Living Network Alliance) certifiés. Votre téléphone peut également faire jouer le contenu numérique d'autres appareils DLNA.

Nota : Pour d'autres renseignements sur les produits DLNA certifiés, visitez http://www.dlna.org/home.

- Connectez-vous à un réseau Wifi. Pour tout renseignement, consultez « Connecter l'appareil à un réseau Wifi » à la page 125.
- Dans l'écran d'accueil, touchez → AllShare ). L'écran AllShare s'affiche.
- 3. Pour partager un contenu média, touchez Vidéos, Photos, ou Musique et touchez le contenu que vous voulez partager.
- Dans l'écran Mon appareil, tous les appareils avec lesquels vous pouvez partager des contenus sont affichés.
- 5. Touchez un périphérique pour partager un média.
- Touchez l'onglet App. distant au haut de l'écran. Tous vos périphériques desquels vous pouvez recevoir des contenus médias s'affichent.
- 7. Touchez le nom d'un appareil.

Les médias que vous pouvez recevoir d'un autre appareil sont listés.

- Touchez un élément que vous voulez recevoir dans votre téléphone.
- Pressez → Paramètres et configurez les paramètres suivants :
  - Nom de l'appareil : par défaut, le nom de votre téléphone. Utilisez le clavier pour entrer un autre nom si désiré et touchez Enreg.
  - Partager les vidéos/Partager les photos/Part. musique : permet de restreindre ce qui est partagé dans votre téléphone. Touchez pour cocher ou décocher vos sélections.
  - Charger depuis d'autres périphériques : permet d'autoriser le chargement depuis d'autres périphériques. Touchez Toujours accepter, Toujours demander ou Toujours refuser.
  - Mémoire par défaut : permet de décider si le contenu multimédia sera enregistré dans Téléphone ou Carte mémoire.
  - Sous-titres : permet de voir les sous-titres des médias partagés, si disponibles.

Selon le paramètre changé, un écran contextuel peut apparaitre pour relancer AllShare. Touchez **Oui** pour continuer.

## Livres

Google Books offre plus de 3 millions de livres électroniques gratuits et des centaines de milliers d'autres sont offerts à l'achat dans eBookstore.

- Dans l'écran de veille, touchez 
   → Livres 
   ↓.
- Branchez-vous à votre compte Google. Pour tout renseignement, consultez « Créer un nouveau compte Google » à la page 6.
- 3. Suivez les directives à l'écran pour utiliser l'application.

## Calculatrice

Avec ce téléphone, vous pouvez exécuter des calculs mathématiques de base (addition, soustraction, multiplication et division). Vous pouvez également utiliser une calculatrice scientifique.

- 1. Dans l'écran d'accueil, touchez  $\blacksquare \rightarrow$  Calculatrice  $\ddagger \div$ .
- 2. Saisissez le premier nombre avec les touches numériques.
- Choisissez l'opérateur en touchant la touche Addition, Soustraction, Multiplication ou Division.
- 4. Saisissez le deuxième nombre.
- 5. Pour afficher le résultat, touchez la touche = (égale).
- Pour afficher les fonctions mathématiques avancées (calculatrice scientifique), pivotez le téléphone en mode paysage.
- Pour afficher l'historique de la calculatrice, touchez
   au dessus
   des touches de fonctions mathématiques. Un historique de vos

135

précédents calculs s'affiche. Touchez pour revenir au clavier de la calculatrice.

- Pour effacer l'historique de calcul, touchez → Effacer l'historique.
- Pour changer la taille du texte, pressez → Taille du texte. Touchez Petite, Moyenne ou Grande.

# **S** Calendrier

Vous pouvez consulter votre calendrier par jour, par semaine ou par mois; y ajouter des rendez-vous et régler des alarmes qui serviront de rappel. Si votre téléphone est lié à un compte Google, les entrées nouvelles et existantes sont synchronisées entre votre téléphone et votre compte Google en ligne.

Pour ouvrir le calendrier :

- 1. Dans l'écran d'accueil, touchez S Calendrier
- 2. Les options d'affichage suivantes sont offertes :
  - · Année : affiche les 12 mois.
  - Mois : affiche le mois sélectionné avec la date du jour en surbrillance. Au bas du calendrier, les évènements programmés s'affichent dans l'ordre chronologique. C'est le mode d'affichage par défaut.
  - Semaine : affiche la semaine sélectionnée avec la date du jour et l'heure en surbrillance.

- 3 jrs : affiche le jour sélectionné, la veille et le lendemain avec les tous les évènements en surbrillance.
- Jour : affiche le jour sélectionné avec les évènements en surbrillance.
- Agenda : la liste de tous évènements programmés s'affiche dans l'ordre chronologique.
- Tâche : la liste de tous évènements programmés s'affiche dans l'ordre chronologique.

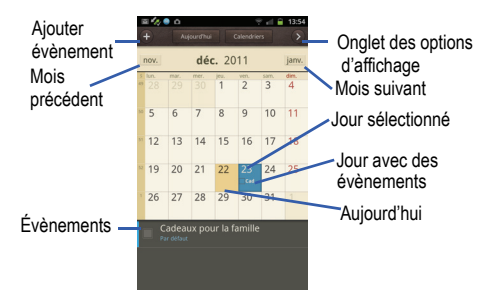

## **Options du calendrier**

- Dans une ou l'autre des vues de l'agenda, pressez pour afficher les options suivantes :
  - Accès (Aller à) : affiche la date spécifiée.

- Supprimer : permet de supprimer les évènements sélectionnés comme à supprimer.
- Chercher : permet de rechercher des évènements programmés dans le calendrier.
- Sync : synchronise votre calendrier avec les comptes que vous avez créés.
- Paramètres : affiche la liste des différents paramètres que vous pouvez modifier.
  - Calendriers : affiche tous les calendriers que vous avez créés.
  - Affichage hebdomadaire : permet de définir l'affichage de la semaine en mode Horaire ou Analogique.
- Premier jour de la semaine : permet de définir le jour de début de la semaine : Dimanche ou Lundi. Cela déterminera comment la vue Mois sera affichée.
- Premier jour vue 3 jours : permet de définir le premier jour pour l'affichage 3-jours à Hier ou Aujourd'hui.
- Masquer les évènements refusés : n'affichera pas les invitations que vous avez reçues si vous les avez refusées.
- Verrouiller fuseau horaire : permet de verrouiller votre fuseau horaire, de sorte que l'heure et la date ne changera pas losque vous vous déplacez dans d'autres fuseaux horaires.
- Sélectionner le fuseau horaire : sélectionne le fuseau horaire que vous voulez conserver si vous avez déjà activé l'option de verrouillage du fuseau horaire.

- Alertes et notifications : sélectionne le type d'alerte voulu pour les évènements. Touchez Alerte, Notification de la barre d'état ou OFF (Désactivé).
- Vibreur : configure la notification d'évènement pour qu'elle vibre Toujours, Uniquement en mode Silencieux ou Jamais.
- Sélectionner sonnerie : sélectionne la sonnerie pour la notification d'évènement .
- Synchro. des calendriers : permet de synchroniser votre calendrier avec d'autres comptes comme des comptes de courriel ou réseaux sociaux.
- Faites défiler avec deux doigts : affiche les informations sur la façon de changer l'affichage en faisant glisser l'écran avec deux doigts.

### Agenda

L'agenda affiche la liste de tous évènements programmés dans l'ordre chronologique.

- 1. Dans le calendrier, touchez l'onglet Agenda.
- 2. Touchez l'évènement à afficher.
- 3. Pressez 📼 pour afficher les options suivantes :
  - · Accès (Aller à) : affiche la date spécifiée.
  - Supprimer : permet de supprimer les évènements sélectionnés comme à supprimer.
- Sync : synchronise votre calendrier avec les comptes que vous avez créés.
- Paramètres : affiche les paramètres du calendrier. Pour tout renseignement, consultez « Options du calendrier » à la page 136.

## **Appareil photo**

Votre appareil photo de 8 Mpx enregistre vos photos sous format JPEG. Il peut également se transformer en appareil vidéo pour saisir des vidéos.

Pour tout renseignement, consultez « *Appareil photo* » à la page 69.

## Horloge

Cette application vous permet d'accéder aux alarmes, d'afficher une horloge mondiale, d'utiliser un chronomètre ou un minuteur.

## Alarme

Vous pouvez régler une alarme afin de recevoir une alerte à un moment précis.

- Dans l'écran d'accueil, touchez → Horloge → Alarme → Nouvelle alarme.
- Touchez les tuiles + ou pour régler l'heure et les minutes, ou touchez le paramètre et saisissez le chiffre voulu. Si nécessaire, touchez AM ou PM pour changer le paramètre.

- 3. Touchez le champ Répéter l'alarme et touchez le nombre de répétitions voulu. Les options sont : Toutes les semaines,Tous les jours, Tous les jours de la semaine (lundi-vendredi) ou Évènement unique. Si vous sélectionnez Toutes les semaines, une barre affiche les jours de la semaine. Touchez chacun des jours pour lesquels vous voulez que cette alarme soit émise, puis touchez OK.
- Touchez le champ Type d'alarme et sélectionnez : Mélodie, Vibreur, Vibreur et mélodie ou Briefing.
- Glissez le curseur dans le champ Volume de l'alarme vers la gauche ou la droite pour diminuer ou augmenter le volume de l'alarme. Un échantillon du niveau de volume est émis.
- Touchez le champ Tonalité de l'alarme et sélectionnez Sons ou Accéder à Mes fichiers. Sélectionnez un son à utiliser comme sonnerie d'alarme, puis touchez OK pour activer la sonnerie.

- Touchez Rappel d'alarme pour activer la fonction de rappel. Les délais de rappel offerts sont : 3 minutes, 5 minutes, 10 minutes, 15 minutes ou 30 minutes, et les nombres de répétitions sont :1 fois, 2 fois, 3 fois, 5 fois et 10 fois.
  - Durée indique le délai pendant lequel l'alarme restera silencieuse entre les rappels d'alarme.
  - Nombre de répétitions indique le nombre de rappels qui seront émis avant que l'alarme ne s'arrête.
- Touchez Alarme intelligente pour activer cette fonction (l'alarme augmente lentement la luminosité de l'écran et le volume des sons de la nature pour simuler l'arrivée de l'aurore). Touchez le champ pour assigner une durée (3 min, 5 min, 10 min, 15 min ou 30 min) et les sons de la nature (Matin, Brise, Brume, Forêt, Lumière ou Pluie).
  - Durée : sélectionne la durée pendant laquelle l'alarme émet des sons de la nature à un volume de plus en plus élevé.
  - Tonalité : sélectionne les sons de la nature émis comme tonalité d'alarme.
- 9. Touchez le champ **Nom** et entrez un nom pour cette alarme.
- 10. Touchez Enregistrer pour sauvegarder la nouvelle alarme.

#### Éteindre une alarme

Pour arrêter une alarme émise, touchez et glissez l'icône
 dans n'importe quelle direction.

#### Régler la fonction de rappel

Pour activer la fonction de rappel après l'émission d'une alarme, touchez et glissez l'icône alarme, touchez et glissez l'icône alarme doit d'abord avoir quelle direction. L'option Répéter l'alarme doit d'abord avoir été activée dans les paramètres d'alarme.

#### Supprimer des alarmes

- Dans l'écran d'accueil, touchez 
   → Horloge →
   Alarme → □ → Supprimer.
- Touchez l'alarme ou les alarmes que vous souhaitez supprimer. Une coche verte indique vos sélections.
- 3. Touchez Supprimer.
- Touchez l'alame ou les alarmes à supprimer. Une coche verte indique la sélection.
- 5. Touchez Supprimer.

#### Horloge mondiale

L'horloge mondiale permet de voir l'heure ailleurs dans le monde. Elle affiche l'heure dans des centaines de villes à travers les 24 fuseaux horaires autour du globe.

Dans l'écran d'accueil, touchez → Horloge → Horloge → Horloge mondiale. L'horloge de votre fuseau horaire s'affiche.

- 2. Touchez **Ajouter une ville** pour ajouter une autre ville à l'horloge mondiale.
- 3. Parcourez la liste des villes pour trouver la ville que vous voulez ajouter ou touchez la barre de recherche et utilisez le clavier pour saisir le nom de la ville cherchée.
- 4. Touchez la ville que vous voulez afficher.

#### Supprimer une entrée d'horloge mondiale

- 1. Dans l'écran d'accueil, touchez  $\square \rightarrow$  Horloge  $\bigcirc \rightarrow$ Horloge mondiale  $\rightarrow \square \rightarrow$  Supprimer.
- Touchez les horloges des villes que vous voulez supprimer. 2.
- Touchez Supprimer. 3.

### Chronomètre

Cette option permet de chronométrer des évènements.

- Chronomètre.
- Touchez Démarrer pour lancer le chronomètre. 2.
- Touchez Tour pour marguer une mesure de temps par tour. 3.
- Touchez Arrêter pour arrêter le chronomètre.
- 5. Touchez Redémarrer pour continuer ou Réinitialiser pour effacer tous les temps enregistrés.

#### Minuteur

- Dans l'écran d'accueil, touchez 拱 → Horloge 💮 → 1. Minuteur
- Touchez le champ h. min ou s et utilisez le clavier pour 2. entrer les heures, minutes et secondes,
- Touchez Démarrer pour lancer le décompte. 3.
- Vous pouvez toucher Arrêter pour arrêter le décompte, et Redémarrer pour le repartir.
- 5. Une fois le temps écoulé, le minuteur émet une alarme. Pour arrêter l'alarme émise, glissez l'icône dans n'importe quelle direction.

#### Horloge bureau

Cette option permet d'activer une horloge à l'écran indiquant l'heure, le jour, la date, la position et les conditions météo.

1. Dans l'écran d'accueil, touchez  $\square \rightarrow$  Horloge  $\bigcirc \rightarrow$ Horloge bureau.

L'horloge par défaut s'affiche.

Pour changer les paramètres, pressez  $\square \rightarrow$  Paramètres. 2.

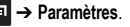

Les options suivantes sont offertes : 3.

> Applications 140

- Affich. heure/calendrier : si cette option est activée, l'heure et le jour et la date s'affichent. Touchez pour désélectionner.
- AccuWeather : si cette option est activée, la position, la température et les conditions météo s'affichent.
- Restaurer valeurs par déf. : définit les paramètres par défaut de l'horloge.
- Paramètres de la station d'accueil : touchez Mode de sortie audio pour activer les hautparleurs externes, si le téléphone est branché à un socle.

## Contacts

Vous pouvez gérer les numéros de téléphone et d'autres informations de vos contacts en les stockant dans votre répertoire. Les entrées du répertoire peuvent être triées par nom, entrées ou groupes. Pour tout renseignement, consultez « *Contacts »* à la page 53.

## **Crayon physics**

Crayon Pysics Deluxe est un jeu exploitant la simulation d'éléments de physique bidimensionnelle, comme la gravité, la masse, l'énergie cinétique et la dynamique. Le but du jeu est de guider une balle de manière à ce qu'elle touche toutes les étoiles placées à chaque niveau d'un parcours (en anglais seulement).

- 2. Suivez les directives à l'écran pour jouer.

## **Téléchargements**

Cette option vous offre un accès rapide aux onglets contenant une liste de vos documents téléchargés (Téléch. Internet et Autres télécharg.)

- Dans l'écran d'accueil, touchez 
  → Téléch.

   Tous vos téléchargements s'affichent.
- Touchez l'onglet Téléch. Internet pour voir tous les téléchargements effectués avec votre navigateur.
- Touchez l'onglet Autres télécharg. pour voir tous les autres téléchargements.
- Touchez → Tri taille pour afficher tous vos téléchargements selon leur taille.
- Touchez → Trier par heure pour afficher tous vos téléchargements selon la date de téléchargement.

## Galerie

Galerie est l'emplacement où vous pouvez voir vos photos et lire vos vidéos. Pour les photos, vous pouvez aussi effectuer des retouches de base, afficher un diaporama et définir des images comme fond d'écran, ou icône de contact, et les partager dans un message photo. Pour tout renseignement, consultez « *Galerie* » à la page 67.

141

## Gmail

Gmail est un service de courrier électronique de Google. Selon vos paramètres de synchronisation, Gmail peut synchroniser avec votre compte Gmail par Internet. Pour tout renseignement, consultez « *Gmail* » à la page 88.

## **Recherche Google**

Cette application est un moteur de recherche Web permettant d'effectuer une recherche sur le Web à l'aide de mots clés. Pour tout renseignement, consultez « *Barre de recherche Google »* à la page 23.

## **Kies air**

Cette application permet la synchronisation sans fil de votre ordinateur Windows avec votre téléphone, à la condition que les deux soient connectés au même réseau Wi-Fi. Vous pouvez voir et partager des journaux d'appels, des vidéos, des photos, de la musique, des messages instantanés et même envoyer des textos à partir de votre ordinateur. Pour tout renseignement, consultez « *Kies Air »* à la page 132.

## Latitude

Vous pouvez partager entre amis vos positions respectives et vos messages de statut. Vous pouvez aussi envoyer des messages instantanés et des courriels, faire des appels vidéos et obtenir l'itinéraire pour vous rendre à la position de vos amis.

Important!: Pour de meilleurs résultats, il est recommandé d'activer l'ensemble de vos services de localisation. Pour tout renseignement, consultez « *Localisation et sécurité »* à la page 105.

6. Pressez  $\frown \rightarrow \blacksquare \rightarrow \text{Latitude} \rightleftharpoons$ .

Votre position s'affiche sur la carte.

#### Partager votre position

- Dans l'écran carte Latitude, touchez pour afficher vos amis Latitude. Au début, seul votre nom est affiché.
- Pressez → Ajouter des amis.
- 3. Touchez Sélectionner dans mes contacts ou Ajouter en indiquant l'adresse e-mail.
- Touchez un contact ou entrez une adresse de courriel, puis touchez Ajouter des amis.
- 5. Touchez Oui à l'invite Envoyer des demandes.

L'ami ou les amis invités recevront un courriel ou un message texte avec votre position sur une carte. Ils recevront aussi des instructions pour voir votre position à partir d'Internet ou en utilisant Latitude sur leur téléphone ou tablette prenant en charge la fonction Latitude. Lorsqu'ils auront accepté, leur position apparaitra sur votre téléphone. Le partage des positions peut se faire à partir d'ordinateurs de téléphones ou de tablettes. Pour plus de renseignements, visitez : <u>http://www.google.com/latitude</u>.

6. Pour afficher la carte, pressez  $\blacksquare \rightarrow$  Plan.

#### **Options de Latitude**

- À partir de la carte, pressez pour afficher les options suivantes :
  - Rechercher : permet de rechercher une adresse.
  - Itinéraire : affiche l'itinéraire de votre point de départ au point d'arrivée.
  - Effacer résultats : vous permet de retirer toutes les données de la carte.
  - Plus : offre les options supplémentaires suivantes :
    - Plan : affiche un plan.
    - Adresses : ouvre Google Places. Pour tout renseignement, consultez « Adresses » à la page 151.
    - Navigation : ouvre Google Map Navigation. Pour tout renseignement, consultez « Navigation » à la page 148.
    - Latitude : vous permet de partager entre amis vos positions respectives.

- Historique Latitude : permet de stocker l'historique de localisation et d'établir des statistiques.
- Mes adresses : permet de placer la destination dans une liste de lieux favoris. Touchez longuement un lieu et quand l'écran affiche une boite avec l'adresse, touchez la boite pour afficher les détails et touchez l'étoile au coin supérieur gauche. Cette destination s'affichera dans les Adresses enregistrées.
- · Paramètres :
  - Paramètres de cache : permet de précharger des données sur le mobile (pour les utiliser sans Wi-Fi) ou de vider le cache des mosaïques.
  - Création de rapports de localisation : permet de définir certaines options de rapport de localisation : historique, partage de position et check-ins.
  - Labos : permet de tester de nouvelles fonctionnalités qui ne sont pas encore prêtes pour un lancement grand public. Ces applications peuvent changer, faire défaut ou disparaitre en tout temps. Cliquez sur Google Labs pour activer ou désactiver l'option.
  - Conditions et confidentialité : affiche les conditions générales, les règles de confidentialité et mentions légales. Touchez l'une des options du menu contextuel.
  - À propos : affiche l'information générale à propos de Google Maps, comme la version, la plateforme, les paramètres régionaux, les données envoyées, les données reçues, la mémoire disponible, etc.
- Aide : affiche le centre d'aide de Google Mobile.

#### Maps

Google Maps vous permet d'afficher votre position actuelle, de voir les voies de circulation en temps réel et d'afficher des itinéraires. Vous pouvez également utiliser un outil de recherche intégré pour vous aider à trouver des adresses. Vous pouvez afficher les positions sur un plan vectoriel ou aérien ou à l'échelle de la rue.

Important! : Avant d'utiliser Google Maps, vous devez activer votre connexion de données (3G/4G). Les cartes ne couvrent pas tous les pays et toutes les villes.

#### Activer le service de localisation

Avant d'utiliser Google Maps pour chercher votre position ou une adresse, vous devez activer le service de localisation. Pour ce faire, activez d'abord l'une des fonctions Réseaux sans fil ou Satellites GPS.

- Dans l'écran d'accueil, touchez 
  → Paramètres 
  →
  Localisation et sécurité.
- 2. Touchez Réseaux sans fil pour déterminer la position au moyen de tours de téléphone mobile.
- Touchez Satellites GPS pour déterminer la position au moyen de satellites GPS.
- Touchez Capteur d'appoint pour améliorer la localisation en utilisant des capteurs et économiser l'énergie de la pile.

Astuce : Vous pouvez utiliser les satellites GPS pour une précision au niveau de la rue, cependant cette fonction consomme davantage d'énergie et nécessite une vue du ciel.

Pour une meilleure réception du signal GPS, évitez d'utiliser cette fonctionnalité dans les conditions suivantes :

- · à l'intérieur ou entre des édifices
- · dans un tunnel ou dans un passage souterrain
- · dans de mauvaises conditions météo
- dans un environnement à haute tension ou à champ électromagnétiques
- · dans un véhicule aux vitres teintées

#### Lancer l'application Maps

**1.** Dans l'écran d'accueil, touchez  $\blacksquare \rightarrow$  Maps  $\aleph$ .

Une carte s'affiche avec votre position en plein centre.

- La partie supérieure de l'écran donne accès aux diverses options suivantes :
  - Rechercher : permet de recherche une adresse.
  - Données géos : offre des éléments supplémentaires que vous pouvez afficher sur la carte :
    - Infos trafic : (disponible uniquement dans certaines régions) affiche les conditions routières en temps réel. Les couleurs indiquent la vitesse de la circulation.

Applications 144

- Satellite : affiche l'image satellite Google Earth. Les images satellites ne sont pas des données en temps réel, elles ont été acquises généralement depuis un à trois ans.
- Relief : affiche les traits caractéristiques de terrain, comme les collines et les montagnes.
- Lignes de transports en commun : affiche les lignes de transport en commun..
- Latitude : vous permet de partager entre amis vos positions respectives.
- Mes cartes : affiche une liste de vos cartes préférées.
- Itinéraire à vélo : affiche les pistes cyclables.
- Wikipédia : affiche l'icône W pour les sites qui ont une entrée Wikipédia.
- Ma position : une flèche bleue clignotante indique votre position actuelle.
- 3. Pressez 📼 pour afficher les options suivantes :
  - · Rechercher : permet de rechercher une adresse.
  - Itinéraire : affiche l'itinéraire de votre point de départ au point d'arrivée.
  - Effacer résultats : vous permet de retirer toutes les données de la carte.
  - Plus : offre les options supplémentaires suivantes :
  - Plan : affiche un plan.

- Adresses : ouvre Google Places. Pour tout renseignement, consultez « Adresses » à la page 151.
- Navigation : ouvre Google Map Navigation.Pour tout renseignement, consultez « Navigation » à la page 148.
- Latitude : vous permet de partager entre amis vos positions respectives.
- Historique Latitude : permet de stocker l'historique de localisation et d'établir des statistiques.
- Mes adresses : permet de placer la destination dans une liste de lieux favoris. Touchez longuement un lieu et quand l'écran affiche une boite avec l'adresse, touchez la boite pour afficher les détails et touchez l'étoile au coin supérieur gauche. Cette destination s'affichera dans les Adresses enregistrées.
- Paramètres :
  - Paramètres de cache : permet de précharger des données sur le mobile (pour les utiliser sans Wi-Fi) ou de vider le cache des mosaïques.
  - Création de rapports de localisation : permet de définir certaines options de rapport de localisation : historique, partage de position et check-ins.
  - Labos : permet de tester de nouvelles fonctionnalités qui ne sont pas encore prêtes pour un lancement grand public. Ces applications peuvent changer, faire défaut ou disparaitre en tout temps. Cliquez sur Google Labs pour activer ou désactiver l'option.

- Conditions et confidentialité : affiche les conditions générales, les règles de confidentialité et mentions légales. Touchez l'une des options du menu contextuel.
- À propos : affiche l'information générale à propos de Google Maps, comme la version, la plateforme, les paramètres régionaux, les données envoyées, les données reçues, la mémoire disponible, etc.
- Aide : affiche la page d'aide Web de Google Mobile où vous pouvez trouver des astuces sur la façon d'utiliser Google Maps.

### Market

Android Market vous permet d'accéder aux applications, livres, films et jeux téléchargeables. Vous pouvez aussi envoyer des commentaires à propos d'une application ou signaler une application incompatible avec votre téléphone.

Avant de pouvoir utiliser Android Market, vous devez posséder un compte Google.

Pour tout renseignement, consultez « Gmail » à la page 88.

- Dans l'écran d'accueil, touchez Market is . (Touchez d'abord is Market n'est pas un raccourci principal sur votre téléphone.)
- S'il s'agit de votre premier accès, les conditions d'utilisation d'Android Market s'affichent. Touchez Accepter pour continuer ou Refuser pour quitter l'application.

 Touchez l'icône de l'une des catégories pour télécharger ou acheter des applications, des livres, des films ou des jeux. Vous pouvez aussi télécharger des mises à jour pour des applications existantes.

Touchez **Q** pour rechercher un fichier.

- 4. Suivez les directives à l'écran.
- Nota : Pour utiliser et télécharger les applications Market qui nécessitent une connexion USB entre votre téléphone et votre ordinateur, vous devez d'abord régler le paramètre USB à Connecter le stockage à l'ordinateur. Pour tout renseignement, consultez « Utilitaires USB » à la page 93.

## Messagerie

Cette application permet d'envoyer ou recevoir divers types de messagerie au moyen d'applications de messagerie comme Courriel, Gmail et Talk. Pour tout renseignement, consultez « *Messagerie* » à la page 81.

## Mini journal

Cette application vous permet de consigner vos activités quotidiennes et d'y attacher des photos et du texte pour décrire les évènements vécus au fil des jours. Vous pouvez publier les entrées de votre journal dans Facebook et MySpace.

Dans l'écran d'accueil, touchez 🚼 → Mini journal

- Au besoin, touchez Oui pour autoriser la connexion Internet.
- 3. Touchez Créer un journal pour créer une entrée de journal.
- Pour ajouter une photo à l'évènement de journal en cours, touchez le champ Touchez pour ajouter une photo et touchez la source. Choisissez entre Appareil photo, Galerie ou S Mémo.
- Touchez le champ Touchez pour créer une note et entrez le texte, puis touchez OK.
- Touchez le champ Ajouter position, entrez du texte, puis touchez OK.
- Touchez l'icône Météo dans le coin supérieur droit de l'écran et sélectionnez une option de la liste pour décrire les conditons météo pour cette entrée.
- 8. Touchez Enreg..

L'entrée de journal est ajoutée à votre mini journal à la date d'aujourd'hui.

 Dans une entrée du journal précédemment sauvegardée sans photo, pressez pour afficher les options suivantes :

- Créer : crée une nouvelle entrée de journal.
- Supprimer : supprime l'entrée en cours.
- Aller à : permet d'aller à une date spécifique du du mini-journal.
- **Publier** : permet de publier votre entrée de journal dans Facebook.
- Envoyer via : envoie le journal via Courriel ou Messagerie. Apparait lorsqu'aucune photo n'a été ajoutée au journal.
- Dans une entrée du journal précédemment sauvegardée avec photo, pressez pour afficher les options suivantes :
  - Créer : crée une nouvelle entrée de journal.
  - Supprimer : supprime l'entrée en cours.
  - · Aller à : permet d'aller à une date spécifique du du mini-journal.
  - Modifier la photo : permet de remplacer la photo de cette entrée. N'apparait que si une photo est jointe à l'entrée de journal.
  - Supprimer la photo : supprime la photo de cette entrée si vous touchez Oui pour confirmer. N'apparait que si vous avez déjà une photo jointe à l'entrée de journal.
  - Plus : offre les options supplémentaires suivantes :
    - Publier : permet de publier votre entrée de journal dans Facebook.
    - Envoyer via : envoie le journal via Courriel ou Messagerie.
- Dans l'écran du mini journal, pressez pour afficher les options suivantes :

147

- Rechercher : permet d'effectuer une recherche dans la liste de journaux.
- Trier : permet de trier par Date ou Région.
- Supprimer tout : supprime toutes les entrées de journal.
- Paramètres : touchez Mise à jour auto. pour cocher et ainsi activer l'option afin de mettre à jour automatiquement votre position.

## Lecteur MP3

Vous pouvez écouter les fichiers musicaux stockés dans votre téléphone ou votre carte mémoire. Vous pouvez également créer des listes de lecture. Pour tout renseignement, consultez « *Musique* » à la page 64.

## **Mes fichiers**

Vous pouvez gérer les fichiers audios, images, vidéos, Bluetooth et Android ainsi que d'autres données à partir d'un même emplacement.

- 1. Dans l'écran d'accueil, touchez 💾 → Mes fichiers
- 2. Les dossiers suivants s'affichent :
  - Android : le dossier Android stocke les fichiers utilisés par les applications Android.
  - Bluetooth : ce dossier stocke les fichiers envoyés par un appareil Bluetooth.

- DCIM : l'emplacement par défaut pour les photos et vidéos prises par l'appareil. Touchez DCIM → Camera pour voir les dossiers Photos et Vidéos. Pour tout renseignement, consultez « Accéder au dossier Photos » à la page 73. Aussi, consultez « Accéder au dossier Vidéos » à la page 77.
- external\_sd : ce dossier affiche tous les fichiers que vous avez dans votre carte mémoire.
- Nota : D'autres dossiers peuvent aussi s'afficher selon les applications présentes dans votre téléphone.

## Navigation

Vous pouvez utiliser le système de navigation GPS pour trouver et afficher l'itinéraire au moyen de commandes vocales (application en anglais).

Attention! : Les données sur la circulation ne sont pas en temps réel et les itinéraires donnés peuvent être erronés, dangereux, interdits et comprendre des traversiers.

Importantl : Avant d'utiliser la fonction Navigation, vous devez activer la fonction GPS. Les cartes ne couvrent pas tous les pays et toutes les villes.

Pour une meilleure réception du signal GPS, évitez d'utiliser cette fonctionnalité dans les conditions suivantes :

Applications 148

- à l'intérieur ou entre des édifices
- · dans un tunnel ou dans un passage souterrain
- · dans de mauvaises conditions météo
- dans un environnement à haute tension ou à champs électromagnétiques
- · dans un véhicule aux vitres teintées

#### Lancer Navigation

- 1. Dans l'écran d'accueil, touchez  $\blacksquare \rightarrow$  Navigation  $\bigwedge$ .
- Si vous ouvrez cette application pour la première fois, lisez la notice et touchez Accepter.
- 3. Sélectionnez l'une des options suivantes :
  - En voiture/Marche : configure le mode de transport. Le mode Marche élimine le besoin d'infos sur les bouchons de circulation et autres obstructions.
    - En voiture active la fonction Paramètres qui vous permet de sélectionner les options suivantes : Éviter les autoroutes et Éviter les postes de péage.
  - Options de l'itinéraire : permet de choisir d'éviter les autoroutes et les postes de péage.
  - Carte : active l'affichage de la carte en temps réel.
  - Énoncez la destination : permet d'utiliser l'application de commande vocale pour chercher une adresse.

- Entrez la destination : permet de saisir l'adresse de la destination au moyen du clavier virtuel.
- Contacts : permet de choisir l'adresse de destination dans la liste des contacts contenant une adresse.
- Adresses enregistrées : permet d'obtenir l'itinéraire pour des destinations marquées comme favorites (étoile).
- Destinations récentes : permet d'accéder à vos destinations précédentes. Cette option n'apparait que si vous avez déjà entré une ou plusieurs destinations.

#### **Options de navigation**

- Lors de la navigation, pressez pour les options suivantes:
  - Recherche : permet de chercher une destination.
  - Infos sur l'itinéraire : affiche les conditions routières en temps réel. Les couleurs indiquent la vitesse de la circulation.
  - Couches : permet de changer le mode d'affichage de la carte.
  - Silencieux/Réactiver le son : permet d'activer ou de désactiver le système vocal de navigation.
  - Quitter la navigation : quitte l'application et efface l'itinéraire.
  - · Plus : offre les options supplémentaires suivantes :
    - Liste des itinéraires : affiche le trajet étape par étape.
    - Définir une destination : permet de choisir et d'entrer une destination.
    - Aide : pour comprendre Google Maps.

- Conditions et confidentialité : affiche de l'information sur Google Maps comme les conditions générales et les règles de confidentialité.
- Pour un itinéraire en voiture, pressez → Infos sur l'itinéraire, puis touchez O Options de l'itinéraire pour définir si le trajet doit Éviter les autoroutes et Éviter les postes de péage.

#### Obtenir un itinéraire

Le système de positionnement (GPS) intégré à votre téléphone vous permet d'obtenir des conditions de route et un trajet optimal en temps réel vers votre destination, en se basant sur votre position.

#### Utiliser une adresse physique

- 1. Dans l'écran d'accueil, touchez  $\blacksquare \rightarrow$  Navigation  $\land$ .
- 2. Touchez Énoncez la destination ou Entrez la destination.
- Pour taper une adresse, entrez l'adresse, le nom de la ville et de la province à l'aide du clavier. À mesure de vos saisies de caractères, des adresses possibles s'affichent. Touchez l'une d'elles si elle apparait.

Le trajet s'affiche.

 Si vous souhaitez énoncer une adresse, lorsque « Parlez maintenant » apparait à l'écran, énoncez l'adresse.  Le trajet suggéré s'affiche sur la carte et les directives vocales s'activent. À mesure que vous progessez vers la destination, l'affichage du trajet est mis à jour et les directives vocales sont adaptées à votre nouvelle position.

Astuce : Pour voir le trajet complet vers votre destination, touchez arte à l'écran.

### Actualités et météo

Cette application vous permet d'accéder aux actualités et aux prévisions météo de votre région.

- Dans l'écran d'accueil, touchez 
  → Actualités et météo
- Sélectionnez l'un des onglets suivants : Météo, À la une, Canada, Sports ou Divertissements.

Astuce : Dans l'écran Météo, touchez la lecture de la température pour afficher un tableau des températures et du taux d'humidité du jour.

- Dans l'un ou l'autre des écrans, pressez pour afficher les options suivantes :
  - Actualiser : actualise l'affichage. Votre position et la météo sont mise à jour en cas de changements.

- Paramètres : permet de régler la météo, les actualités et d'actualiser l'affichage.
  - Paramètres de la météo : permet de définir la détermination automatique ou manuelle de la localisation et de permuter entre le système métrique ou impérial pour l'affichage de la température.
  - Paramètres de l'actualité : permet de choisir les sujets d'intérêt, de configurer les paramètres d'affichage des articles et des images et de voir les conditions générales pour le service des nouvelles.
- Paramètres d'actualisation : permet de définir les options pour l'actualisation des contenus.
- Version de l'application : affiche le numéro de la version de l'application.

## **Retouche photo**

L'application Retouche photo offre des fonctions de retouche de base telles que la luminosité, le contraste et la couleur, de même qu'une panoplie d'effets spéciaux. Pour tout renseignement, consultez « *Retouche photo* » à la page 79.

### Adresses

Cette application permet d'afficher rapidement l'adresse d'une entreprise ou d'une personne, et de voir les renseignements généraux, les bons de réduction et les avis au sujet d'un commerce.

1. Dans l'écran d'accueil, touchez  $\square \rightarrow$  Adresses  $\heartsuit$ .

- Touchez le champ d'une catégorie commerciale ou touchez
   Q pour rechercher un endroit en particulier.
   Tous les commerces près de vous s'affichent.
- Touchez le nom d'un lieu dont vous voulez afficher l'adresse le numéro de téléphone, le site web, les photos, des avis, l'itinéraire ou d'autres détails.

– ou –

Touchez l'icône Plan (en haut à droite) pour voir l'emplacement des lieux de la liste sur la carte.

## **Polaris Office**

Polaris Office<sup>MD</sup> Mobile pour Android est une suite pour le bureau compatible avec Microsoft Office. Cette application pemet de centraliser la gestion de vos documents en ligne et hors ligne.

Cette application peut aussi ouvrir des fichiers PDF.

- 1. Dans l'écran d'accueil, touchez  $\blacksquare \rightarrow \bigstar$  Polaris Office.
- Entrez vos informations de courriel (si désiré) et touchez
   Enregistrer pour compléter le processus d'enregistrement.
   ou –

Touchez Plus tard pour ignorer.

L'écran prinicpal de Polaris Office s'affiche. **Mes fichiers** affiche vos dossiers. **Documents récents** présente la liste de fichiers ouvert récemment. **Fichiers Web** affiche la liste de fichiers téléchargés récemment dans <u>Box.net</u>.

- Touchez pour effectuer une recherche de document avec une chaine de mots.
- Pressez pour accéder aux options supplémentaires suivantes:
  - Gérer les fichiers : permet de gérer vos fichiers (Déplacer, Copier et Supprimer.)
  - Trier par : permet de trier les fichiers par Nom de fichier, Date, Taille ou Type.
  - Paramètres : affiche les options suivantes :
    - Créer un fichier de sauvegarde : cochez pour permettre la création de copies de sauvegarde lorsque vous sauvegardez des documents.
    - Afficher les extensions : cochez pour permettre d'afficher les extensions de fichiers.
    - Blocage du pivot : permet de verrouiller l'écran afin qu'il ne change pas d'orientation d'affichage (portrait ou paysage) lorsque vous pivotez le téléphone.
    - Zoom personnalisé : permet de régler un niveau de zoom personnalisé entre 50 et 200 % à partir des options du zoom.

- Paramètres de compte : touchez pour gérer les comptes que vous avez créés.
- Mise en jour en cours : touchez pour vous assurer d'avoir la plus récente version de Polaris Office.
- À propos de : affiche la version de Polaris Office et le numéro de version.

## S Choice

S Choice permet de télécharger des applications spécialement conçues pour l'interface utilisateur du stylet de Galaxy Note à partir de Samsung Apps.

▶ Dans l'écran d'accueil, touchez S Choice

## S Mémo

Cette application permet de créer des notes à l'aide du clavier, du stylet Samsung, ou les deux combinés. Vous pouvez ajouter des images, des fichiers audios et du texte dans une même note.

► Dans l'écran d'accueil, touchez 🚼 → S Mémo S.

L'écran S Mémo s'ouvre et affiche des miniatures des mémos existants.

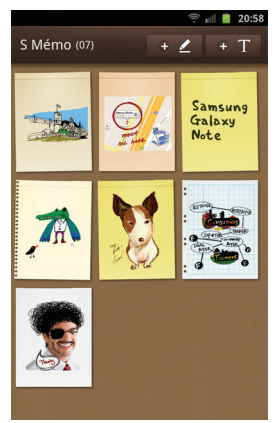

Pour ouvrir un mémo existant, touchez la miniature. Pour ouvrir un nouveau mémo, touchez + T.

Pour ouvrir un nouveau mémo en mode d

| essin, touc | hez + 🖊 |
|-------------|---------|
|-------------|---------|

#### Le nouvel écran de note s'affiche et offre les options

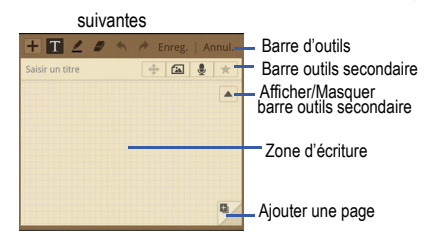

Description des icônes affichés ci-dessus :

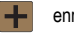

enregistre le mémo.

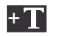

- affiche le clavier afin de permettre d'ajouter du texte.
- + 🖌
  - permet l'ajout de dessin libre à l'aide du stylet Samsung.

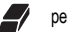

- permet d'effacer les traits et dessins.
- annule la dernière action.

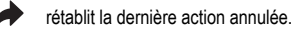

affiche en plein écran.

J

- ajoute des photos, cliparts, cartes, etc.
- enregistre un mémo vocal pour l'ajouter au mémo.
- marque le mémo comme favori.
- masque la barre d'outils secondaire.
- affiche la barre d'outils secondaire.
  - ajoute une page au mémo.

#### Créer une nouvelle note

- Dans l'écran d'accueil principal, touchez S Mémo S. L'écran S Mémo s'affiche.
- 2. Touchez une note existante pour l'ouvrir.
  - ou –

Touchez **+T** pour créer une nouvelle note avec le clavier à l'écran ou **+2** pour créer une nouvelle note avec le stylet Samsung. Dans une même note, vous pouvez alterner entre l'utilisation du clavier et du stylet.

3. Pressez 📼 pour accéder aux options suivantes :

- Nota : Selon l'emplacement où vous avez sauvegardé la note, soit en mode clavier, soit en mode Stylet Samsung, différentes options sont offertes parmi celles décrites ci-dessous.
  - Définir comme : permet de définir une note comme lcône de contact, Papier peint d'écran d'accueil, Papier peint d'écran de verrouillage ou comme widget.
  - Saisie manuscrite en texte : transcrit l'écriture manuscrite en caractère d'imprimerie.
  - Partager via : permet de partager votre note au moyen de AllShare, Social Hub, Retouche photo, Messagerie, Picasa, Wi-Fi, Bluetooth, Gmail ou Courriel.
  - Modif arrière-plan : permet de définir l'arrière-plan de votre mémo. Glissez l'écran vers la gauche ou la droite pour sélectionner un arrière-plan, puis touchez Définir l'habillage.
  - · Libellé : permet d'assigner des libellés pour faciliter la recherche.
  - · Plus : offre les options supplémentaires suivantes :
    - Exporter : enregistre la note dans votre Galerie ou comme fichier PDF.
    - Verrouiller : permet de verrouiller un courriel au moyen d'un NIP.
    - Associer au calendrier S : lie la note au S Calendrier.
    - Imprimer : permet d'imprimer l'écran ou la page web au moyen d'une imprimante Samsung via Wi-Fi.
    - Enregistrer sous : permet de définir un titre et de sauvegarder la note.

4. Lorsque vous avez terminé votre note, touchez Enreg. au haut de la barre de menu.

#### S Mémo rapide

S Mémo rapide est une application que vous pouvez lancer à partir de n'importe quel écran afin de prendre des notes rapides ou de jeter des idées par écrit. C'est une excellente façon de prendre des notes pendant un appel téléphonique ou de noter vos idées pendant que vous consultez Internet.

Pour lancer S Mémo rapide (Memo Lite) :

1. Dans n'importe quel écran, pressez le bouton du stylet Samsung et touchez deux fois l'écran.

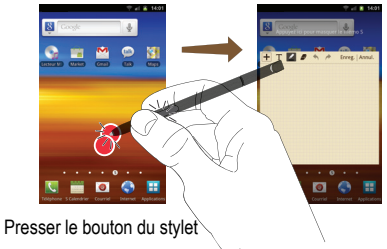

2. Entrez votre note à l'aide du clavier ou du stylet.

Les icônes et options sont les mêmes que pour S Mémo. Pour tout renseignement, consultez « *S Choice »* à la page 152.

- Touchez Enreg. lorsque terminé. Les notes sont enregistrées dans le dossier S Mémo.
  - Dans l'écran d'accueil principal, touchez S pour voir toutes vos notes.

## Samsung Apps

Samsung Apps vous permet de télécharger et de mettre à jour un large éventail d'applications mobiles pratiques, entre autres, des jeux, des sites d'informations, de référence, de réseautage et des sites liés à la santé.

Votre appareil peut utiliser le plein potentiel des applications issues du menu Samsung Apps.

- 1. Dans l'écran d'accueil, touchez  $\blacksquare$   $\rightarrow$  Samsung Apps  $\triangleq$  .
- 2. Recherchez et téléchargez des applications à volonté.
- Nota : Cette fonctionnalité pourrait ne pas être offerte dans votre région. Pour d'autres détails, visitez www.samsungapps.com.

## **Paramètres**

Ce menu permet d'ajuster les divers paramètres de votre téléphone. Pour tout renseignement, consultez « *Paramètres* » à la page 91.

## **Social Hub**

Cette application vous permet d'effectuer toutes vos communications à partir d'une interface unique. Vous avez accès aux services de courriel, de messagerie instantanée, de réseaux sociaux et d'agenda (calendrier) des principaux fournisseurs.

- 1. Dans l'écran d'accueil, touchez 💾 → Social Hub 📶
- Si c'est la première fois que vous ouvrez Social Hub, la page de bienvenue de Social Hub décrit toutes les fonctionnalités de ce service. Touchez Configurer maintenant pour configurer votre compte Social Hub. Si l'application a déjà été ouverte, touchez Ajouter compte pour configurer votre compte Social Hub.
- Touchez un type de compte que vous aimeriez configurer. Choisissez un compte de courriel, un compte de réseau social ou un compte MI.
- 4. Suivez les instructions à l'écran pour ajouter un compte.
- Dans l'écran principal Social Hub, touchez l'onglet Flux ou l'onglet Messages pour afficher l'information de votre compte.

Pour ajouter un autre compte, pressez → Comptes →
 Ajouter compte.

### Libellés

Cette application sert à organiser et à partager des libellés NFC (Near Field Communication). Vous pouvez lire (scanner) un libellé en tournant votre téléphone vers le libellé.

- 1. Dans l'écran d'accueil, touchez Η → Libellés 📓.
- Lisez le tutoriel à l'écran et suivez les instructions pour la navigation.

Activer la fonction des NFC :

► Dans l'écran d'accueil, touchez → Paramètres → Sans fil et réseaux → NFC.

## Talk

Talk<sup>MC</sup> est une application Web gratuite de messagerie instantanée offerte par Google. Les conversations sont automatiquement sauvegardées dans le dossier Chat de votre compte Google. Vous pouvez ainsi chercher et stocker vos conversations. Pour tout renseignement, consultez « *Talk* » à la page 90.

## Gestion de tâches

La fonctionnalité Gestion de tâches vous informe sur des processus et les programmes en cours en arrière-plan sur votre téléphone ainsi que sur espace de mémoire utilisé par chacune. Vous pouvez alors décider de mettre fin à certaines d'entre elles.

- Dans l'écran d'accueil, touchez 
  → Gestion de tâches
- Les options du gestionnaire de tâches se trouvent au haut de l'écran. Les options suivantes sont disponibles :
  - Applications actives : affiche les applications en cours dans votre téléphone. Touchez Fin pour fermer une application ou Quitter tout pour fermer toutes les applications en cours.
  - Téléchargé(es) : affiche tous les progiciels ou applications installés depuis Android Market qui occupent de l'espace mémoire. Touchez Désinstaller pour les supprimer de votre téléphone.
  - RAM : afffiche l'espace de la mémoire vive utilisée et permet d'effacer la mémoire en touchant : Eff. mémoire.
  - Stockage : affiche un résumé de l'espace utilisé et disponible dans la mémoire de votre téléphone.
  - · Aide : affiche des astuces pour maximiser la durée utile de votre pile.

## Vidéos

Cette application permet de lire les vidéos stockées dans votre carte microSD. Pour tout renseignement, consultez « Vidéos » à la page 67.

## **Enregistreur vocal**

Vous pouvez utiliser l'enregistreur vocal du téléphone pour enregistrer un fichier audio afin de l'écouter ou de l'envoyer dans un message. La durée maximum de l'enregistrement dépend de l'espace disponible dans la mémoire.

- Dans l'écran d'accueil, touchez → Enregistreur vocal
   .
- 2. Pour lancer l'enregistrement, touchez et parlez dans le microphone.
- 3. Pendant l'enregistrement vous pouvez toucher <u>en pour</u> arrêter et sauvegarder l'enregistrement ou **Pause** <u>un</u> pour interrompre momentanément l'enregistrement. Après une pause, touchez <u>pour reprendre</u> l'enregistrement. Une fois l'enregistrement audio terminé, le message est sauvegardé automatiquement. Touchez
  - pour annuler l'enregistrement sans le sauvegarder.

- Une liste de vos fichiers audios s'affiche sous les boutons de commande. Touchez un fichier audio pour l'écouter.
- 5. Pressez 💷 pour afficher les options suivantes :
  - Partager : permet de partager votre fichier vocal au moyen de Bluetooth, Courriel, Gmail, Messagerie ou Wi-Fi.
  - Supprimer : permet de supprimer un ou plusieurs fichiers vocaux. Touchez les enregistrements à supprimer et touchez Supprimer.
  - · Renommer : permet de renommer le fichier vocal.
  - Paramètres : permet de régler les paramètres suivants :
    - Stockage : permet choisir l'emplacement de stockage de votre fichier vocal. Les options sont : Device (Téléphone) ou Carte mémoire.
    - Nom par défaut : permet de choisir le préfixe du nom de vos fichiers vocaux. Par exemple, si votre nom par défaut est Vocal, vos enregistrements seront nommés Vocal 001, Vocal 002, Vocal 003, etc.
    - Qualité de l'enregistrement : permet de régler la qualité de l'enregistrement. Les options sont Elevée ou Normal.
    - Limite pour MMS : si cette option est activée, la durée de l'enregistrement est limitée afin de le joindre à un message.

## **Recherche vocale**

Cette application vous permet d'énoncer des termes à rechercher au moyen du moteur de recherche Google.

Dans l'écran d'accueil, touchez 
 → Recherche vocale

 ↓
 .

– ou –

Dans l'écran d'accueil principal, touchez J à droite de la barre de Recherche Google.

- 2. L'écran Parlez maintenant s'affiche. Parlez clairement dans le microphone.
- L'écran Traitement en cours s'affichera pour vous indiquer que la recherche est en train de s'effectuer.
- Les résultats s'afficheront à l'écran. Touchez un lien pour voir l'information.

– ou –

L'écran Aucune correspondance trouvée s'affichera si l'application n'a pu trouver aucune correspondance. Touchez Parlez de nouveau ou Annuler.

## Discussion

Cette application de reconnaissance vocale vous permet d'utiliser votre voix pour initier des actions normalement exécutées manuellement, comme la numérotation d'un numéro de téléphone, l'envoi d'un message texte ou le lancement d'une musique.

1. Dans l'écran d'accueil, touchez  $\blacksquare \rightarrow$  Discussion  $\clubsuit$ 

- Lisez la décharge de Samsung, puis touchez OK pour continuer.
- Lisez les Conditions d'utilisation de Vlingo, puis touchez Accepte pour continuer.
- Lisez chacun des écrans d'information puis touchez Suivant. Après le dernier écran, touchez Terminer.
- Lorsque l'écran Discussion s'affiche, dites la commande d'éveil ("Salut Galaxy", par défaut), touchez l'une des icônes pour de l'assistance dans l'utilisation des commandes vocales ou touchez Appuyer et Parler pour énoncer ce que vous voudriez faire.
- 6. Suivez les directives à l'écran.

## YouTube

YouTube est un site d'hébergement de vidéos où vous pouvez charger, visionner et partager des vidéos que vous pouvez voir en format MPEG-4.

Nota : YouTube est une application vorace en matière de transfert de données. Il est recommandé d'utiliser une connexion Wi-Fi ou de vous doter d'un plan de données illimité afin d'éviter des frais élevés.

1. Dans l'écran d'accueil, touchez  $\blacksquare \rightarrow$  YouTube 🛅

- Touchez le champ de recherche pour chercher des vidéos en particulier, parcourez les pages principales en touchant les miniatures ou afficher d'autres options.
- 3. Pour voir visionner une vidéo, touchez la miniature correspondante ou touchez le lien du titre.
- 4. Si vous souhaitez opter pour la vidéo de haute qualité, lorsque la vidéo commence à jouer, touchez HQ.
- Touchez pour lancer l'appareil vidéo et saisir vos propres vidéos.

Nota : Il n'est pas nécessaire de s'enregistrer dans le site de YouTube pour en voir le contenu. Cependant, si vous souhaitez vous enregistrer pour accéder à des options supplémentaires, rendez-vous à la page d'enregistrement avec le navigateur Internet et touchez Connexion au coin supérieur droit de l'écran, saisissez vos nom d'utilisateur et mot de passe VouTube ou Google, et touchez Connexion.

## Index

#### Α

Actualités 150 Actualités et météo 150 Affichage Icônes 15 Aiouter un contact Écran d'accueil 53 Alarme Éteindre une alarme 139 Régler un rappel 139 Allumer le téléphone 5 Android Market 146 Appareil photo Dossier des photos 73 Options des photos à partir du visualiseur d'images 73 Prendre une photo 69 Appareil vidéo Enregistrer une vidéo 75 Options 75 Options des vidéos à partir du visualiseur d'images 77 Appel

Couper le son 45 Applications Appareil photo 19 Calculatrice 135 Enregistreur vocal 20 Gmail 20, 142 Google Maps 144 Horloge mondiale 139 Market 21 Paramètres 21 Social Hub 22 YouTube 22

#### В

Barre de recherche Google 23 Bluetooth Connecter l'appareil à un périphérique 129 Envoyer des contacts 130 Paramètres 129

## С

Calculatrice 135 Carte mémoire 33 Carte microSD 2

Insérer 2 Carte SD 34 Carte SIM Insérer 1 Chargeur 4 Chronomètre 140 Clavier Changer le mode de saisie de texte 47 **Clavier Samsung** 47 Paramètres avancés XT9 115 Conférence téléphonique 44 Connecter l'appareil à un ordinateur 131 Contacts 53 Supprimer des contacts 62 Courriel Créer de nouveaux comptes courriel 87 Permuter entre divers comptes courriel 88 Crayon Physics 141

#### D Description de votre téléphone 9 E

Écran tactile 6 Verrouiller et déverrouiller 6 Écriture manuscrite 51 Enregistrer une vidéo 75 Entrée de texte 47 Changer le mode de saisie de texte 47 Mode Abc 48 Swype 50 Utiliser la méthode Swype 50 Utiliser le mode 123Sym 49 Éteindre le téléphone 5

#### Favoris

Modifier un favori 123 Supprimer un favori 123 Fonctions d'appel 36 Afficher les appels manqués 39 Composer le numéro d'un appel manqué 40 Corriger le numéro saisi 37 Enregistrer un numéro récent dans le répertoire 40 Faire un appel 36 Faire un appel à l'étranger 36 Faire un appel à partir des contacts 38 Journaux 39 Numérotation rapide 37 Options d'appel 42 Rechercher un numéro dans le répertoire 46 Recomposer un numéro récent 37 Régler le volume pendant un appel 42 Répondre à un appel 38 Utiliser le hautparleur 45 G

### Galerie

Visionner des vidéos 68 Visualiser les photos 68 Gmail 88 Afficher les messages 89 Rédiger un message 89 Google Récupérer votre mot de passe 6

#### Google Maps

Activer le service de localisation 144 Capteurs d'appoint 144 Réseaux sans fil 144 Satellites GPS 144 **Groupes** Ajouter une entrée dans un groupe

Ajouter une entrée dans un groupe 60 Créer un nouveau groupe 61 Modifier un groupe 61 Retirer un contact d'un groupe 61

#### н

Horloge bureau 140 Horloge mondiale 139 Supprimer une entrée 140

#### lcônes

Applications 18 Description 15 État 15

#### Images

Définir une image comme fond d'écran 74 Internet 120 Historique 123 Paramètres du navigateur 124 Parcourir le Web 120 Recherche 121 Zoom avant et arrière 120 Journaux 39 L Latitude 142 Lecteur vidéo 67 Lier des contacts 57 Liste de numéros rejetés 42

Livres 135 Localisation Réseaux sans fil 105

Market 146 Mémoire de l'appareil 113 Menu Touche 23 Mes fichiers 148 Messagerie vocale Accéder 7 Accéder 7 Accéder à partir d'un autre téléphone 7 Configurer 7

#### Messages

Conversations 84 Créer un compte courriel 86 Lancer Gmail 88 Paramètres 85 Visualiser les nouveaux messages 83 Messes Types de messages 81 Mini journal 146 Minuteur 140 Mise en route 1 Préparation du téléphone 1 Mode économie d'énergie 104 Mode Hors-ligne 91 Mode sans échec 8 Mode Silencieux 102 Mode Symboles/Chiffres 49 Modem 94 Moteur de recherche 125 Multimédia 64 Musique 64 Créer une liste de lecture 66 Formats de fichier pris en charge 64 Liste de lecture

Ajouter des morceaux 66 Modifier 66 Supprimer des morceaux 66

## Navigateur Options 120 Navigation 148 Options 149 Terminologie 23 Touches de commande 23 Types de mouvement sur l'écran tactile 23 Numéros de service 62

#### 0

Options d'appel Effectuer un nouvel appel pendant un appel actif 43 Mettre un appel en attente 43

# Ρ

Paramètres 91 Paramètres d'appel Appel en attente 100 Paramètres supplémentaires 100 Rappel automatique 100 Paramètres USB

Connecter en tant que mémoire auxiliaire 131 Photos Galerie 67 Pile Insérer 3 Recharger 4 Point d'accès sans fil 94 Polaris Office 151 Prendre une photo 69 R Raccourcis principaux 15 Répertoire Ajouter un contact 53 Faire un appel à partir des contacts 56 Gérer la liste de contacts 62 Groupes 60 Options 59 Supprimer des contacts 62 Utiliser la liste de contacts 56 Utiliser les numéros de service 62

## Réseaux mobiles

Connexions de données 97 Résolution de problèmes Système Android 8

Saisie de texte Mode Chiffres 49 Mode Symbole 49 Saisie manuscrite 51 Samsung Apps 155 Signal d'appel 46 Social Hub 156 Sons Paramètres 102 Volume 102 Stylet Paramètres du stylet 118 Swype Entrer du texte 50 Paramètres 51 Système Android Remise en état 7

## Téléphone

т

Allumer et éteindre 5 Écran d'affichage 15 Fonctionnalités 9 Icônes 15

Vue arrière 12 Vue avant 9 Vues latérales 11 Témoin de pile faible 5 Témoins Supprimer les témoins 123 Touche Accueil 23 **Touche Hautparleur** 45 Touche Menu 23 Touche Retour 23 U USB Stockage USB 93 Utilitaires USB 93 V Vidéos 67 Volume 102 W Wifi 125 Activer la fonction 125

Activer la fonction 12 Paramètres 91 Wi-Fi Direct 127

## Х

**XT9** 49

YouTube 159

Υ